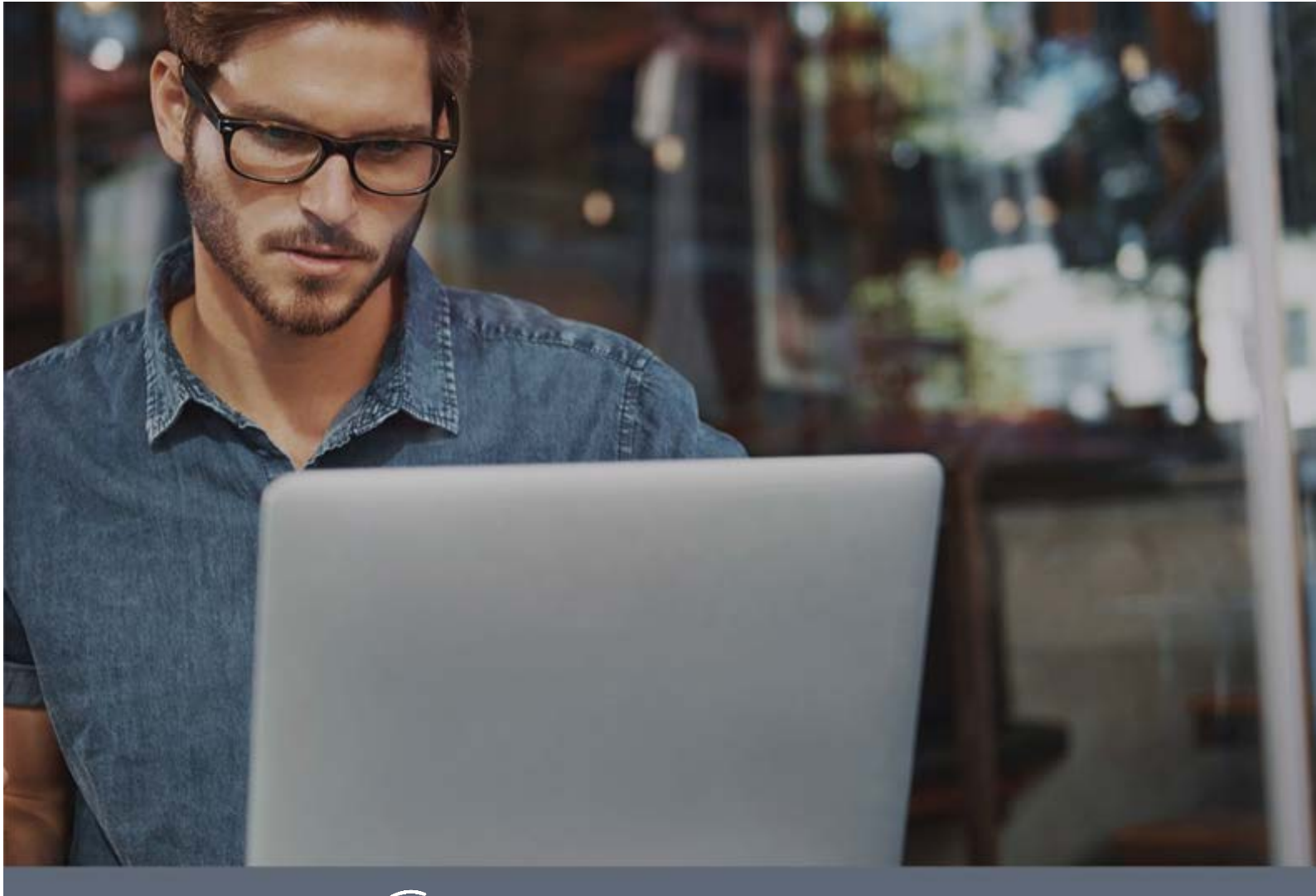

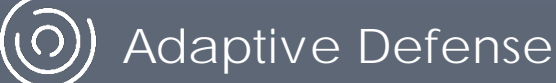

## Guide for network administrators

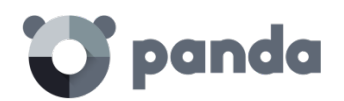

#### Table of contents

| <u>1.</u>          | PREFACE                                                             |
|--------------------|---------------------------------------------------------------------|
|                    |                                                                     |
| 1 1                |                                                                     |
| 1 2                | WHO IS THE GLIIDE AIMED AT?                                         |
| 1.3.               | ICONS 8                                                             |
| 1.5.               |                                                                     |
| <u>2.</u> <u>I</u> | NTRODUCTION9                                                        |
| 2 1                | 10                                                                  |
| 2.1.               | INTRODUCTION                                                        |
| 2.2.               |                                                                     |
| 2.3.<br>2 4        | ADAPTIVE DEFENSE USER PROFILE                                       |
| <b>2.4.</b>        | ADAPTIVE DEFENSE ARCHITECTURE: REY COMPONENTS                       |
| 2.4.1              | ADAPTIVE DEFENSE CLOUD SERVER FARIVI                                |
| 2.4.2              | ADMINISTRATION CONSOLE WEB SERVER                                   |
| 2.4.J              | A DADTINE DEFENSE SEDVICES                                          |
| <b>2.5</b> .       | ADAPTIVE DEFENSE SERVICES                                           |
| 2.5.1              | ADVANCED REPORTING TOOL SERVICE                                     |
| 2.5.2              | SIEIVIFEEDER SERVICE. INTEGRATION WITH THE CUSTOMER'S STEIVISERVICE |
| 2.5.5              |                                                                     |
| 2.5.4              | IP FEEDS                                                            |
|                    |                                                                     |
| <u>3.</u> 1        | THE ADAPTIVE PROTECTION FULL CYCLE17                                |
|                    |                                                                     |
| 3.1.               | INTRODUCTION                                                        |
| 3.2.               | THE ADAPTIVE PROTECTION CYCLE                                       |
| 3.3.               | COMPLETE PROTECTION OF THE IT NETWORK                               |
| 3.3.1              | ANTI-EXPLOIT PROTECTION FOR VULNERABLE SYSTEMS                      |
| 3.3.2              | THE CLOUD                                                           |
| 3.3.3              | PROTECTION AGAINST ADVANCED STEALTH TECHNIQUES AND MACRO VIRUSES    |
| 3.4.               | DETECTION AND MONITORING                                            |
| 3.4.1              | Advanced permanent protection                                       |
| 3.4.2              | Monitoring data files                                               |
| 3.4.3              | VISIBILITY OF THE NETWORK STATUS                                    |
| 3.5.               | REMEDIATION AND RESPONSE                                            |
| 3.6.               | ADAPTATION23                                                        |
|                    |                                                                     |
| <u>4.</u>          | CREATING PANDA ACCOUNTS24                                           |
|                    |                                                                     |
| 4.1.               | WHAT IS A PANDA ACCOUNT?                                            |
| 4.2                | How can I create a Panda Account?                                   |
| 4.3.               | How can Lactivate a Panda Account?                                  |
| -1.01              |                                                                     |
|                    |                                                                     |
| <u>. </u>          |                                                                     |
|                    |                                                                     |
| 5.1.               | INTRODUCTION                                                        |
| 5.1.1              | WEB CONSOLE REQUIREMENTS                                            |
| 5.1.2              | IDP FEDERATION                                                      |
| 5.2.               | GENERAL STRUCTURE OF THE WEB ADMINISTRATION CONSOLE                 |

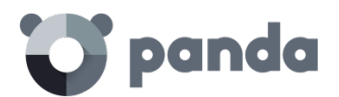

| 5.2.2                                                                                                    | TOP MENU (1)                                                                                                    | 29                                                                                                    |
|----------------------------------------------------------------------------------------------------|----------------------------------------------------------------------------------------------------|----------------------------------------------------------------------------------------------------|
|                                                                                                    | Browser path (2)                                                                                                    | 31                                                                                                    |
| 5.2.3                                                                                                    | Side menu (3)                                                                                                    | 31                                                                                                    |
| 5.2.4                                                                                                    | TABS (4)                                                                                                    | 31                                                                                                    |
| 5.2.5                                                                                                    | GENERAL SETTINGS BUTTON (5)                                                                                                    | 32                                                                                                    |
| 5.2.6                                                                                                    | LOGGED-IN USER (6)                                                                                                    | 33                                                                                                    |
| 5.2.7                                                                                                    | Panda Cloud Button $(7)$                                                                                                    | 33                                                                                                    |
| 528                                                                                                    | SETTINGS COMPONENTS (8)                                                                                                    | 34                                                                                                    |
| 529                                                                                                    |                                                                                                    | 34<br>34                                                                                                    |
| 5 2 10                                                                                                    | ACCESS TO ΔDVANCED REPORTING TOOL SERVICE (10)                                                                                                    | 34                                                                                                    |
| 5.2.10                                                                                                    |                                                                                                    | 7                                                                                                    |
|                                                                                                    |                                                                                                    |                                                                                                    |
| <u>6. LI</u>                                                                                                    | CENSES                                                                                                    | <u>35</u>                                                                                                    |
|                                                                                                    |                                                                                                    |                                                                                                    |
| 6.1.                                                                                                    | INTRODUCTION                                                                                                    | 36                                                                                                    |
| 6.2.                                                                                                    | CONTRACTING AND RENEWING LICENSES                                                                                                    | 36                                                                                                    |
| 6.2.1                                                                                                    | LICENSE CONTRACTS                                                                                                    | 36                                                                                                    |
| 6.3.                                                                                                    | LICENSE STATUS.                                                                                                    | 37                                                                                                    |
| 6.4                                                                                                    | Assigning and releasing licenses                                                                                                    | 38                                                                                                    |
| 6 5                                                                                                    |                                                                                                    | 20                                                                                                    |
| 0.5.                                                                                                    |                                                                                                    | 3.5                                                                                                    |
|                                                                                                    |                                                                                                    |                                                                                                    |
| <u>7. A</u>                                                                                                    | CCOUNT MANAGEMENT                                                                                                    | <u>40</u>                                                                                                    |
|                                                                                                    |                                                                                                    |                                                                                                    |
| 7.1.                                                                                                    | INTRODUCTION                                                                                                    | 41                                                                                                    |
| 7.2.                                                                                                    | DELEGATING ACCOUNT MANAGEMENT                                                                                                    | 41                                                                                                    |
| 7.2.1                                                                                                    | POSSIBLE ERRORS WHEN DELEGATING ACCOUNT MANAGEMENT                                                                                                    | 41                                                                                                    |
| 7.3.                                                                                                    | MERGING ACCOUNTS                                                                                                    | 42                                                                                                    |
| 7.3.1                                                                                                    | CONSEQUENCES OF MERGING ACCOUNTS                                                                                                    | 42                                                                                                    |
| 7.3.2                                                                                                    | REQUIREMENTS FOR MERGING ACCOUNTS                                                                                                    | 42                                                                                                    |
| 7.3.3                                                                                                    | How to merge accounts                                                                                                    | 42                                                                                                    |
| / 1010                                                                                                    |                                                                                                    |                                                                                                    |
| 734                                                                                                    | FEECTS OF ACCOUNT MERGING ON SERVICE CONFIGURATION                                                                                                    | 43                                                                                                    |
| 7.3.4                                                                                                    | EFFECTS OF ACCOUNT MERGING ON SERVICE CONFIGURATION                                                                                                    | 43<br>43                                                                                                    |
| 7.3.4<br>7.3.5                                                                                                    | EFFECTS OF ACCOUNT MERGING ON SERVICE CONFIGURATION                                                                                                    | 43<br>43                                                                                                    |
| 7.3.4                                                                                                    | EFFECTS OF ACCOUNT MERGING ON SERVICE CONFIGURATION                                                                                                    | 43<br>43                                                                                                    |
| 7.3.4<br>7.3.5<br><u>8.</u> <u>U</u>                                                                                                   | EFFECTS OF ACCOUNT MERGING ON SERVICE CONFIGURATION                                                                                                    | 43<br>43<br><b>45</b>                                                                                                    |
| 7.3.4<br>7.3.5<br><u>8.</u> <u>U</u>                                                                                                   | EFFECTS OF ACCOUNT MERGING ON SERVICE CONFIGURATION                                                                                                    | 43<br>43<br>45                                                                                                    |
| 7.3.4<br>7.3.5<br><u>8.</u> <u>U</u><br>8.1.                                                                                           | EFFECTS OF ACCOUNT MERGING ON SERVICE CONFIGURATION<br>POSSIBLE ERROR MESSAGES WHEN MERGING ACCOUNTS                                                                                                    | 43<br>43<br>45<br>45                                                                                                    |
| 7.3.4<br>7.3.5<br><u>8.</u> <u>U</u><br>8.1.<br>8.2.                                                                                   | EFFECTS OF ACCOUNT MERGING ON SERVICE CONFIGURATION<br>POSSIBLE ERROR MESSAGES WHEN MERGING ACCOUNTS                                                                                                    | 43<br>43<br>45<br>46<br>46                                                                                                    |
| 7.3.4<br>7.3.5<br><u>8.</u> <u>U</u><br>8.1.<br>8.2.<br>8.3.                                                                           | EFFECTS OF ACCOUNT MERGING ON SERVICE CONFIGURATION  POSSIBLE ERROR MESSAGES WHEN MERGING ACCOUNTS    SERS  POSSIBLE ERROR MESSAGES WHEN MERGING ACCOUNTS    INTRODUCTION  POSSIBLE ERROR MESSAGES    CREATING USERS  POSSIBLE ERROR MESSAGES                                                                                                    | 43<br>43<br>45<br>46<br>46<br>47                                                                                                    |
| 7.3.4<br>7.3.5<br>8. U<br>8.1.<br>8.2.<br>8.3.<br>8.4.                                                                                 | EFFECTS OF ACCOUNT MERGING ON SERVICE CONFIGURATION                                                                                                    | 43<br>43<br>45<br>46<br>46<br>47<br>48                                                                                                    |
| 7.3.4<br>7.3.5<br>8. <u>U</u><br>8.1.<br>8.2.<br>8.3.<br>8.4.<br>8.5.                                                                  | EFFECTS OF ACCOUNT MERGING ON SERVICE CONFIGURATION  POSSIBLE ERROR MESSAGES WHEN MERGING ACCOUNTS    SERS                                                                                                    | 43<br>43<br>45<br>46<br>46<br>46<br>47<br>48<br>49                                                                                                    |
| 7.3.4<br>7.3.5<br>8. <u>U</u><br>8.1.<br>8.2.<br>8.3.<br>8.4.<br>8.5.<br>8.5.1                                                         | EFFECTS OF ACCOUNT MERGING ON SERVICE CONFIGURATION  POSSIBLE ERROR MESSAGES WHEN MERGING ACCOUNTS    SERS  SERS    INTRODUCTION  CREATING USERS    CHANGING USER DETAILS  DELETING USERS    Assigning Permissions to USERS AND GROUPS  PERMISSION INHERITANCE.                                                                                                    | 43<br>43<br>45<br>46<br>46<br>47<br>48<br>49<br>49                                                                                                    |
| 7.3.4<br>7.3.5<br>8. <u>U</u><br>8.1.<br>8.2.<br>8.3.<br>8.4.<br>8.5.<br>8.5.1<br>8.6.                                                 | EFFECTS OF ACCOUNT MERGING ON SERVICE CONFIGURATION  POSSIBLE ERROR MESSAGES WHEN MERGING ACCOUNTS    SERS  SERS    INTRODUCTION  CREATING USERS    CREATING USERS  CHANGING USER DETAILS    DELETING USERS  ASSIGNING PERMISSIONS TO USERS AND GROUPS    PERMISSION INHERITANCE.  TYPES OF PERMISSIONS                                                                                            | 43<br>43<br>45<br>46<br>46<br>47<br>48<br>49<br>49<br>49                                                                                                    |
| 7.3.4<br>7.3.5<br>8. U<br>8.1.<br>8.2.<br>8.3.<br>8.4.<br>8.5.1<br>8.5.1<br>8.6.<br>8.6.1                                              | EFFECTS OF ACCOUNT MERGING ON SERVICE CONFIGURATION  POSSIBLE ERROR MESSAGES WHEN MERGING ACCOUNTS    SERS  SERS    INTRODUCTION  CREATING USERS    CHANGING USER DETAILS  CHANGING USER DETAILS    DELETING USERS  PERMISSIONS TO USERS AND GROUPS    PERMISSION INHERITANCE  TOTAL CONTROL PERMISSION                                                                                            | 43<br>43<br>45<br>46<br>46<br>46<br>47<br>48<br>49<br>49<br>49<br>50                                                                                                    |
| 7.3.4<br>7.3.5<br>8. U<br>8.1.<br>8.2.<br>8.3.<br>8.4.<br>8.5.<br>8.5.1<br>8.6.<br>8.6.1<br>8.6.2                                      | EFFECTS OF ACCOUNT MERGING ON SERVICE CONFIGURATION  POSSIBLE ERROR MESSAGES WHEN MERGING ACCOUNTS    SERS                                                                                                    | 43<br>43<br>45<br>46<br>46<br>46<br>47<br>49<br>49<br>49<br>49<br>50<br>50                                                                                                    |
| 7.3.4<br>7.3.5<br>8. U<br>8.1.<br>8.2.<br>8.3.<br>8.4.<br>8.5.<br>8.5.1<br>8.6.1<br>8.6.2<br>8.6.3                                     | EFFECTS OF ACCOUNT MERGING ON SERVICE CONFIGURATION<br>POSSIBLE ERROR MESSAGES WHEN MERGING ACCOUNTS<br>SERS<br>INTRODUCTION<br>CREATING USERS<br>CHANGING USER DETAILS<br>DELETING USERS AND GROUPS<br>ASSIGNING PERMISSIONS TO USERS AND GROUPS<br>PERMISSION INHERITANCE<br>TYPES OF PERMISSIONS<br>TOTAL CONTROL PERMISSION<br>ADMINISTRATOR PERMISSION<br>MONITORING PERMISSION               | 43<br>43<br>45<br>46<br>46<br>47<br>48<br>49<br>49<br>49<br>50<br>50<br>50                                                                                                    |
| 7.3.4<br>7.3.5<br>8. U<br>8.1.<br>8.2.<br>8.3.<br>8.4.<br>8.5.1<br>8.6.<br>8.6.1<br>8.6.2<br>8.6.3                                     | EFFECTS OF ACCOUNT MERGING ON SERVICE CONFIGURATION<br>POSSIBLE ERROR MESSAGES WHEN MERGING ACCOUNTS<br>SERS                                                                                                    | 43<br>43<br>43<br>46<br>46<br>46<br>47<br>49<br>49<br>49<br>50<br>50<br>51                                                                                                    |
| 7.3.4<br>7.3.5<br>8. U<br>8.1.<br>8.2.<br>8.3.<br>8.4.<br>8.5.<br>8.5.1<br>8.6.1<br>8.6.2<br>8.6.3<br>9. IN                            | EFFECTS OF ACCOUNT MERGING ON SERVICE CONFIGURATION<br>POSSIBLE ERROR MESSAGES WHEN MERGING ACCOUNTS<br>SERS<br>INTRODUCTION<br>CREATING USERS<br>CHANGING USER DETAILS<br>DELETING USERS<br>Assigning permissions to users and groups<br>PERMISSION INHERITANCE<br>TYPES OF PERMISSIONS<br>TOTAL CONTROL PERMISSION<br>ADMINISTRATOR PERMISSION<br>MONITORING PERMISSION<br>MONITORING PERMISSION | 43<br>43<br>45<br>46<br>46<br>46<br>47<br>48<br>49<br>49<br>50<br>51<br>51<br>51                                                                                                    |
| 7.3.4<br>7.3.5<br>8. U<br>8.1.<br>8.2.<br>8.3.<br>8.4.<br>8.5.1<br>8.6.1<br>8.6.2<br>8.6.3<br>9. IN                                    | EFFECTS OF ACCOUNT MERGING ON SERVICE CONFIGURATION<br>POSSIBLE ERROR MESSAGES WHEN MERGING ACCOUNTS<br>SERS                                                                                                    | 43<br>43<br>45<br>46<br>46<br>47<br>48<br>49<br>49<br>50<br>50<br>50<br>51<br>53                                                                                                    |
| 7.3.4<br>7.3.5<br>8. U<br>8.1.<br>8.2.<br>8.3.<br>8.4.<br>8.5.<br>8.6.1<br>8.6.1<br>8.6.2<br>8.6.3<br>9. IN                            | EFFECTS OF ACCOUNT MERGING ON SERVICE CONFIGURATION<br>POSSIBLE ERROR MESSAGES WHEN MERGING ACCOUNTS<br>SERS                                                                                                    | 43<br>43<br>45<br>46<br>46<br>47<br>48<br>9<br>49<br>49<br>50<br>50<br>51<br>53                                                                                                    |
| 7.3.4<br>7.3.5<br>8. U<br>8.1.<br>8.2.<br>8.3.<br>8.4.<br>8.5.<br>8.6.1<br>8.6.2<br>8.6.3<br>9. IN<br>9.1.                             | EFFECTS OF ACCOUNT MERGING ON SERVICE CONFIGURATION                                                                                                    | <b>43</b><br><b>45</b><br><b>46</b><br><b>47</b><br><b>48</b><br><b>49</b><br><b>49</b><br><b>50</b><br>51<br><b>53</b><br><b>54</b>                                                                                      |
| 7.3.4<br>7.3.5<br>8. U<br>8.1.<br>8.2.<br>8.3.<br>8.4.<br>8.5.1<br>8.6.1<br>8.6.2<br>8.6.3<br>9. IN<br>9.1.1                           | EFFECTS OF ACCOUNT MERGING ON SERVICE CONFIGURATION                                                                                                    | <b>43</b><br><b>43</b><br><b>45</b><br><b>46</b><br><b>47</b><br><b>49</b><br><b>49</b><br><b>49</b><br><b>49</b><br><b>49</b><br><b>5</b> 0<br>51<br><b>53</b><br><b>54</b><br>54                                        |
| 7.3.4<br>7.3.5<br>8. U<br>8.1.<br>8.2.<br>8.3.<br>8.4.<br>8.5.1<br>8.6.2<br>8.6.1<br>8.6.2<br>8.6.3<br>9. IN<br>9.1.1<br>9.1.2         | EFFECTS OF ACCOUNT MERGING ON SERVICE CONFIGURATION                                                                                                    | <b>43</b><br><b>43</b><br><b>45</b><br><b>46</b><br><b>47</b><br><b>49</b><br><b>49</b><br><b>49</b><br><b>49</b><br><b>50</b><br>51<br><b>53</b><br><b>54</b><br>54<br>554                                               |
| 7.3.4<br>7.3.5<br>8. U<br>8.1.<br>8.2.<br>8.3.<br>8.4.<br>8.5.<br>8.6.1<br>8.6.2<br>8.6.3<br>9. IN<br>9.1.1<br>9.1.1<br>9.1.2<br>9.1.3 | EFFECTS OF ACCOUNT MERGING ON SERVICE CONFIGURATION                                                                                                    | <b>43</b><br><b>43</b><br><b>45</b><br><b>46</b><br><b>47</b><br><b>49</b><br><b>49</b><br><b>49</b><br><b>49</b><br><b>50</b><br><b>51</b><br><b>53</b><br><b>54</b><br><b>54</b><br><b>55</b><br><b>54</b><br><b>55</b> |

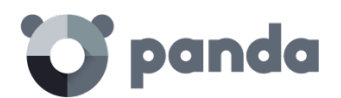

| 9.2. PROTECTION DEPLOYMENT OVERVIEW                                       | 59      |
|---------------------------------------------------------------------------|---------|
| 9.3. INSTALLING THE PROTECTION ON WINDOWS COMPUTERS                       | 60      |
| 9.3.1 INTERNET ACCESS REQUIREMENTS                                        | 60      |
| 9.3.2 HARDWARE AND SOFTWARE REQUIREMENTS                                  | 62      |
| 9.4. INTRODUCTION TO INSTALLATION USING IMAGE GENERATION                  | 63      |
| 9.5. UNINSTALLING THE PROTECTION                                          | 63      |
| 9.5.1 LOCAL UNINSTALL                                                     | 64      |
| 9.5.2 UNINSTALLING THE PROTECTION USING THE CENTRALIZED DISTRIBUTION TOOL | 64      |
| 9.5.3 UNINSTALLING THE PROTECTION FROM THE ADMINISTRATION CONSOLE         | 64      |
|                                                                           |         |
|                                                                           | 67      |
|                                                                           | 07      |
|                                                                           |         |
| 10.1. INTRODUCTION                                                        | 68      |
| <b>10.2.</b> UPDATING THE PROTECTION ON WINDOWS SYSTEMS                   | 68      |
| 10.2.1 UPDATING THE PROTECTION                                            | 68      |
| 10.2.2 UPDATING THE SIGNATURE FILE                                        | 70      |
| 10.2.3 PEER-TO-PEER OR RUMOR FUNCTIONALITY                                | 70      |
|                                                                           |         |
| 11. GROUPS                                                                | 72      |
|                                                                           |         |
|                                                                           | 70      |
|                                                                           | /3      |
| 11.1.1 ASSIGNING COMPUTERS TO GROUPS                                      | /3      |
| 11.2. COMPUTER TREE                                                       | 73      |
| 11.3. GROUP TYPES                                                         | 74      |
| 11.4. CREATING A MANUAL GROUP                                             | 75      |
| 11.5. CREATING AN AUTOMATIC GROUP ARRANGED BY IP ADDRESS                  | 75      |
| 11.5.1 IMPORTING RULES FROM A .CSV FILE                                   | 76      |
| 11.5.2 HOW AUTOMATIC GROUPS ARRANGED BY IP ADDRESS WORK                   | 77      |
| 11.6. CREATING AN AUTOMATIC GROUP BASED ON ACTIVE DIRECTORY               | 77      |
| 11.6.1 AUTOMATIC REPLICATION OF THE ACTIVE DIRECTORY STRUCTURE            | 77      |
| 11.6.2 MANUAL REPLICATION OF THE ACTIVE DIRECTORY STRUCTURE               | 78      |
| 11.6.3 VIEWING A COMPUTER'S ACTIVE DIRECTORY PATH INFORMATION             | 79      |
| 11.7. Adding a computer to a group                                        | 79      |
| 11.7.1 MANUAL INTEGRATION                                                 | 79      |
| 11.7.2 ADDING A COMPUTER TO A GROUP DURING INSTALLATION                   | 80      |
| 11.8. CREATING AND DELETING A GROUP                                       | 81      |
| 11.9. GROUP RESTRICTIONS                                                  | 83      |
|                                                                           |         |
|                                                                           | 95      |
|                                                                           |         |
|                                                                           |         |
| 12.1. INTRODUCTION                                                        | 86      |
| 12.2. NETWORK PROTECTION OVERVIEW AND PLANNING                            | 86      |
| 12.3. CREATING AND MANAGING PROTECTION PROFILES                           | 87      |
| 12.3.1 CREATING A PROTECTION PROFILE                                      | 88      |
| 12.3.2 COPYING PROTECTION PROFILES                                        | 88      |
| 12.3.3 DELETING A PROTECTION PROFILE                                      | 89      |
| 12.4. PROTECTION PROFILE GENERAL SETTINGS                                 | 90      |
|                                                                           |         |
| 13. WINDOWS PROTECTION PROFILES                                           | 91      |
|                                                                           | <u></u> |
|                                                                           |         |
| 13.1. INTRODUCTION                                                        | 92      |
| 13.2. GENERAL SETTINGS                                                    | 92      |

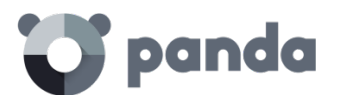

| <b>13.3.</b> CONFIGURING THE ADVANCED PROTECTION            | 93         |
|-------------------------------------------------------------|------------|
| 14. MALWARE VISIBILITY AND MONITORING                       | 95         |
| 14.1. INTRODUCTION                                          | 96         |
| 14.2. DASHBOARD                                             | 96         |
| 14.3. ACTIVITY SECTION                                      | 96         |
| 14.4. LISTS OF ACTIVITY SECTION                             | 99         |
| 14.4.1 MW LIST                                              |            |
| 14.4.2 CURRENTLY BLOCKED ITEMS BEING CLASSIFIED             |            |
| 14.4.3 PUPLIST                                              |            |
| 14.5. MANAGING EXCLUSIONS AND BLOCKED ITEMS                 | 104        |
| 14.5.1 KNOWN FILES                                          | 105        |
| 14.5.2 UNKNOWN FILES                                        | 105        |
| 14.5.3 UNBLOCKING UNKNOWN ITEMS PENDING CLASSIFICATION      | 106        |
| 14.5.4 EXCLUDING ITEMS CLASSIFIED AS MALWARE OR PUP         | 107        |
| 14.5.5 ACCESSING THE EXCLUDED ITEMS MANAGEMENT WINDOW       |            |
| 14.5.6 CURRENTLY ALLOWED ITEMS                              | 109        |
| 14.5.7 HISTORY                                              | 112        |
| 15. COMPUTER VISIBILITY AND MONITORING                      | 114        |
|                                                             |            |
| 15.1. INTRODUCTION                                          |            |
| 15.2. NETWORK COMPUTERS STATUS                              | 115        |
|                                                             |            |
| 15.3.1 SEARCH TOOLS                                         | 117<br>110 |
| 15.3.2 LISTS OF COMPUTERS                                   | 118        |
| 15.3.4 DETAILS OF WINDOWS                                   | 120        |
|                                                             |            |
| 16. REPORTS                                                 | 122        |
| 16.1. INTRODUCTION                                          |            |
| 16.2. Types of reports                                      | 123        |
| 16.2.1 EXECUTIVE REPORT                                     |            |
| 16.2.2 CONSOLE ACCESS AUDIT REPORT                          |            |
| 16.3. GENERATING AND SENDING REPORTS                        | 123        |
| 16.3.1 REPORT NAME AND CONTENT                              | 124        |
| 16.3.2 Schedule sending by Email                            |            |
| 17. REMEDIATION TOOLS                                       | 126        |
|                                                             |            |
| 17.1. INTRODUCTION                                          | 127        |
| 17.2. AUTOMATIC FILE DISINFECTION                           | 127        |
| 17.3. RESTARTING COMPUTERS                                  | 129        |
| 17.4. REMOTE DESKTOP ACCESS                                 | 130        |
| 17.4.1 VIEWING COMPUTERS WITH REMOTE ACCESS TOOLS INSTALLED | 130        |
| 17.4.2 How to get remote access to another computer         | 131        |
| 17.4.3 How to use the remote access tools                   | 131        |
| 18. FORFNSIC ANALYSIS                                       |            |
|                                                             |            |

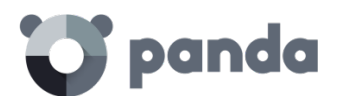

| 18.1.               | INTRODUCTION                                                        | 134   |
|---------------------|---------------------------------------------------------------------|-------|
| 18.2.               | FORENSIC ANALYSIS USING THE ACTION TABLES                           | 134   |
| 18.2.1              | ACTION TABLE                                                        | 135   |
| 18.2.2              | SUBJECT AND PREDICATE IN THE ACTIONS                                | 136   |
| 18.3.               | FORENSIC ANALYSIS USING THE ACTIVITY GRAPHS                         | 138   |
| 18.3.1              | DIAGRAMS                                                            | 138   |
| 18.3.2              | Nodes                                                               | 138   |
| 18.3.3              | Lines and arrows                                                    | 140   |
| 18.3.4              | THE TIMELINE                                                        | 140   |
| 18.3.5              | ZOOM IN AND ZOOM OUT                                                | 141   |
| 18.3.6              | i Timeline                                                          | 141   |
| 18.3.7              | ' Filters                                                           | 142   |
| 18.3.8              | NODE MOVEMENT AND GENERALZOOM                                       | 142   |
| 18.4.               | INTERPRETING THE ACTION TABLES AND ACTIVITY GRAPHS                  | 143   |
| 18.4.1              | Example 1: Display of the actions executed by the malware Tri/OCJ.A | 143   |
| 18.4.2              | EXAMPLE 2: COMMUNICATION WITH EXTERNAL COMPUTERS BY BETTERSURF      | 144   |
| 18.4.3              | EXAMPLE 3: ACCESS TO THE REGISTRY BY PASSWORDSTEALER.BT             | 145   |
| 18.4.4              | Example 4: Access to confidential data by TrJ/Chgt.F                | 146   |
| <u>19.</u> <u>A</u> | ANNEX I: CENTRALIZED INSTALLATION TOOLS                             | 148   |
| 19.1.               | INTRODUCTION                                                        | 149   |
| 19.2.               | INSTALLATION USING ACTIVE DIRECTORY                                 | 149   |
| 19.3.               | INSTALLATION USING THE DISTRIBUTION TOOL                            | 152   |
| 19.3.1              | MINIMUM REQUIREMENTS                                                | . 152 |
| 19.3.2              | How to deploy the agent                                             | 152   |
| 19.3.3              | HOW TO UNINSTALL ADAPTIVE DEFENSE CENTRALLY                         | 154   |
| <u>20.</u> <u>A</u> | APPENDIX II: COMMUNICATION WITH ENDPOINTS                           | 155   |
| 20.1.               |                                                                     | 156   |
| 20.2.               | ENDPOINT COMMUNICATION WITH THE INTERNET                            | 156   |
| 20.2.1              | COMMUNICATION PERIODS                                               | 156   |
| 20.2.2              | INTERNET ACCESS                                                     | 156   |
| 20.3.               | BANDWIDTH USAGE SUMMARY TABLE                                       | 157   |
| 20.4.               | SECURITY OF COMMUNICATIONS AND STORED DATA                          | 158   |
| <u>21.</u> <u>A</u> | APPENDIX IV: KEY CONCEPTS                                           | 160   |

## 1. Preface

Who is the guide aimed at? Icons

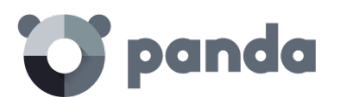

#### 1.1. Introduction

This guide contains information and instructions to enable users to get the most out of Adaptive Defense.

#### 1.2. Who is the guide aimed at?

This guide is aimed at network administrators who need to protect their organization's IT systems and mobile devices, find out the extent of the security problems detected, and define response and remediation plans against targeted attacks and advanced persistent threats (APTs). Even though Adaptive Defense is a managed service that offers security without the network administrator having to intervene, it also provides clear and detailed information about the activity of the processes and programs run by all users on company systems, regardless of whether they are known or unknown threats or legitimate programs.

In order that network administrators can correctly interpret the information and draw conclusions that can improve corporate security, it is necessary to have some knowledge of Windows processes, file systems and registry, as well as understanding the most frequently used network protocols.

#### 1.3. Icons

The following icons appear in the guide:

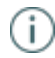

Additional information, such as an alternative way of performing a certain task.

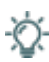

Suggestions and recommendations.

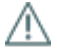

Important advice regarding the use of features in Adaptive Defense.

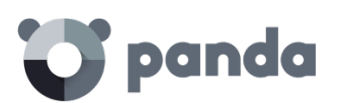

## 2. Introduction

Key features User profile General architecture Adaptive Defense architecture: Key components Adaptive Defense services

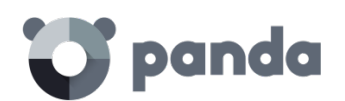

#### 2.1. Introduction

Adaptive Defense is a solution based on multiple protection technologies, which allows organizations to replace the traditional antivirus solution installed on their network with a more complete, managed security service.

Adaptive Defense protects IT systems by allowing only legitimate software to run, while monitoring and classifying all processes run on the customer's IT network based on their behavior and nature. Additionally, it completes its security offering by providing monitoring, forensic analysis and remediation tools to help determine the scope of the issues detected and resolve them.

Unlike traditional antiviruses, **Adaptive Defense** uses a new security concept that allows it to accurately adapt to the environment of any given company, monitoring the running of all applications and learning continuously from the actions taken by each process.

After a brief learning period, **Adaptive Defense** is able to offer a far greater level of security than traditional antivirus solutions, as well as offering valuable information about the context of any security problems in order to help determine their scope and implement the necessary measures to prevent further incidents.

Adaptive Defense is a cross-platform, cloud-based service compatible with Windows, Linux, Mac OS X and Android; It does not require new infrastructure in the organization, thereby keeping down the TCO.

#### 2.2. Key features of Adaptive Defense.

Adaptive Defense is a managed service that offers guaranteed security for companies against advanced threats and targeted attacks. It is based on four pillars:

- Visibility: Traceability of every action taken by running applications.
- **Detection:** Constant monitoring of running processes and real-time blocking of zero-day and targeted attacks, as well as other adv anced threats designed to bypass traditional antivirus solutions.
- **Response:** Forensic information for in-depth analysis of every attempted attack, as well as remediation tools.
- **Prevention**: Prevents future attacks by blocking non-goodware applications and using advanced anti-exploit technologies.

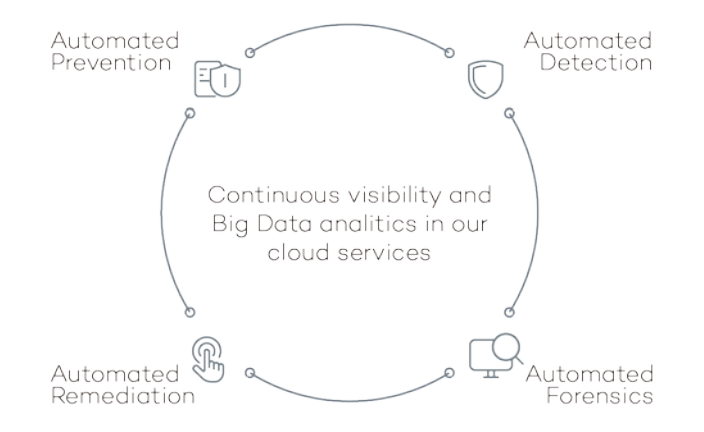

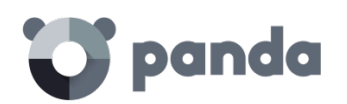

#### 2.3. Adaptive Defense user profile

Even though **Adaptive Defense** is a managed service that offers security without the network administrator having to intervene, it also provides clear and detailed information about the activity of the processes run by all users on the network.

his data can be used by administrators to clearly define the impact of potential problems and adapt security protocols to prevent similar situations in the future.

All users with an **Adaptive Defense** agent installed on their computers will benefit from a guaranteed security service, preventing the running of programs that could represent a threat to the company.

#### 2.4. Adaptive Defense architecture: Key components

Adaptive Defense is an advanced security service based on the analysis of the behavior of the processes run on the customer's IT infrastructure. The analysis of these processes is carried out using machine learning techniques on Big Data infrastructures hosted in the cloud, so customers don't have to install additional hardware or resources in their premises.

The general structure of **Adaptive Defense** and its components is illustrated below:

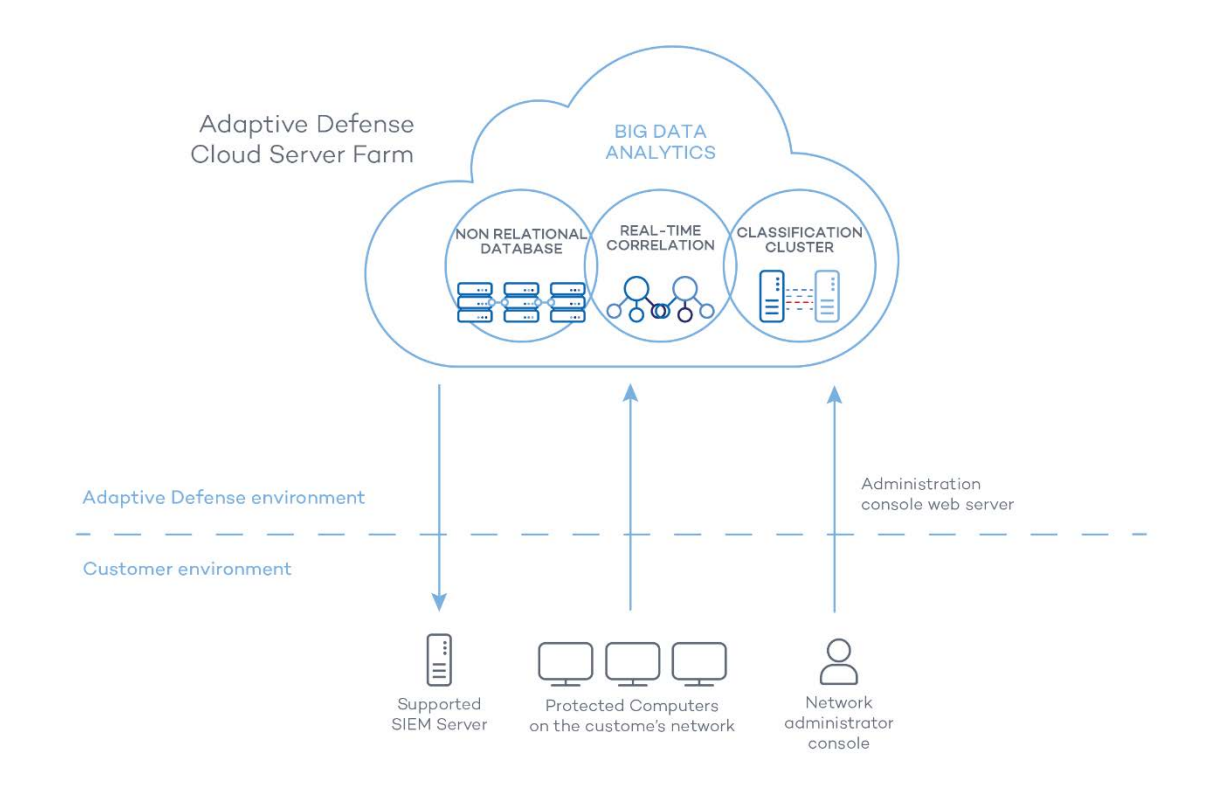

Adaptive Defense comprises several components:

- Cloud server farm
- Administration console Webserver
- Computers protected by the Adaptive Defense agent

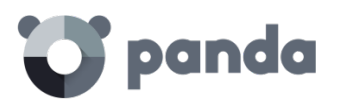

- Computer of the network administrator that accesses the Web console

Below we describe the roles of the architecture components.

#### 2.4.1 Adaptive Defense cloud server farm

The **Adaptive Defense** cloud server cluster compiles the actions taken by the processes and sent to it from the agents installed on users' computers. Using artificial intelligence techniques, it analyzes the behavior of the processes and classifies them. The classification is returned to the agent to execute a decision and keep corporate computers protected.

The **Adaptive Defense** server cluster comprises a server farm hosted in the cloud and configured as a Big Data analytics environment continuously applying Machine Learning technologies to classify each process run. There are several advantages to this new model of analyzing processes in the cloud as opposed to traditional techniques based on sending samples to the antivirus vendor and manual analysis:

- The success rate when classifying a process run on multiple endpoints over time is 99.9991% (less than 1 error for every 100,000 files scanned), so the number of false positives and false negatives is virtually zero.
- Every process run on the computers protected by **Adaptive Defense** is monitored and analyzed, which eliminates the uncertainty provided by traditional antivirus solutions, which recognize malware items but cannot identify other applications.
- The delay in classifying processes seen for the first time (the malware window of opportunity) is minimal, as the **Adaptive Defense** agent relays in real time the actions triggered by each process to the server, which analyzes them looking for suspicious behavior. This drastically reduces the customer's exposure when dealing with threats and targeted attacks. In addition, the executable files found on users' computers that are not recognized by the **Adaptive Defense** platform are sent by the agent to our server for analysis.

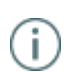

The sending of the unknown executables is configured to have no impact on the performance of the customer's network. An unknown file is sent only once for all the customers using Adaptive Defense. Bandwidth management mechanisms have also been implemented as well as limits per agent and per hour, in order to minimize the impact on the customer's network.

- The continuous monitoring of every process allows **Adaptive Defense** to classify as malware items which initially showed goodware characteristics. That is typical of targeted attacks and other advanced threats designed to remain under the radar.
- There is minimal consumption of CPU resources on the user's computer (2% compared to 5%-15% usage by traditional security solutions), as the entire scanning and classification process is carried out in the cloud. The agent installed simply collects the classification sent by the Adaptive Defense server and takes a corrective action.
- Scanning in the cloud frees the customer from having to install and maintain a dedicated hardware and software infrastructure or stay up to date with license payments and manage warranties, notably reducing the TCO.

#### 2.4.2 Administration console Web server

Adaptive Defense is managed entirely through the Web console accessible to administrators from:

https://www.pandacloudsecurity.com/PandaLogin/

The Web console is compatible with the most common browsers, and is accessible anytime, anywhere and from any device with a supported browser.

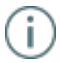

Refer to Chapter Web administration console to check whether your browser is compatible with the service.

### 💙 panda

i

The Web console is responsive and as such is accessible from smartphones and tablets anytime, anywhere.

#### 2.4.3 Computers protected with Adaptive Defense

Adaptive Defense requires the installation of a small software component which has to be installed on all computers on the network.

This component comprises two modules: the communications agent and the protection module.

Even though in this chapter we make a difference between "agent" and "protection", these are two modules that install at the same time and are necessary to correctly manage the security of the computer to protect. This way, both terms - "agent" and "protection" - are used indistinctly to refer to the software component installed on each user's computer

#### Communications agent

The communications agent handles communication between managed computers and the **Adaptive Defense** server. It also establishes a dialog among the computers that belong to the same network on the customer's infrastructure.

This module, besides managing local processes, also gathers the configuration changes made by the administrator through the Web console, and applies them to the protection module. The following logic is used to see if the administrator has made configuration changes:

- 1. The administrator makes a configuration change in the Web console.
- The server sends a notification to inform the affected computers that a configuration change has been made.
- $3. \quad \text{Each computer checks for new notifications every 15 minutes. If there is a new notification:}$ 
  - The computer asks the Adaptive Defense server for the new configuration policies.
  - The server delivers the policies to the computer, which applies them.

Additionally, the agent uses the rumor or peer-to-peer functionality to coordinate with other agents installed on computers in the same group. The peer-to-peer functionality allows an agent to centrally download new signature files and updates for every computer on its network. Refer to Chapter 10: Protection updates for more information.

#### Dynamic proxy

The agents store a list with information about the computers on the network that have agents capable of sending messages to the Internet. These agents are called proxies.

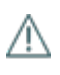

To act as a proxy for other agents, a computer must meet the following requirements: it must have a direct connection to the Internet and at least 256 MB of RAM. Additionally, the installation sequence must have finished on the computer.

When the list of proxies is empty or none of the agents in the list respond (availability = 0), the agent sends a message via broadcast to the subnet asking "Who is proxy?" so that it can send a message to the Internet via a proxy.

While waiting for data about the list of valid proxies, the proxy's module will not attend other requests. The list of proxies has a value associated to each proxy with a maximum number of attempts to connect to another agent before it is considered invalid.

By default, the number is three, and when the value reaches zero the agent will be considered invalid as a proxy. If at any time all the proxies in a list are invalid, the list itself will be considered invalid and a search for new proxies will be launched through the message "Who is proxy?" It is

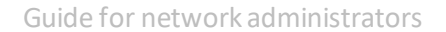

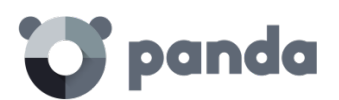

possible that the message is sent correctly to a proxy in the list, but the proxy then discovers that it does not have an Internet connection.

In this case, the remote agent will repeat the sequence described herein, resending the message to another proxy in its list, while responding to any other agents via TCP that it is not a proxy anymore and that it should be removed from their lists as it no longer has a connection to the Internet.

This process is repeated until the message is sent correctly to the Internet or it passes through a maximum number of proxies without being sent, in which case the message will be lost.

It is possible to configure the maximum number of proxies through which a message can pass. By default, it will only be sent to one and if the sending attempt fails the message is lost.

All messages contain a list of the proxies through which they have passed to avoid being sent twice to the same proxy without Internet connection.

#### Static proxy

If you want all access to the Internet to be made through a specific computer chosen by the administrator, instead of dynamically through certain computers, the communications agent gives the possibility of specifying which computer you want to act as a proxy.

The computer that acts as a static proxy must meet the following requirements:

- It must have an agent installed
- It must have direct Internet access
- It must have at least 256 MB of RAM
- It must have established a connection to the server in the last 72 hours.

If, at any time, the computer set to work as a static proxy ceases to meet some of the requirements to act as such, the static proxy setting will be disabled in the console, the name of the computer will disappear, and a message will be displayed indicating the requirement that was not fulfilled. The administrator will then be able to select another computer to work as a static proxy. If a computer stops acting as a static proxy because it has been blacklisted, but is then whitelisted, it will have to be configured again as static proxy so that all communications with the server pass through it. If an agent has to access the Internet, it will first try to communicate using the static proxy. If communication through the static proxy is not possible, it will try to establish a connection using the usual sequence of communication procedures.

If it has a valid configuration stored, it will try to communicate using those settings.

Otherwise, it will try to connect directly to the Internet. If it cannot connect directly, it will try to connect through a computer acting as a 'dynamic proxy', as described in the previous section. When the computer acting as a proxyreceives a request to access the Internet, it will try to connect directly. If the connection is successful, it will send the relevant reply to the agent requesting the connection.

To configure a static proxy, edit the properties of the profile that the installed agents belong to. To do that, go to the **Settings** window and select the profile to edit from the menu on the right. In the **Windows and Linux** menu, click **Advanced settings** and select the checkbox **Centralize server** communication through the following computer.

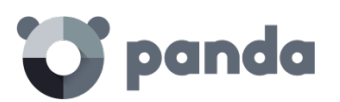

| III 💙 panda 🖓 Ada                                          | ptive<br>ense                                                                                                    |               | C logirust Advanced search 🗷                                                                                                    |                                                                  | ClientPAD 🕄                                            |
|------------------------------------------------------------|----------------------------------------------------------------------------------------------------|---------------|----------------------------------------------------------------------------------------------------|------------------------------------------------------------------|--------------------------------------------------------|
| STATUS   COMPUTERS   INS                                   | TALLATION SETTINGS                                                                                                    | REPORTS   OTH | IER SERVICES                                                                                                    |                                                                  |                                                        |
| > <u>Settings</u> > Deployment on W                        | indows                                                                                                    |               |                                                                                                    |                                                                  |                                                        |
| Edit "DEFAULT" p                                           | rofile                                                                                                    |               |                                                                                                    |                                                                  |                                                        |
| General<br>Deployment on<br>Windows<br>Advanced protection | Updates Advance<br>Installation<br>Specify the path on which<br>%ProgramFiles%\Pando<br>Automatically uninstant<br>Server connection<br>Send information on the P<br>You can select a computer<br>downloaded files so it is on<br>ability to store files is onl<br>Centralize server<br>Computer.<br>Select | ced settings  | the program:<br>tions. Which solutions will be<br>2 hours.<br>mmunications with the server<br>vnload them again when requ<br>uters with version 6.0 of the p<br>pugh the following computer<br>connected to the Internet. | automatically<br>r. This comput<br>ested by anot<br>protection). | y uninstalled?<br>ter will store<br>ther computer (the |
|                                                            |                                                                                                    |               |                                                                                                    |                                                                  |                                                        |

#### • Protection module

This module contains the technologies that protect customers' computers. Adaptive Defense combines in a single product all resources needed to detect targeted and next-generation malware (APTs), as well as remediation tools to disinfect compromised computers and assess the impact of intrusion attempts.

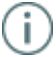

The Adaptive Defense agent can be installed without problems on computers with competitors' security products.

#### 2.5. Adaptive Defense services

Panda Security provides a number of optional services that allow customers to integrate the solution into their current IT infrastructure and benefit directly from the security intelligence developed at Panda Security labs.

#### 2.5.1 Advanced Reporting Tool Service

Adaptive Defense allows all the information collected from customers' computers to be automatically and seamlessly sent to Advanced Reporting Tool, a service designed to store and exploit the knowledge generated on the customer's network.

Adaptive Defense monitors all processes run across the IT network, whether goodware or malware, sending their actions to Advanced Reporting Tool, a platform capable of flexibly and visually relating all the data collected in order to extract security intelligence and obtain additional information on threats and the way users are using corporate computers.

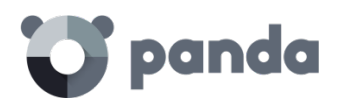

The **Advanced Reporting Tool** service can be accessed from the **Adaptive Defense** Web console dashboard.

(j)

Refer to the Advanced Reporting Tool User's Guide (accessible from the product's Web page) for more information about how to configure and make the most of this service.

#### 2.5.2 SIEMFeeder Service: Integration with the customer's SIEM service

Adaptive Defense integrates with any third-party SIEM solution that customers may be using, transmitting data about the applications run on their computers. This information is sent to the SIEM server along with all the knowledge gathered by Adaptive Defense so that it can be leveraged by the customer's platform.

The SIEM systems compatible with Adaptive Defense are:

- QRadar
- AlienVault
- ArcSight
- LookWise
- Bitacora

(i)

Refer to chapter Integration with SIEM products for more information about how Adaptive Defense integrates with third-party SIEM solutions

#### 2.5.3 Samples Feed

This service serves as an essential complement to those companies that have their own malware analysis laboratory.

By using a REST API, Panda Security will provide the customer with normalized samples of the malware and goodware found on their network for analysis.

Panda Security will also deliver malware automations, that is, comprehensive execution reports detailing the actions taken by the malware found on the customer's network in Panda Security's sandbox infrastructures equipped with real machines.

#### 2.5.4 IP Feeds

This is a subscription service where customers receive sets of IP addresses used by botnets detected and analyzed by Panda Security.

This information flow is delivered on a daily basis and can be leveraged by the customer's security devices to increase the protection level of their network.

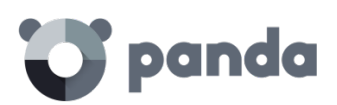

# 3. The adaptive protection full cycle

The adaptive protection cycle Complete protection of the IT network Detection and monitoring Remediation and response Adaptation

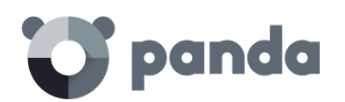

#### 3.1. Introduction

This chapter provides an overview of the general strategy adopted by **Adaptive Defense** to manage a company's network security.

Over 200,000 new viruses are created every day and a great majority of those new malware specimens are designed to run on users' computers in the background for long periods of time, concealing their presence on compromised systems.

For this reason, the traditional approach of protecting systems using locally stored or cloud-based signature files has become gradually ineffective: the huge growth in the amount of malware in circulation has increased the window of opportunity for malware, that is, the time lapse between the appearance of a new virus and the release of the antidote by security companies.

Consequently, everysecurity strategy must be based on minimizing malware dwell time, presently estimated at 259 days for the increasingly common targeted attacks, whose main objectives are industrial espionage and data theft.

In view of this dramatic change in the malware landscape, **Adaptive Defense** proposes a new security approach based on an **adaptive protection cycle**: a set of protection, detection, monitoring, forensic analysis and remediation services integrated and centralized within a single administration console to show the network security full cycle in real time.

This new approach aims to prevent or minimize security breaches, drastically reducing productivity losses and the risk of theft of confidential corporate information. Administrators are freed from the complex task of determining what is dangerous and why, dedicating their time and resources to managing and monitoring the security status of the network.

This new approach enables IT Departments to quickly adapt corporate IT security policies to the changing patterns of advanced malware.

#### 3.2. The adaptive protection cycle

Adaptive Defense is a managed service that frees administrators from the responsibility of deciding which files are dangerous and why.

Instead, the company's technicians are provided with the time and tools necessary to monitor and assess the security status of the network and the applications run by users.

The final objective is to allow organizations to adapt their security policies to respond to new threats, in a continuous fine-tuning process that results in a secure, productive IT environment for users.

Additionally, administrators are provided with forensic analysis and remediation tools to combat security threats, restore systems back to a normal condition after an intrusion attempt, and determine the scope of an intrusion in order to develop effective contingency plans.

The adaptive protection cycle adopted by **Adaptive Defense** is illustrated in the graph below, which will be explained in the next sections.

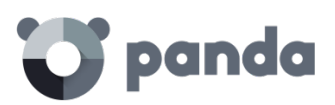

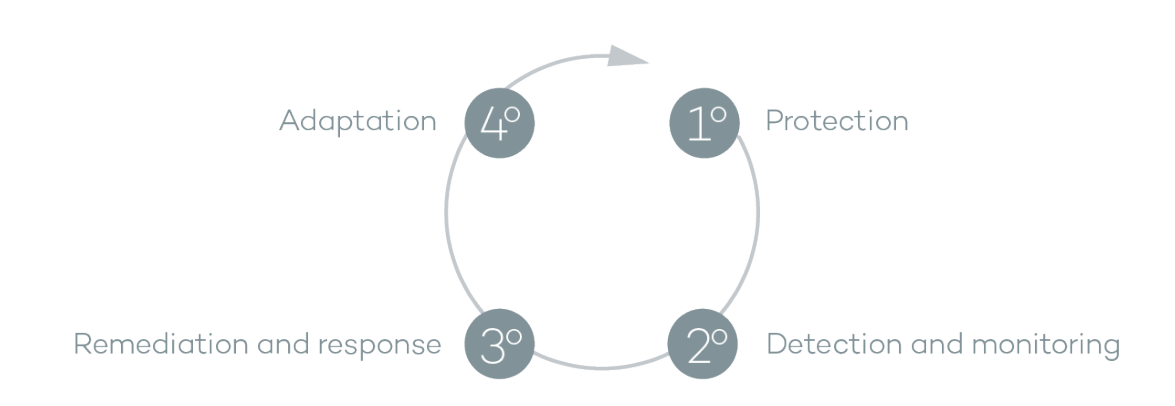

#### 3.3. Complete protection of the IT network

The first phase in the adaptive protection cycle involves the necessary tools to effectively protect and defend the IT network against attacks and infection attempts. **Adaptive Defense** is compatible with Windows, Linux and Mac OS X workstations and servers, as well as with Android smart phones and tablets.

Protection is a module traditionally developed by general security vendors that offer antivirus solutions to protect the infection vectors most commonly used by hackers. These antivirus products rely on the signatures files published by the security vendor, and downloaded by users to their local computers or accessed in real time from the cloud.

Adaptive Defense complements these traditional means with a series of advanced technologies designed to prevent malware entry and unauthorized access:

#### 3.3.1 Anti-exploit protection for vulnerable systems

Panda Security has developed a new technology that strengthens its security solutions and detects viruses that no other security company is able to detect. The aim is to protect even those systems that are recognized within the industry as vulnerable, having reached their EOL (End Of Life), like Windows XP for example. Those systems no longer receive security updates and may have vulnerabilities that can be taken advantage of through exploits.

Adaptive Defense detects and neutralizes malware like Blackhole or Redkit that exploits zero-day vulnerabilities (in Java, Adobe, MS Office, etc.) to infect computers. It uses a three-layered detection/protection approach that analyzes how exploits behave instead of their morphology. In the first layer, Adaptive Defense provides passive protection against exploits by leveraging well-known technologies such as DEP, ASLR, SEHOP, Bottom Up Randomization and others.

In the second layer, the solution runs heuristic scans to find out if a process has been exploited by malware taking advantage of a software vulnerability. This layer is capable of detecting ROP, Stack pivot and other strategies used by exploits to bypass protection systems and run malicious code. The third layer performs a behavioral analysis to detect the execution of malicious code by an exploited process. To do that, the solution performs contextual behavioral analyses locally by using the knowledge accumulated on Panda Security's Collective Intelligence platform.

This three-layered approach allows **Adaptive Defense** to effectively protect systems with known vulnerabilities.

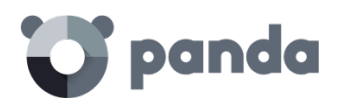

#### 3.3.2 The Cloud

Cloud computing is a technology that allows services to be offered across the Internet. Consequently, the term 'the cloud' is used as a metaphor for the Internet in IT circles.

Adaptive Defense is served from the cloud, connecting to Collective Intelligence servers to protect your computers at all times, increasing its detection capabilities and not interfering with computer performance. Now, all knowledge is in the cloud, and thanks to Adaptive Defense, all users can benefit from it.

#### 3.3.3 Protection against advanced stealth techniques and macro viruses

In addition to the traditional detection strategy based on comparing the payload of scanned files to the signature file, **Adaptive Defense** implements several detection engines that scan the behavior of processes locally.

This allows the solution to detect strange behavior in the main scripting engines (Visual Basic Script, JavaScript and Powershell) incorporated into all current Windows systems and used as a extension of the command line. It also allows **Adaptive Defense** to detect malicious macros embedded in Office files (Word, Excel, PowerPoint, etc.).

Finally, the service can also detect the latest fileless infection techniques, which inject the virus payload directly into the processes used to exploit system vulnerabilities. These attacks do not write files to the hard disk, so traditional security solutions are less likely to detect them.

#### 3.4. Detection and monitoring

The second phase in the adaptive protection cycle assumes that the malware or targeted attack managed to bypass the barriers placed in the Protection Phase, and infected one or several computers on the network, going unnoticed by users.

In this phase, **Adaptive Defense** implements a number of novel technologies that allow the network administrator to pinpoint the problem.

#### 3.4.1 Advanced permanent protection

Adaptive Defense's advanced protection is a new, ground-breaking technology that continuously monitors every process run on the customer's Windows computers. Adaptive Defense collects every action taken by the processes run on users' computers and sends them to a server, where they are analyzed applying automatic Machine Learning techniques in Big Data environments.

The service returns a classification (goodware or malware) with 99.9991 accuracy (less than 1 error for every100,000 files analyzed), preventing false positives.

For the most complicated cases, Panda Security has a laboratory manned by malware specialists, whose aim is to classify **all** executable files within the shortest possible time from the time they were first seen on the customer's network.

Adaptive Defense implements three blocking types for unknown (not yet classified) processes and processes classified as malware:

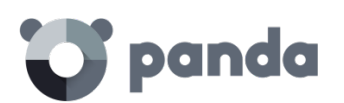

Audit

In Audit mode, **Adaptive Defense** only reports on detected threats but doesn't block or disinfect the malware detected. This mode is useful for testing the security solution or checking that the installation of the product doesn't have a negative effect on computer performance.

• Hardening

In those environments where there are constant changes to the software installed on computers, or where many unknown programs are run, for example proprietary software, it may not be viable to wait for **Adaptive Defense** to gain sufficient information to classify them.

**Hardening** mode aims to keep a balance between the infection risk for computers and user productivity. In this mode, blocking of unknown programs is limited to those initially considered dangerous.

Four scenarios are defined:

- Files classified by Adaptive Defense as goodware: They are allowed to run.
- Files classified by Adaptive Defense as malware: They are sent to quarantine or disinfected.
- Unclassified files coming from external sources (Internet, email and others): They are prevented from running until a classification is returned. Once a classification is returned they will be allowed to run (goodware) or not (malware).

This classification is almost immediate on most cases, so that a program downloaded from the Internet and unknown to Adaptive Defense may be initially blocked, but then allowed to run within minutes if it turns out to be goodware.

- Unclassified files that are installed on the user's computer before the implementation of Adaptive Defense: They will be allowed to run although their actions will be monitored and sent to the server for analysis. Once classified, they will be allowed to run (goodware) or sent to quarantine (malware).
  - Lock

In environments where security is the top priority, and in order to offer maximum security guarantees, **Adaptive Defense** should be configured in **Lock** mode. In this mode, the software that is in the process of classification will be prevented from running. This means that only legitimate software will be allowed to run. Just as in **Hardening** mode, programs classified as malicious will be sent to quarantine, whereas unknown programs will be prevented from running until they are classified as goodware or malware.

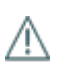

More than 99% of programs found on users' computers are already classified by Adaptive Defense. Only a small minority of programs are prevented from running. Refer to chapter 13 for more information about how to configure the different blocking modes

#### 3.4.2 Monitoring data files

Adaptive Defense monitors every access to the user's data files by the processes run on the computer. This way, if a malicious item manages to infect the computer, it will be possible to accurately determine which files were modified and when. It will also be possible to determine if those files were sent out over the Internet, the target IP addresses, and other information that may be useful for the subsequent forensic analysis or remediation actions.

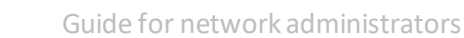

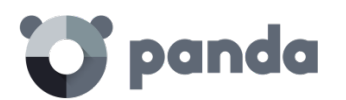

Below we list the types of data files that are monitored:

- Office documents.
- PDF documents.
- CAD documents.
- Desktop databases.
- Browser password stores.
- Mail client password stores.
- FTP client password stores.
- Active Directory password stores.
- Certificate and user certificate stores.
- Digital Wallet stores.
- Browser settings.
- Firewall settings.
- GPO settings.

#### 3.4.3 Visibility of the network status

Adaptive Defense provides a number of resources that allow administrators to assess the security status of the corporate network at a glance, using the activity panels included in the solution's dashboard.

Some of these tools, like the reports, are already known, however, the important thing at this point is not only to determine if the customer's network has been attacked and the extent of the attack, but to have the necessary information to determine the likelihood of an infection.

The Adaptive Defense dashboard provides key information for that purpose:

- Information on which processes found on the network are unknown to Adaptive Defense, and which process are in the process of being classified by Panda Security, along with a preliminary assessment of their danger level.
- Detailed activity information through lists of the actions performed by the unknown programs which finally turned out to be malware.
- Detections made for each infection vector.

This module provides administrators with global visibility into the processes run on the network, both known malware trying to enter the network and neutralized by the Protection module, as well as unknown malware designed to go unnoticed by traditional detection technologies and which **managed** to bypass the detection systems in place.

Finally, administrators will have the option to enhance the security of their networks by preventing all unknown software to run, or adjust the blocking level to allow certain unknown programs to run.

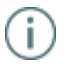

Refer to the relevant chapter for more information about the visibility and monitoring of computers and processes

#### 3.5. Remediation and response

In the event of infection, administrators must be able to work in two lines of action: quickly restore affected computers to their original state, and assess the impact of the infection, that is, find out whether there was a data leak, the extent of the attack, which computers were compromised,

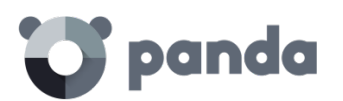

i

etc. The Remediation and Response phase provides tools for these two scenarios.

#### • Response

Administrators have a Forensic Analysis tool that displays every action taken by malware, including the infection vector (the way the malware entered the network), information about any attempt to spread to other computers or access the user's hard disk to steal confidential information, and any connections made to external computers.

Additionally, the Logtrust accumulated knowledge server stores every action taken by the processes run by users. This makes it possible to extend the functionality of the forensic analysis module and perform advanced searches to generate activity graphs that aid data analysis and interpretation.

Refer to chapter Forensic Analysis tool for more information

Remediation

Adaptive Defense provides several remediation tools, some manual and some automatic. The automatic tools include the traditional disinfection module typical of antivirus solutions, along with the quarantine used to store suspicious or deleted items. In the case of infections caused by advanced malware or very complex disinfections, administrators have the option to use a standalone disinfection tool developed by Panda Security from the administration console: Cloud Cleaner.

Additionally, they can also use remote desktop tools to connect to other computers remotely and troubleshoot issues caused by malware.

Refer to chapter Forensic Analysis tool for more information

#### 3.6. Adaptation

After the infection, has been analyzed with the aforementioned remediation and response tools, and once the cause of the infection has been identified, the administrator will have to adjust the company's security policies to prevent any such situation from occurring again. The Adaptation phase may result in a large number of initiatives depending on the results obtained through the forensic analysis: from employee training courses on appropriate Internet use, to reconfiguration of corporate routers or user permissions on their personal computers.

Adaptive Defense can be used to strengthen endpoint security in a number of ways:

If the company's users tend to always use the same software, but there are users who install programs from dubious sources, a possible solution to reduce the risk posed by those users is to implement the **Lock** mode provided by the advanced protection. This will minimize malware exposure on top risk computers, preventing installation of illegitimate programs.

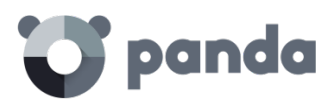

## 4. Creating Panda Accounts

What is a Panda Account? How can I create a Panda Account? How can I activate a Panda Account?

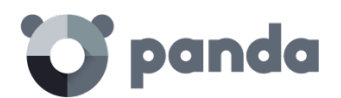

#### 4.1. What is a Panda Account?

When you buy **Adaptive Defense** you will receive an email from Panda Security. Click the link in the message to go to the website where you can create your Panda Account. You must then activate your Panda Account using the link sent to you in another email message. Finally, go to Panda Cloud. There you will find the shortcut to access the **Adaptive Defense** Web console.

This new method aims to increase the security of your login credentials as, instead of receiving them via email, you yourself create and activate your Panda Account, the entry point to access the **Adaptive Defense** Web console. Panda Cloud lets you manage your cloud solutions quickly and easily and, if necessary, access information regarding other Panda Security solutions which will resolve all your network's protection needs.

#### 4.2. How can I create a Panda Account?

After you purchase your licenses you will receive an email message. Now you can create your Panda Account. To do this, follow these steps:

- 1. Open the message and click the link included in it.
- 2. You will access a Web page to create your Panda Account.
- 3. Enter your email address and click Create.

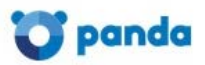

#### Create your Panda Account

Creating an account is all you need to access all of your Panda services.

| Email addr | ess              |  |
|------------|------------------|--|
| Confirm yo | ur email address |  |
|            | Create           |  |

Use the language menu if you want to display the page in a different language. You can also view the license agreement and the privacy policy by clicking the relevant links. You will receive another message at the email address specified when creating your Panda Account. Use this message to activate your account.

#### 4.3. How can I activate a Panda Account?

Once you have created your **Panda Account** you have to activate it. In order to do that, you will receive a message at the email address you specified when creating your **Panda Account**.

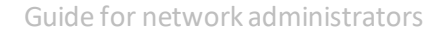

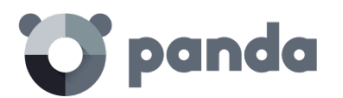

- 1. Go to your inbox and find the message.
- 2. Click the activation button. By doing that, you will validate the email address that you provided when creating your **Panda Account**. If the button doesn't work, copy and paste the URL included in the message into your browser.
- 3. The first time that you access your **Panda Account** you will be asked to set a password. Click **Activate Account**.
- 4. Enter the required data and click **Save** data. If you prefer to enter your data later, click Not now.
- 5. Accept the license agreement and click OK.

You will have successfully activated your Panda Account. You will then find yourself in the **Panda Cloud** site. From there, you will be able to access your **Adaptive Defense** console. To do that, simply click the solution icon in the **My services** section.

| 😋 panda   Cloud            | clientPAD 👻 | Help 🕶 English |
|----------------------------|-------------|----------------|
| My services                |             |                |
| Adoptive<br>Defense        |             |                |
| Other Panda Cloud services |             |                |

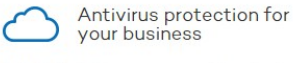

Endpoint Protection ensures complete protection against viruses and other threats without extra antiv costs. Use just a Web browser to protect all your Servi

PCs, servers and laptops wherever they are. More information  $\bigcirc$ 

Advanced protection for your business

Endpoint Protection Plus provides complete antivirus and anti-spam protection for Exchange Server, as well as the ability to monitor and manage your network users' Internet usage.

Plus, it includes all the features of Endpoint Protection.

More information

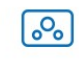

Remote device management and monitoring

Try now...

Systems Management lets you monitor and manage all your network devices. Keep track of all your PCs, servers and other IT devices. Configure warnings and troubleshoot problems remotely. All managed centrally from a single console.

More information

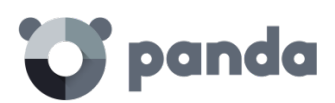

## 5. The Web administration console

General structure of the Web administration console

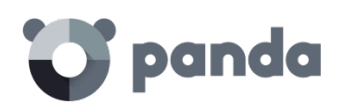

#### 5.1. Introduction

This chapter explains the general structure of the Web administration console.

The console is the main tool with which administrators can manage security. As it is a centralized Web service, there are a series of features that will benefit the way the IT department operates.

• A single tool for complete security management.

The Web administration console lets you distribute the protection agents to network computers, configure security settings and monitor the protection status of computers, as well as offering troubleshooting tools and forensic analysis in the event of problems. All these functions are available from a single console, facilitating integration of different tools and minimizing the complexity of using products from different vendors.

• Centralized security management for all offices and mobile users

The Web console is hosted in the cloud so it is not necessary to install new infrastructure on customers' premises or configure VPNs or change router settings. Neither is it necessary to invest in hardware, operating system licenses or databases, nor to manage licenses and warranties to ensure the operativity of the service.

• Security management from anywhere at any time

The Web administration console is responsive, adapting to any device used to manage security. This means administrators can manage security from any place and at any time, using a smartphone, a notebook, a desktop PC, etc.

#### 5.1.1 Web console requirements

The Web console can be accessed from the following link:

https://www.pandacloudsecurity.com/PandaLogin/

The following requirements are necessary to access the Web administration console:

- You must have valid login credentials (user name and password). See Chapter 4 for more details on how to create a Panda account for accessing the Web console.
- A certified compatible browser (others may be compatible).
  - Internet Explorer 10 or later.
  - Firefox
  - Google Chrome
- Internet connection and communication through port 443.

#### 5.1.2 IDP federation

Adaptive Defense delegates credential management to an identity provider (IDP), a centralized application responsible for managing user identity.

This means that with a single Panda account the network administrator will have secure and simple access to all contracted Panda products.

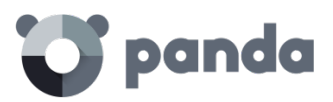

| 💟 panda                                                                                  |
|------------------------------------------------------------------------------------------|
| Panda Account                                                                            |
| Log in to access PandaCloud                                                              |
| Email address                                                                            |
| Password                                                                                 |
| Log in                                                                                   |
| Forgot your password?                                                                    |
| © 2015 - Panda Security Privacy Policy<br>License Agreement<br>English (United States) 🔹 |

#### 5.2. General structure of the Web administration console

The Web administration console has resources that ensure a straightforward and smooth management experience, both with respect to security management as well as troubleshooting and forensic analysis. The aim is to deliver a simple yet flexible and powerful tool that allows administrators to begin to productively manage network security as soon as possible.

| 📰 🕃 panda   Ada                  | ptive                   | 10 Adva            | nced Reporting Tool 🛽 | <u>ک</u> 2 | B DSPAIN_P2C16 Demo |
|----------------------------------|-------------------------|--------------------|-----------------------|------------|---------------------|
|                                  |                         |                    |                       |            |                     |
| STATUS   COMPUTERS   INS         | TALLATION SETTINGS      | REPORTS   (        | OTHER SERVICES        |            |                     |
| > <u>Settings</u> > General 2    | 1                       |                    |                       |            |                     |
| Edit "Default" pro               | file                    |                    |                       |            |                     |
| 3                                |                         | 4                  |                       |            |                     |
| General<br>Deployment on Windows | Information             | oxy server         | Apply to              |            |                     |
| Advanced protection              | The PCs are connec      | ted to the Interne | et via proxy.         |            |                     |
|                                  | Address:                |                    | Port 80               |            |                     |
|                                  | The proxy server        | requires authent   | tication.             |            |                     |
|                                  | User name:              |                    | Password              |            |                     |
|                                  | Request Internet ac     | cess details if no | connection is found.  | 8          | 8                   |
|                                  | Restore default setting | s                  |                       |            | OK Cancel           |

#### 5.2.1 Top menu (1)

The top menu has seven windows, each with related tools and resources:

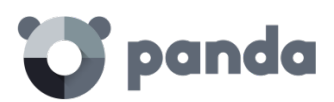

- Status
- Computers
- Installation
- Settings
- Quarantine
- Reports
- Other services

#### Status window

i

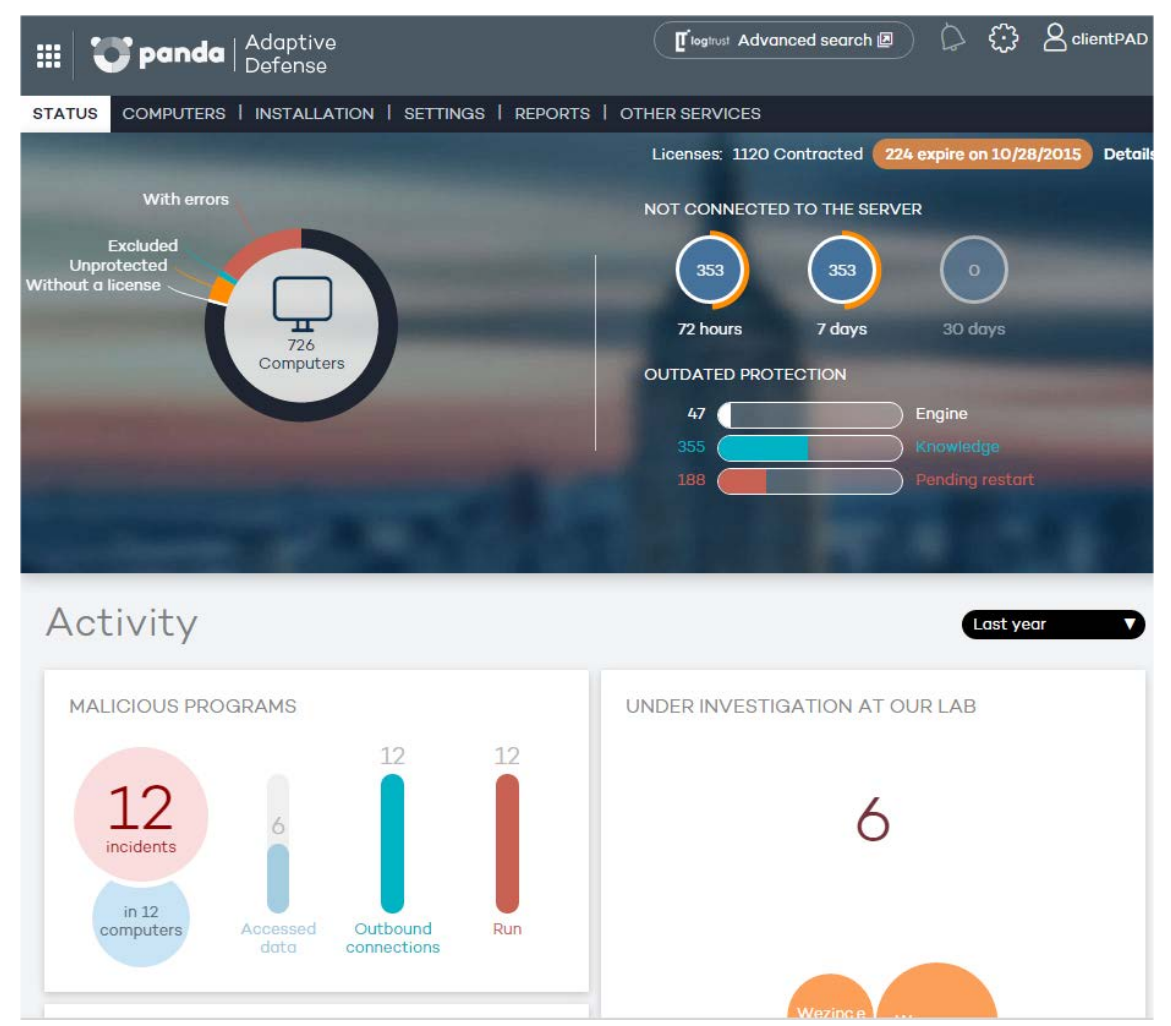

The **Status** window is the first one you see when accessing the console for the first time. It shows a number of counters with information about your licenses and the status of your protection.

If you haven't installed the protection on any of your computers, you'll be prompted to go to the **Computers** window to begin the installation. The **Status** window has a number of panels with graphs describing the security status of the network and **Adaptive Defense** licenses.

See Chapter Licenses for more details on license management in Adaptive Defense. See Chapter Visibility and monitoring and Chapter Reports for more real-time information on the network security status and consolidated reports.

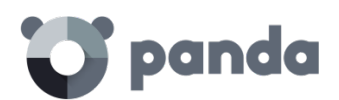

#### Computers window

This contains information about the status of network computers. The Computers window displays an installation wizard if there are still no computers on the network with the agent installed. It is also possible from the Computers window to add agents, although this task can be carried out entirely from the Installation window.

#### Installation window

This contains all the tools you need for deploying Adaptive Defense agents on the network.

(j)

See Chapter Installing the protection for more information about the process of installing Adaptive Defense agents on network computers.

#### Settings window

This lets you manage and configure groups and protection profiles.

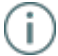

See the relevant chapters for more details on how to create profiles and groups

#### **Reports window**

The reports let you send and receive static consolidated documents in several formats about specific areas of the security service.

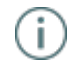

See chapter Reports for more information

#### Other services window

This lets you contact the Panda Security technical department as well as send comments and suggestions regarding the service.

#### 5.2.2 Browser path (2)

The browser path shows the full path for the current window.

This path comprises the names of the windows that have been passed through to get to the present location, separated by the ">" symbol.

The hyperlinks can be used to go directly back to any previous point, without having to retrace your steps.

#### 5.2.3 Side menu (3)

The side menu is displayed in several windows, such as Installation or Settings. It contains a series of options that administrators can use to display additional settings. Clicking these options adds them to the browser path discussed above.

#### 5.2.4 Tabs (4)

These are used to group common settings options across many of the windows in the console. Tabs

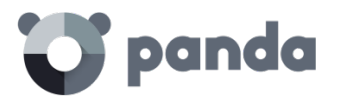

are not added to the browser path when clicked.

#### 5.2.5 General settings button (5)

This displays a drop-down menu with several general options described below:

#### Users

This lets you create new users with different access permissions to the Web console.

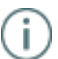

See the relevant chapter for more information about users and permissions.

#### Preferences

This includes general settings regarding the operation of the console:

- Language: Lets you choose between 13 console languages.
- **Email alerts**: Lets you send email alerts to administrators directly from the **Adaptive Defense** platform. These alerts contain information about the items detected and blocked on Windows computers.

To prevent situations where the organization's internal mail server is down, cannot be accessed by the computer's local protection, or the client does not have an SMTP mail server, the **Adaptive Defense** platform can also send email alerts directly to the administrator's account without passing through the organization's internal mail server.

#### Email warnings

Send alerts when the following events occur:

Malware or PUP detection.

An item gets blocked.

A file allowed by the administrator is classified.

Send the alerts to the following address:

cc07p05fm@panda.com

(If you want to specify more than one address, separate them with ';')

Alert language:

English 🔻

You can set the conditions under which an email alert will be sent:

- Malware or PUP detection: A maximum of 2 emails will be sent per file, computer and day to avoid flooding the administrator's mailbox. This option is selected by default.
- Every time an item gets blocked: A single email will be sent per file, computer and day to avoid flooding the administrator's mailbox. This option is disabled by default.
- Every time a file allowed by the administrator is finally classified: This alert is only sent if the administrator excluded a blocked item that was pending classification at the time of execution, and the item is finally classified as malware. Since this is a potentially dangerous situation, the system will send an alert to the administrator whenever a change is made to an excluded item's classification. The most typical case is the exclusion of a blocked unclassified item that Adaptive Defense finally classifies as malware.
- Default view: This determines how computers will be displayed in the console: by name or

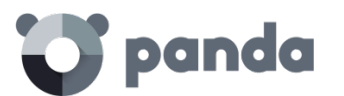

by IP address.

- **Group restrictions**: This lets you determine the maximum number of computers in any given group.

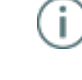

See chapter groups for more information about creating and managing groups.

- **Remote access**: This lets you configure the credentials for accessing computers administered by Adaptive Defense and which have any of the supported remote desktop applications installed (LogMeln, TeamViewer and VNC). This access can be shared with the service provider in order to delegate management of the computers.

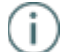

 $\textbf{See} \ chapter \ \textit{Remediation} \ to ols \ \textit{for more details}.$ 

- Automatic management of suspicious files: This lets you automatically send files classified as suspicious to Panda Security for analysis.
- Account management: This lets you merge accounts and delegate administration of computers.

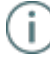

See chapter Managing Accounts for more details.

#### Help

This is the console context-sensitive Help file. Click F1 to get the Help file for the current screen.

#### Advanced administration guide

This lets you download the advanced administration guide.

#### **Tech Support**

From here you can contact Panda Security's Support department.

#### Suggestions box

This lets you contact the Panda Security Product department to send comments and suggestions regarding the service.

#### License agreement

Here you can see the product EULA.

#### About

This displays the versions of the various service components.

#### 5.2.6 Logged-in user (6)

This lets you log out of the console, and then displays the IDP (Identity Provider) screen in order to log in.

#### 5.2.7 Panda Cloud button (7)

This button gives administrators access to Panda Cloud, where they can see at a glance all the Panda Security services they have contracted.

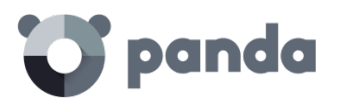

#### 5.2.8 Settings components (8)

The Adaptive Defense console uses standard settings components, such as:

- Drop-down menus
- Combo boxes
- Buttons
- Check boxes for activation
- Dialog boxes

In many cases, the console checks whether the text that has been entered is correct (if the "@" symbol is present in email addresses, numerical data, etc.).

Adaptive Defense uses a series of tables to present lists. All these tables have a header that lets you order the lists by different criteria. Click on a header category to order the list according to this category and click it again to reverse this order.

|--|

The direction of the arrow indicates whether the order is ascending or descending.

At the bottom of the table there is a pagination tool. This function varies depending on the type of table:

- Lines per page selector
- Shortcut to specific pages
- Next page
- Previous page
- Last page
- First page

| Items per page | 20 | • | 1-20 of 50 items | € € | 123 | ▶ ▶ |
|----------------|----|---|------------------|-----|-----|-----|
|----------------|----|---|------------------|-----|-----|-----|

#### 5.2.9 Notifications (9)

The notifications icon includes a red number indicating the number of urgent messages that the system has to deliver to the administrator.

Here there is a color code - blue, red, orange - to indicate the importance of the message.

#### 5.2.10 Access to Advanced Reporting Tool service (10)

This button takes you to the accumulated knowledge repository console. This repository provides detailed reports and lets you carry out advanced searches for applications on the network and their activity.

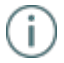

See Advanced Reporting Tool guide for more details.

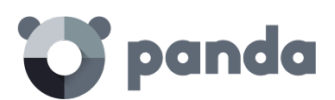

## 6. Licenses

Contracting and renewing licenses License status Assigning and releasing licenses License expiry alerts

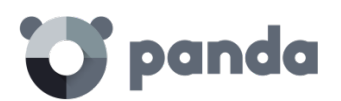

#### 6.1. Introduction

In order to use the service, you must have licenses for **Adaptive Defense** for Windows. Depending on the specific needs of each network, it may be necessary to install/uninstall the protection on computers, remove computers from the protected list, add new computers to the list, etc. License usage is reflected in the number of available licenses.

#### 6.2. Contracting and renewing licenses

To start using the service, you have to contract licenses for each of the computers you want to protect. An **Adaptive Defense** license is assigned to a single computer (workstation or server).

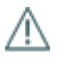

To contract or renew licenses contact your designated partner.

#### 6.2.1 License contracts

Licenses are grouped into license contracts. A license contract is a group of licenses listed with the following characteristics:

- **Product**: Adaptive Defense or Adaptive Defense + Advanced Reporting Tool.
- Contracted: Number of licenses contracted in the license contract.
- Type: Trial (30 days) or Release.
- Expiry date: Date when the licenses expire and the computers will cease to be protected.

At the top of the console you can see the total number of contracted licenses for all active license contracts along with the expiry date of the license contracts that will expire soonest and the corresponding number of licenses.

STATUS COMPUTERS INSTALLATION SETTINGS REPORTS OTHER SERVICES Unprotected With errors Excluded Without a license Unprotected Unprotected Unpr

To view details of the license contracts click Status and Details.

You will see a License list comprising a list of license contracts and additional information.
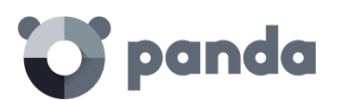

| STATUS COMPUTERS   INSTALLA              | ATION   SETTINGS   REPORTS | OTHER SERVICES |                         |
|------------------------------------------|----------------------------|----------------|-------------------------|
|                                          |                            |                |                         |
| License list                             |                            |                |                         |
| Adaptive Defense: 25 licenses (21 use    | ed, 4 unused)              |                | < <back< td=""></back<> |
| I◀ ◀ Page 1 of 1 ► ►I                    | 1-2 of 2 items             |                | Items per page 20 View  |
| Product                                  | Contracted                 | Туре           | Expiry date 🔺           |
| Adaptive Defense + Advanced<br>Reporting | 15                         | Demo           | 4/18/2018               |
| Adaptive Defense + Advanced<br>Reporting | 10                         | Demo           | 4/18/2019               |
| First                                    |                            | 1              | Next ► Last ►           |

At the top you will see the status of the licenses: number of contracted licenses (used, unused) and computers without a license.

In the center of the screen you can see the various license contracts and their descriptions. Move the cursor over them to display more detailed information.

#### 6.3. License status

The **Status** window includes the **Adaptive Defense** dashboard which reflects the current status of network computers, in the form of a circle with colored segments and counters.

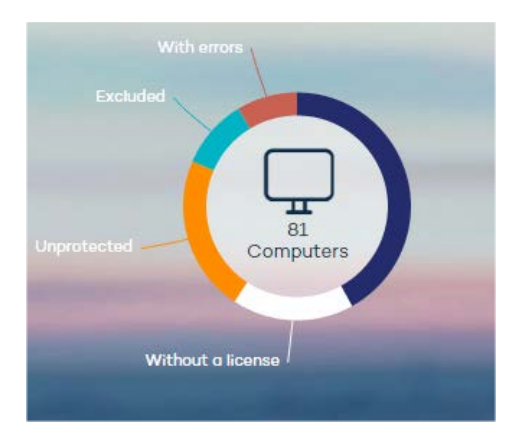

Move the cursor over each color to display a tool tip with the number of computers corresponding to each category.

Click the different areas of the panel to display more information about the license status.

#### Network computers

In the center of the license panel you can see all the computers discovered on the customer's network, regardless of their status (whether or not they have a valid license assigned, with errors etc.). This counter also includes the computers located by the discovery tool. Click the counter to display the **Computers** window.

#### OK computers

The dark blue area of the circle corresponds to protected computers, i.e, computers with a valid **Adaptive Defense** license and with no errors.

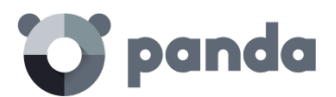

These computers are using a license.

#### Computers without a license

Computers without a license are those that are not protected because there are insufficient licenses to protect them, or because they belong to a group with a maximum number of licenses assigned by the administrator.

Click the white area to display the **Without a license** tab of the **Computers** screen with a list of the computers that don't have a license assigned. These computers do not use up licenses.

#### Computers with errors

The red area displays the computers with errors, i.e. computers with a license assigned and on which the agent was installed correctly but the protection has returned an error. These computers use licenses.

#### **Excluded** computers

The light blue area represents excluded computers. If there are less licenses contracted than the total number of computers that require protection, you can prioritize the computers to be protected first and the others will be excluded.

Excluded computers are those that the administrator has decided will temporarily not be protected. Excluded computers do not compete to obtain a spare license, they are not updated and their status is not reported to **Adaptive Defense**.

These computers do not use up licenses.

#### Unprotected computers

These are represented by the yellow segment of the circle. They are unprotected as the agent has not been correctly installed on the computer, they have been identified by the discovery tool or the agent has been uninstalled.

These computers do not use up licenses.

#### 6.4. Assigning and releasing licenses

When the agent is installed on one computer, one license of **Adaptive Defense** for Windows will be subtracted from the total number of available licenses.

When a computer is removed from the list of protected computers, one license of **Adaptive Defense** for Windows will automatically be added to the total number of available licenses, depending on the operating system of the computer you remove.

When due to expiry the number of contracted licenses is reduced by 'X', the status will change to Without a license for as many Windows computers and devices as licenses have expired.

#### **Reassigning licenses**

Where the number of contracted licenses is less than the number of computers to protect, this difference will be included in the **Withhout a license** tab. These computers will compete for any

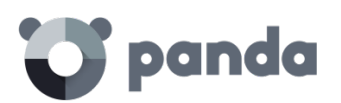

spare licenses that appear, as explained in the section Contracting and renewing licenses. To prevent a computer without a license from competing for newly contracted licenses, you have to delete them from the console. To do this, go to the **Without a license** tab in the **Computers** screen, select the computers and click **Delete selected computers**.

If you want to release a license from a computer with a valid license, you have to exclude the computer. The license will then be released and assigned to a computer in the **Without license** list.

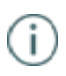

You cannot just delete a computer with licenses, as the next time it communicates with the Adaptive Defense server, it will be assigned a license once again.

#### 6.5. License expiry notifications

The **Notification** area displays different alerts relating to the expiry date of your licenses: whether it has been exceeded, whether there are licenses expiring in the next 60 days, and whether you could be left with fewer licenses than those currently used.

You can renew your licenses by contacting your usual reseller or sales advisor. Adaptive Defense will display a reminder in the Status window.

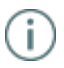

See the relevant chapter for more information about the notifications.

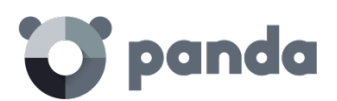

## 7. Account management

Delegating account management Merging accounts

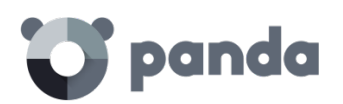

#### 7.1. Introduction

Console users with total control permissions have access to the account management features provided by **Adaptive Defense**: delegating account management and merging accounts. Both options can be found in the **Account management** window. To access it, go to **Preferences** and click **Manage accounts**.

| III TT panda Adaptive                                                                                                    | Advanced Reporting Tool 🗵 🛛 🗘 🕻       | DSPAIN_P2C16 Demo           |
|----------------------------------------------------------------------------------------------------|---------------------------------------|-----------------------------|
| Defense                                                                                                    | Users                                 |                             |
| STATUS COMPUTERS   INSTALLATION   SETTINGS   REP                                                                                                    | ORTS   Preferences                    |                             |
|                                                                                                    | Help                                  | expire on 4/17/2018 Details |
| With errors<br>1                                                                                                    | Advanced Administration<br>Guide      |                             |
| 1                                                                                                    | Advanced Reporting tool<br>User Guide |                             |
|                                                                                                    | Technical Support                     | $\bigcirc$                  |
|                                                                                                    | Suggestion box                        | 30 days                     |
| Computers No errors                                                                                                    | License Agreement                     | and the second second       |
| 20                                                                                                    | Adaptive Defense News                 |                             |
|                                                                                                    | About                                 | Engine                      |
|                                                                                                    |                                       |                             |
| and the second second se | 2                                     | ) Pending restart           |

Account management

Click the following link to merge this account with another or delegate the security service.

#### 7.2. Delegating account management

This feature lets you delegate security management to a partner, or change the partner that takes care of managing your network security.

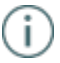

To delegate account management to a partner, you will need the partner's Panda Security identifier.

In the **Delegate security to your service provider** section, enter the partner's identifier.

| Delegate security to your service provider                                                  |          |
|---------------------------------------------------------------------------------------------|----------|
| Enter the identifier of the service provider that will manage the security of this account. |          |
| Identifier:                                                                                 |          |
| <ol> <li>Instructions</li> </ol>                                                            | Delegate |

#### 7.2.1 Possible errors when delegating account management

The following errors may appear when trying to delegate account management:

- **Invalid identifier**. Please try again and make sure you enter it correctly. Try again and make sure you enter the partner ID correctly.

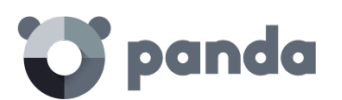

- You do not have licenses to perform this operation. Contact your usual sales advisor or reseller to renew them. If your licenses have expired, you will not be able to access the account management feature. Please contact your reseller or sales advisor to renew your licenses.
- Could not perform the operation. Please contact your reseller or sales advisor. It is possible that the characteristics of the services/licenses that you contracted do not allow you to use the management delegation feature. Please contact your reseller or sales advisor.
- An error occurred: Could not register the request. Please try again. This error occurs when the process fails for an unknown reason. Please try again and if you cannot activate the service, contact Panda Security technical support.

#### 7.3. Merging accounts

İ

If a client has products in several accounts, they can merge them into a single one to facilitate centralized management of their computers' security. The process of merging accounts consists of transferring all of the data from a source account to a target account and delete the source account.

The process of transferring data is not immediate. It may take a short time before you can see the change reflected in the target account Web console.

#### 7.3.1 Consequences of merging accounts

It is VERY IMPORTANT that before you merge accounts, you understand the consequences:

- The services associated with the source account will be moved to the target account. Those services will cease to be active in the source account, which will be deleted. Also, access to the source account Web console will be denied.
- The target account Web console will display data and information from the computers that were managed from the source account. To check this, just access the target account Web console.
- The protection installed on the computers managed from the source account will be reassigned automatically, and will be managed from the target account. It will not be necessary to reinstall the protection.

#### 7.3.2 Requirements for merging accounts

Below we describe the necessary requirements to merge accounts successfully. If any of the following requirements is not met, the process will be interrupted and an error message will be displayed in the console.

- Both the source account and the target account must have the same version of Adaptive Defense.
- Neither the source account nor the target account may have expired licenses.
- Both the source account and the target account must belong to the same partner.
- The source account must have fewer than 10,000 licenses. The target account, however, can have more than 10,000 licenses.
- Both the source account and the target account must have the same additional services contracted.
- 7.3.3 How to merge accounts

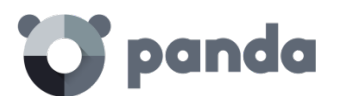

- Access the source account Web console (this is the account that will be canceled).
- Click Manage accounts in the Preferences window. You will be taken to the Account management window.
- Select Merge.
- Enter the Login Email of a user with total control permissions on the account to transfer the data to, as well as the client number (identifier) provided in the welcome message.
- If you're sure you want to merge the accounts, click Merge.

#### 7.3.4 Effects of account merging on service configuration

Merging accounts involves transferring information about managed computers from a source account to a target account. More precisely, this is the information that the service transfers (or doesn't transfer) from one account to the other:

- License information: All data about active license contracts (that is, information about active licenses, start and end dates, types of licenses, etc.) will be transferred from the source account to the target account.
- **Configuration profiles:** All configuration profiles from the source account will be transferred to the target account. If there is already a profile with the same name in the target account (for example, Sales Profile), the profile from the source account will be renamed with a numeric suffix (Sales Profile-1).

The default profile (Default) from the source account will be transferred to the target account, but will be considered as just another profile and will lose the status of default profile.

- **Computer groups**: All computer groups in the source account will be added to the target account. In the case of groups with the same name, the same criteria will be applied as with profiles in the previous point.
- **Reports**: The settings of the reports generated in the source account will not be added to the target account.
- **Statistics**: All detection statistics will be transferred from the source account to the target account.
- Users: All users with access to the source account Web console (and their permissions) will be added to the target account, except the default user.

#### 7.3.5 Possible error messages when merging accounts

The following errors can occur when merging accounts:

- The merging operation cannot be performed as the accounts to merge belong to different resellers. Please contact your Panda Security reseller or sales advisor.
- The merging operation cannot be performed as the customers don't have the same product version. Please check that there are no version updates waiting to be executed. If the problem persists, please contact your Panda Security reseller or sales advisor.
- The merging operation cannot be performed as the customers don't have licenses of the same product and/or service. Please contact your Panda Security reseller or sales advisor for both accounts to have licenses of the same products and/or services.
- Error: The source customer's licenses have expired. Please contact your Panda Security reseller or sales advisor.
- The merging operation cannot be performed as it involves too many computers. However, the operation can be performed by Panda Security. Please contact your reseller directly or Panda Security for tech support.

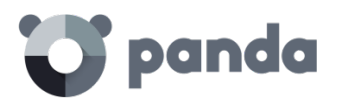

If more than one error affects the same customer, only the first one will be displayed. When this is resolved, the second error will be displayed, and so forth until all of them are finally fixed.

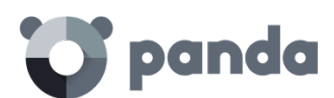

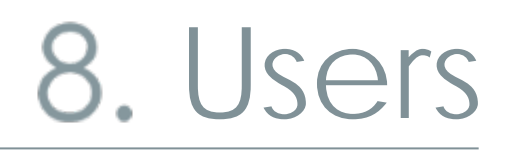

Creating users Changing user details Deleting users Assigning permissions to users and groups Types of permissions

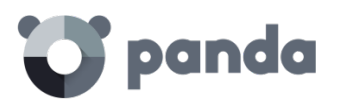

#### 8.1. Introduction

|   | _ |   |
|---|---|---|
| 1 | ٠ |   |
| ( | н |   |
| ~ | ÷ | / |

In this chapter, the term "user" refers to the different accounts created to access the Web console, not the network users who work with computers protected with Adaptive Defense

Creating different users and assigning permissions to them makes it possible to share the **Adaptive Defense** management tasks among various administrators with different access levels and technical profiles/roles.

To configure users and permissions, go to the **Users** menu.

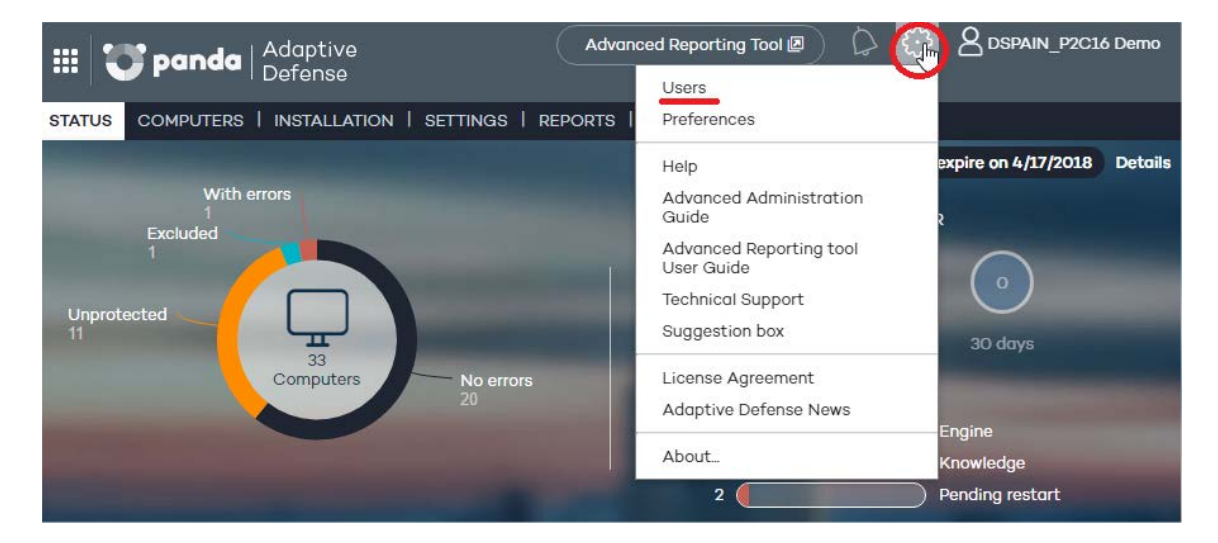

The **Users** menu splits data into three columns: **Login Email**, **Name** and **Permissions**. As you create users, these will appear on the list, along with the type of permissions that you have given them.

| > Users          |                   |               |        |
|------------------|-------------------|---------------|--------|
| Users            |                   |               |        |
| Add user         |                   |               | Delete |
| 🗋 Login Email 🔺  | Name              | Permissions   |        |
| pmad360@panda.es | pm (Default user) | Total control |        |
|                  |                   |               | Delete |

#### 8.2. Creating users

Follow these steps to create a user:

- 1. In the Users menu, click Add user.
- 2. Enter the Login Email and confirm it.
- 3. You can add additional information in the Comments section if you want to.
- 4. Select the permission to assign to the user. For more information, refer to the **Types of permissions** section.
- 5. In **Groups**, select the group/subgroup or groups/subgroups that the user will be able to act upon, based on the permissions assigned to them. Users with total control permissions will be able to act on all groups.
- 6. Click Add. A message will be displayed informing you that an email message has been sent to the address specified when creating the user.

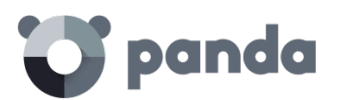

7. After the user has been created, it will appear on the list available in the **Users** section.

#### 8.3. Changing user details

To change a user's details, go to the Users section, and click the user's login email address to access the **Edit users** window.

| Edit users                            |                  |  |
|---------------------------------------|------------------|--|
| User name:                            | pm               |  |
| Login Email:                          | pmad360@panda.es |  |
| Comments:                             |                  |  |
| Permissions:                          | Total control    |  |
| Groups the user has permissions over: |                  |  |
| ▼ @ í DEFAULT                         |                  |  |

This window lets you change the user's comments, their permissions and the groups they can act upon, but not their name or login email address.

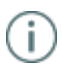

In the case of the Default user, it is only possible to edit the Comments field.

#### Changing user names

To change a user's name, access the Panda Cloud console through the **B** icon in the upper left corner of the window, log in using the user's credentials and click the user's name. Then, click **Edit account**.

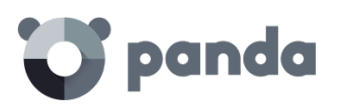

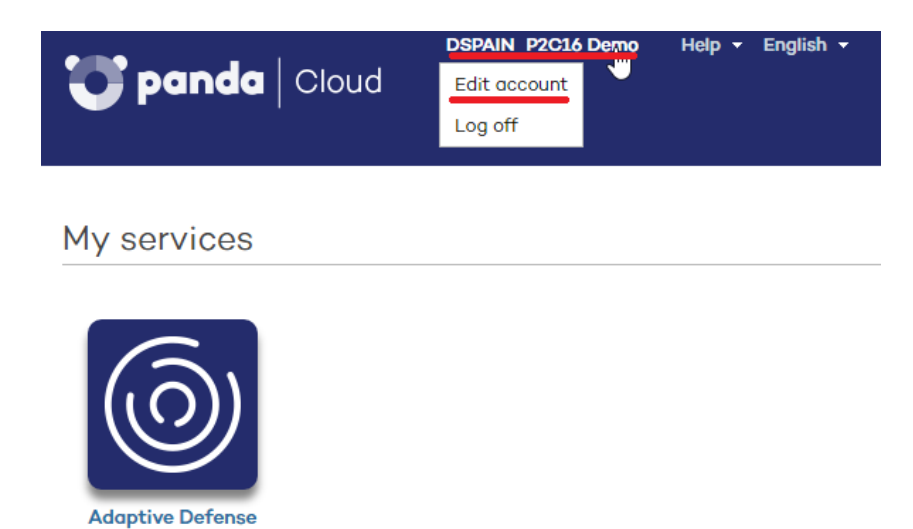

You will access the user's Panda Account, from which you will be able to change the user's details and password. Then click **Update**.

#### Edit your Panda Account

| Account details  |                      |         |
|------------------|----------------------|---------|
| Email address    | pmad360@panda.es     |         |
|                  | Change password      |         |
| Personal details |                      |         |
| First name       | þm                   |         |
| Last name        | ad360                |         |
| Date of birth    | Month • Day • Year • |         |
| Phone number     |                      |         |
| Address          |                      |         |
| State/Region     |                      |         |
| ZIP code         |                      |         |
| City             |                      |         |
| Country          | Spain                | ۲       |
|                  | Update               | Not now |

Once this is complete, both Web consoles (Panda Cloud and **Adaptive Defense**) will display the new user name.

#### 8.4. Deleting users

To delete a user, go to the **Users** menu. On the user list, select the checkbox next to the user that you want to delete. You can select all users at once by selecting the checkbox in the **Login Email** column header. Then, click **Delete**.

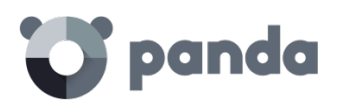

#### 8.5. Assigning permissions to users and groups

Adaptive Defense allows you to assign different access permissions for console users on one or several computer groups. This way, each user will only be able to manage the security of the computers belonging to the groups they have access to.

To assign permissions on groups, edit the user and select the groups of computers whose security the user can manage.

| > <u>Users</u> > Edit users                              |                           |  |  |
|----------------------------------------------------------|---------------------------|--|--|
| Edit use                                                 | Edit users                |  |  |
|                                                          |                           |  |  |
| User name:                                               | ccInakiPAD360pD           |  |  |
| Login Email:                                             | ccinakipad360pd@panda.com |  |  |
| Comments:                                                |                           |  |  |
| Permissions: Total control 🔻                             |                           |  |  |
| Groups the user has permissions over:                    |                           |  |  |
| ▼ Ø ⓐ AII<br>Ø ☐ DEFAULT<br>► Ø ☐ CONT_1<br>► Ø ☐ CONT_2 |                           |  |  |

#### 8.5.1 Permission inheritance

When giving permissions on a specific group, every subgroup in the group will inherit the assigned permissions. From then on, every newly created subgroup in the group will automatically inherit the permissions assigned on the parent group.

Otherwise, if you assign permissions on a parent group and some of its subgroups but not all, any new subgroup that may be added to the group won't inherit the permissions of the parent group.

#### 8.6. Types of permissions

Adaptive Defense includes three types of permissions. The permission assigned to a user will dictate which actions they can perform, and on which computers or groups.

The actions that a user can take affect various aspects of the basic and advanced protection settings, and include the creation and modification of their own user credentials, the configuration and assignment of user groups and profiles, the generation of different kinds of reports, etc. The permissions that exist are:

- Total control permission
- Administrator permission
- Monitoring permission

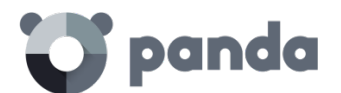

#### 8.6.1 Total control permission

#### User management. Users can:

- View all users created on the system.
- Delete users.

#### Group and computer management. Users can:

- Create and delete groups/subgroups.
  - If a user has total control permissions on a group, they will also have them on all its subgroups.
  - If a user has total control permissions on a group, and later a subgroup is added to that group, the user will automatically have total control permissions on the newly created subgroup.
- Configure the protection profiles of all groups.
- Assign computers to all groups/subgroups.
- Move computers from one group/subgroup to another.
- Edit the Comments field in the Computer details window.
- Access any computer remotely.

#### Profile and report management. Users can:

- Copy profiles and view copies of any profile.
- Configure scheduled scans of specific paths for any profile.
- View reports (on-demand reports, not scheduled ones) on any group.
- Create tasks to send scheduled reports on any group.
- View all report sending tasks.

#### Search of unprotected computers. Users can:

- Configure searches for unprotected computers.
- View and/or delete any of the tasks created.

#### Protection uninstall. Users can:

- Configure protection uninstall tasks.
- View and/or delete any of the tasks created.

#### License and account management. Users can:

- Use the option to add licenses using an activation code.
- Use the option to merge accounts.
- Delegate security management to a partner.

#### 8.6.2 Administrator permission

The actions that administrator users can perform (manage users, computers and groups, as well as configuring and uninstalling the protection), are restricted to those computers or groups they have created or have permissions on.

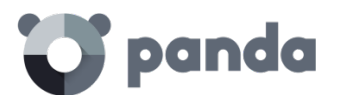

#### User management. Users can:

- Change their own credentials.
- Create users.

#### Search of unprotected computers. Users can:

- Create search tasks launched from computers on which they have permissions.
- View and/or delete any of the previously created search tasks, but only from computers in groups on which they have permissions.

#### Group and computer management. Users can:

- Create groups/subgroups (manual or automatic by IP address), and configure the protection profiles of the groups on which they have permissions. Administrator users cannot access a *child* group if they do not have access to the relevant parent group.
- Delete groups on which they have permissions. You can only delete groups that don't have any computers inside, that is, prior to deleting a group/subgroup you must assign or move its computers to another group/subgroup. Once you have emptied a group/subgroup, you can delete it.
- Edit the **Comments** field of those computers on which they have permissions, in the **Computer details** window.
- Remotely access computers that belong to groups on which they have permissions.

#### Protection uninstall. Users can:

- Configure uninstall tasks for those computers and groups on which they have permissions.
- View and/or delete uninstall task, but only on computers belonging to groups on which they have permissions.

#### Profile and report management. Users can:

- Create and view new profiles.
- Create copies of profiles on which they have permissions and view them.
- Configure scheduled scans of specific paths for profiles on which they have permissions or which they have created.
- View reports (on-demand reports, not scheduled ones) on groups on which they have permissions, provided those permissions apply to all the groups covered in the report.
- Create tasks to send scheduled reports on groups they have permissions on.
- View tasks to send scheduled reports on groups they have permissions on, provided those permissions apply to all the groups covered in the report. Otherwise, they will not be able to view the report sending task.

#### 8.6.3 Monitoring permission

#### Users can:

- Change their own credentials.
- View and monitor the protection of the groups/subgroups assigned to them.
  - If a user has monitoring permissions on a group, they will also have them on all its subgroups.
  - If a user has monitoring permissions on a group and later a subgroup is added to

### 💙 panda

that group, the user will automatically have monitoring permissions on the newly created subgroup.

- View the profiles assigned to the groups/subgroups on which they have permissions.
- View searches for unprotected computers performed from computers belonging to groups/subgroups on which they have permissions.
- View uninstall tasks for groups/subgroups on which they have permissions.
- View reports (on-demand reports) on groups/subgroups on which they have permissions.
- View tasks to send reports on groups/subgroups they have permissions on, provided those permissions apply to all the groups/subgroups covered in the report. Otherwise, they will not be able to view the report sending task.

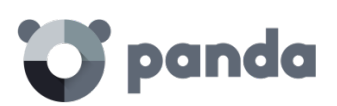

# 9. Installing the protection

Protection deployment overview Installing the protection on Windows computers Introduction to installation using image generation Uninstalling the protection

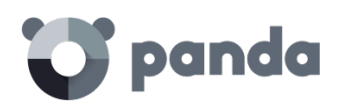

#### 9.1. Introduction

Installing the protection consists of deploying the software required to enable the advanced protection, monitoring and security management services to the network computers.

It is important to install the protection on every computer on the network to prevent security breaches that may be later exploited by attackers through malware designed to attack vulnerable systems.

Adaptive Defense provides several tools to help administrators install the protection. These tools are available or not depending on the platform to install the protection on.

These are the tools included in Adaptive Defense:

- Agent download from the console
- Generation of download URL
- Centralized distribution tool
- Search for unprotected computers

#### 9.1.1 Agent download from the console

This consists of downloading the installation package directly from the administration console. To do that, select the platform to protect in the **Installation** window: Windows, Linux, Android and Mac OS X

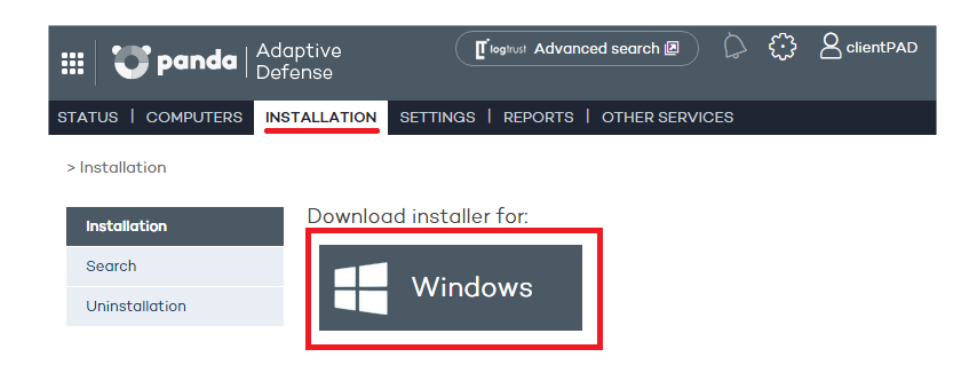

(j)

In both Linux and Windows, the installer is the same for 32-bit and 64-bit platforms. Before downloading the installer, don't forget to check the requirements that the computers/devices must meet.

#### 9.1.2 Generating a download URL

This option allows you create a download URL and send it via email to users to launch the installation manually from each computer.

Send by em

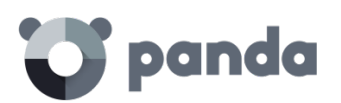

Generate installation URL

| North                                                                                                    |  |
|----------------------------------------------------------------------------------------------------|--|
| Windqws<br>https://pcop600rascaeaconsole.cloudapp.net/PartnerConsole/cv14/Custome<br>rs/Administration/Install/Installer/GetAgent.aspx?<br>CUST=R2sxMINqVzdURXdpMXBkL0M0aDdYdz09&OS=Windows&GROUP=N<br>orth |  |
| Linux<br>https://pcop600rascaeaconsole.cloudapp.net/PartnerConsole/cv14/Custome                                                                                                    |  |

Generate the URL and click the Send by email button.

Also, the installation process lets you select the group that the computer whose protection you are installing will belong to. Select the relevant group from the drop-down menu displayed. By default, the computer will belong to the DEFAULT group.

End users will automatically receive an email with the download link for their operating system. Clicking the link will download the installer.

#### 9.1.3 Centralized distribution tool

The distribution tool lets you install and uninstall the protection centrally on Windows computers, avoiding manual intervention from end users throughout the process.

In the Installation window, click Download distribution tool.

Use distribution tool

In the download dialog box, select **Save**. Then, once it has downloaded, run the file from the directory you saved it to. A wizard will guide you through the installation process.

Adaptive Defense also supports centralized installation using third-party tools such as Microsoft Active Directory.

The procedure to use the centralized distribution tool and install the protection with third-party tools is explained in Annex I: Centralized installation tools

#### 9.1.4 Searching for unprotected computers

Í

Adaptive Defense includes a computer search system that gives administrators a global vision of the unprotected computers on the network.

This system is based on configuring and running search tasks performed by a computer that must meet a series of requirements:

- It must have the agent and the protection installed, and be correctly integrated into the Adaptive Defense server.

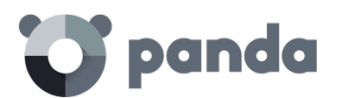

- It cannot appear on the Excluded computers tab, in the Computers window.
- It must have established a connection to the Adaptive Defense server in the last 72 hours.
- It cannot be performing an uninstall task, that is, it cannot show any of the following statuses regarding an uninstall task:
  - On hold
  - Starting
  - Uninstalling
- It must have an Internet connection, either directly or through other computers ('proxy' feature).

To configure a search task, go to the **Installation** window and click the **Search** menu.

| III 😈 panda 🖓           | daptive <b>[</b><br>efense  | logitust Advanced searc | sh 🛛 🗘 🤅             | ClientPAD     |
|-------------------------|-----------------------------|-------------------------|----------------------|---------------|
| STATUS   COMPUTERS      | NSTALLATION SETTINGS   R    | EPORTS   OTHER S        | ERVICES              |               |
| > Installation > Search |                             |                         |                      |               |
| Installation            | Find unprotecte             | ed computer             | rs                   |               |
| Search                  | Lets you remotely locate un | protected computers     | on your network.     |               |
| Uninstallation          | New search                  |                         |                      |               |
|                         | I⊲ ⊲ Pagelof1 ►             | 1-3 of 3 items          | ltems per pa         | ge 20 View    |
|                         |                             |                         |                      | Delete        |
|                         | Name 🔺                      | Status Discovered       | Date created         | Created by    |
|                         | Discovery_1                 | <b>3</b>                | 9/28/2015 2:05<br>PM | User_1        |
|                         | Discovery_2                 | <b>o</b>                | 9/28/2015 2:05<br>PM | User_2        |
|                         | Discovery_3                 | <b>(</b> ) o            | 9/28/2015 2:05<br>PM | User_3        |
|                         |                             |                         |                      |               |
|                         |                             |                         |                      |               |
|                         |                             |                         |                      | Delete        |
|                         | I◀ First ◀ Previous         | 1                       |                      | Next ► Last ► |
|                         | More information about      | the search for compu    | ters                 | 🚺 Key         |

This window displays a list of all previous searches. Click any of them to edit it. Additionally, click **New search** to access a new window to configure searches.

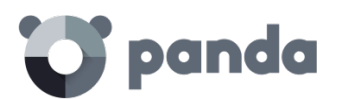

| STATUS   COMPUTERS       INSTALLATION       SETTINGS   REPORTS   OTHER SERVICES         > Installation > Search > Edit       Edit search         Search       Image: New search for computers to perform the search.         Edit       Name: New search for computers         Uninstallation       Select                                                                                                    | III 😈 panda 🖓                                |
|----------------------------------------------------------------------------------------------------|----------------------------------------------|
| > Installation > Search > Edit       Installation     Edit search       Search     Image: There are no computers to perform the search.       Edit     Name: New search for computers       Uninstallation     Computer that will perform the search:       Scope:     Find in the subnet of the computer that performs the search       Scope:     Find in the subnet of the computer that performs the search | STATUS   COMPUTERS IN                        |
| Installation       Edit search         Search       Image: There are no computers to perform the search.         Edit       Name: New search for computers         Uninstallation       Computer that will perform the search: Select         Scope:       Find in the subnet of the computer that performs the search         Scope:       Find in the following IP address ranges                             | > <u>Installation</u> > <u>Search</u> > Edit |
| Search       i There are no computers to perform the search.         Edit       Name: New search for computers         Uninstallation       Computer that will perform the search:         Scope:       Find in the subnet of the computer that performs the search         Scope:       Find in the following IP address ranges                                                                                | Installation                                 |
| Edit       Name:       New search for computers         Uninstallation       Computer that will perform the search:       Select         Scope: <ul> <li>Find in the subnet of the computer that performs the search</li> <li>Find in the following IP address ranges</li> </ul>                                                                                                    | Search                                       |
| Uninstallation Computer that will perform the search: Select                                                                                                    | Edit                                         |
| Scope:  Find in the subnet of the computer that performs the search Find in the following IP address ranges                                                                                                    | Uninstallation                               |
| Find in the following domains                                                                                                    |                                              |

You'll need to enter the following information when configuring a search task:

- Task name (a maximum of 50 characters).
- You cannot give two tasks the same name for the same customer.
- You cannot use the following characters: <, >, ", ', &
- Computer from which to launch the search task. This computer must be selected from the list of protected computers.

#### Search types

Finally, you must select the scope of the search. Choose from the following options:

• The subnet of the computer that performs the search (the default option).

This option uses the subnet mask of the TCP/IP configuration of the computer that performs the search to limit its scope.

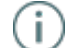

Subnet-based searches show all the devices found on the network, not only Windows computers.

• One or several IP address ranges (IPv 4).

If ranges are entered that have IP addresses in common, the relevant computers will be found only once.

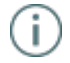

Range-based searches show all the devices found on the network, not only Windows computers

• One or several domains.

Enumeration of the computers that belong to an **Adaptive Defense** domain requires that the Windows Computer Browser service be running on the computer that performs the search. On each network segment, a Master Browser is elected from the group of computers located on the segment that are running the browser service.

There are two possible scenarios depending on whether the network is a workgroup or a domain:

- Network with Primary Domain Controller (PDC/BDC) or Active Directory (AD) installed

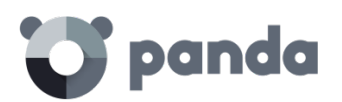

The PDC or AD server takes on the Domain Master Browser role and obtains from each Master Browser a full list of the computers found on each network segment. The administrator will see a single list in the **Adaptive Defense** console with all the computers on the network.

- Network without Primary Domain Controller (PDC/BDC) or Active Directory (AD) installed As there is no computer that acts as the Domain Master Browser, the Master Browser in each network segment will only contain the list of computers that belong to that segment. The **Adaptive Defense** computer performing the search will only obtain the list of computers in its segment.

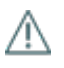

To obtain a complete result, it will be necessary to configure individual searches from the Adaptive Defense console for each network segment.

#### Search task statuses

- **On hold**: The computer that performs the search downloads the search command from the server. The server becomes aware of the action and changes the task status.

#### - Starting:

- The computer that performs the search calculates the priority of the new task in relation to other tasks that might also be waiting to be run. The new task waits its turn according to the priority queue.
- The computer that performs the search checks to see if it fulfills the requirements to run the task.
- A message is sent to the server indicating that the task has started to run.
- In progress:
  - The computer that performs the search starts scanning the network to find unprotected computers.

#### Search task action sequence

The action sequence will vary depending on the search type:

- By IP address (IP address and subnet ranges)
  - The system pings each IP address using the ICMP protocol
  - It waits for a response to the pings
  - It tries to resolve the names of the IP addresses that respond
- By domain
  - A list is made of all the computers that belong to the domain
  - The system checks to see if the computers on the list have the agent installed
  - A message is sent to the agent
  - The system waits for a response

#### Search task results

The computer that performs the search will send the server a list of all the unprotected computers on the network, even though the list may not have changed from the one previously sent from the same computer.

This list contains:

- Computers without an agent installed.
- Computers integrated into another Panda account: It is not possible to communicate with

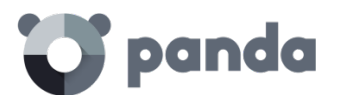

agents installed on computers belonging to other Panda accounts, therefore no response will be received and the system will interpret that the computers are unprotected.

The wait time for a response will be 3 sec  $\boldsymbol{x}$  number of computers that responded to the ICMP ping

+ 30 sec (safety margin).

Blacklisted computers are not considered unprotected and will NOT appear as the result of a search task.

#### Details of unprotected computers

The following information is obtained about each unprotected computer found:

- IP address (always).
- Computer name, if the computer that performed the search could resolve it.

#### 9.2. Protection deployment overview

The installation process comprises a series of steps that will vary depending on the status of the network at the time of deploying the protection and the number of computers to protect. To deploy the protection successfully it is necessary to plan the process carefully, bearing the following aspects in mind:

1. Find out the number and characteristics of the unprotected devices on the network

Use the option to **search for unprotected computers** to find the unprotected Windows computers on the network.

2. Find out if you have sufficient licenses to deploy the protection

Compare the search results (don't forget to add all the devices with operating systems not supported by the search tool: Android, Mac OS X and Linux) to the number of free licenses. Take into account the peculiarities described in Chapter 6 Licenses.

3. Select the installation procedure

Depending on the total number of Windows computers, you might want to install the protection with the centralized distribution tool, a third-party tool, or **generate a download URL** and send it by email for manual installation.

4. Check whether the computers have another antivirus installed

If you want to install **Adaptive Defense** on a computer that already has an antivirus solution from a vendor other than Panda Security, you can choose between installing the solution without uninstalling the current protection so that both products coexist on the same computer, or uninstall the other solution and work exclusively with **Adaptive Defense**.

The default behavior will vary depending on the Adaptive Defense version to install.

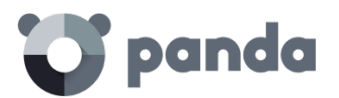

This behavior can be changed both for trial and full versions. Go to **Settings / (Click the profile to edit) / Deployment on Windows / Advanced settings**.

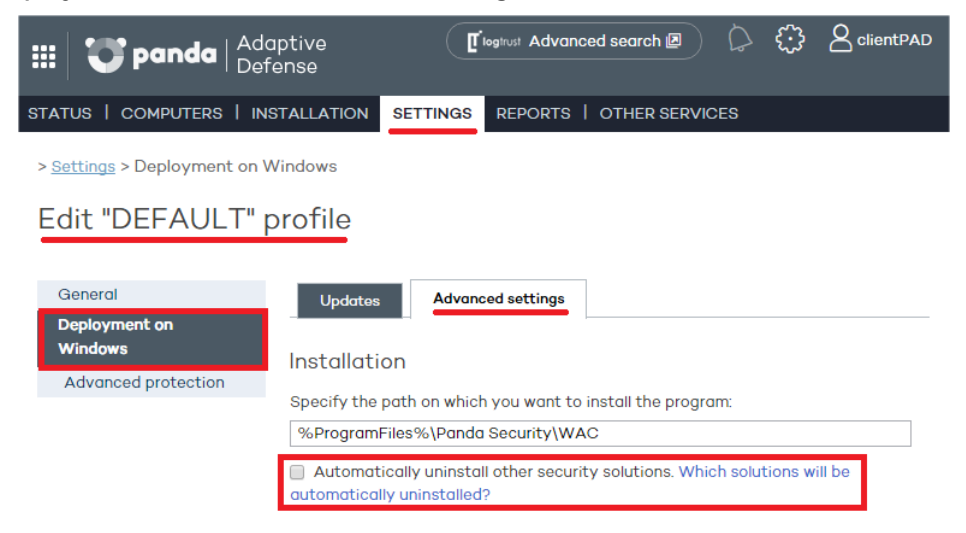

5. Check if the requirements for the target platform are met

The minimum requirements for each operating system are described later in this chapter.

6. Determine whether a restart will be necessary to finish the installation process

Installing **Adaptive Defense** causes a micro-interruption (less than 4 seconds) in the connections established by the programs running on the computer. All applications that do not incorporate security mechanisms to detect connection interruptions will need a restart.

If a restart is not possible and there are applications that may not work properly after the microinterruption, it is advisable to install the **Adaptive Defense** agent outside office hours.

7. Determine whether it will be necessary to install the protection during non-working hours

Installing **Adaptive Defense** causes a micro-interruption (less than 4 seconds) in the connections established by the programs running on the computer. All applications that do not incorporate security mechanisms to detect connection interruptions will need a restart. If a restart is not possible and there are applications that may not work properly after the micro-interruption, it is advisable to install the **Adaptive Defense** agent outside office hours.

#### 9.3. Installing the protection on Windows computers

 $\wedge$ 

To obtain a complete result, it will be necessary to configure individual searches from the Adaptive Defense console for each network segment

You can install **Adaptive Defense** on Windows computers manually by downloading the installer from the console or emailing the download URL to end users, or automatically using the centralized distribution tool (as explained in Annex: Centralized installation tools).

#### 9.3.1 Internet access requirements

For **Adaptive Defense** to work correctly, the computers where the protection agent is to be installed must be able to access a number of URLs.

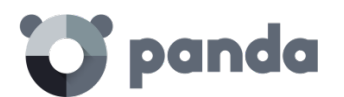

i

If you have a firewall, a proxy server or other network restrictions, allow access to the URLs below for **Adaptive Defense** to work correctly.

During the installation process, the product automatically classifies the applications most frequently used by the user on the computer, without having to wait for each application to be run. This aims at speeding up the classification process and preventing applications from being blocked at system startup if it is not possible to connect to the Internet. For this reason, it is very important to make sure that all computers meet the Internet access requirements before installing Adaptive Defense.

#### Web administration console

- https://www.pandacloudsecurity.com/
- https://managedprotection.pandasecurity.com/
- https://pandasecurity.logtrust.com

#### Updates and upgrades

- http://acs.pandasoftware.com/member/installers/
- http://acs.pandasoftware.com/member/uninstallers/
- http://enterprise.updates.pandasoftware.com/pcop/pavsig/
- http://enterprise.updates.pandasoftware.com/pcop/files/
- http://enterprise.updates.pandasoftware.com/pcop/nano
- http://enterprise.updates.pandasoftware.com/pcop/sigfiles/sigs
- http://acs.pandasoftware.com/free/
- http://acs.pandasoftware.com/sigfiles
- http://acs.pandasoftware.com/pcop/uacat
- http://enterprise.updates.pandasoftware.com/pcop/uacat/
- http://enterprise.updates.pandasoftware.com/updates\_ent/
- https://pcopsupport.pandasecurity.com

#### Communication with the server

- https://mp-agents-inst.pandasecurity.com
- http://mp-agents-inst.pandasecurity.com/Agents/Service.svc
- https://mp-agents-inst.pandasecurity.com/AgentsSecure/Service.svc
- http://mp-agents-sync.pandasecurity.com/Agents/Service.svc
- https://mp-agents-sync.pandasecurity.com/AgentsSecure/Service.svc
- http://mp-agents-async.pandasecurity.com/Agents/Service.svc
- https://agentscomp.pandasecurity.com/AgentsSecure/Service.svc
- https://pac100pacprodpcop.table.core.windows.net
- https://storage.accesscontrol.pandasecurity.com
- https://prws.pandasecurity.com
- http://beaglecommunity.appspot.com (Panda Cloud Cleaner)
- waspproxy.googlemail.com (Panda Cloud Cleaner)

#### Communication with the Collective Intelligence servers

### 💙 panda

- http://proinfo.pandasoftware.com
- http://proinfo.pandasoftware.com/connectiontest.html
   If the product cannot connect to the aforementioned URLs, it will try to connect to <a href="http://www.iana.org">http://www.iana.org</a>
  - https://euws.pandasecurity.com
- https://rpuws.pandasecurity.com
- https://rpkws.pandasecurity.com/kdws/sigs
- https://rpkws.pandasecurity.com/kdws/files
- https://cpg-kw.pandasecurity.com
- https://cpp-kw.pandasecurity.com
- https://cpg-fulg.pandasecurity.com
- https://cpp-fulg.pandasecurity.com
- https://cpg-fusm.pandasecurity.com
- https://cpp-fusm.pandasecurity.com
- https://cpg-fuo.pandasecurity.com
- https://cpp-fuo.pandasecurity.com
- https://ows.pandasecurity.com

#### Communications with Cloud Cleaner

- https://sm.pandasecurity.com/csm/profile/downloadAgent/

For correct communication among the **Adaptive Defense** communications agents, enable ports TCP 18226 and UDP 21226 (company intranet).

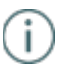

In peripheral devices, such as advanced firewalls that inspect and block communications based on their content type it is recommended to add additional rules that allow free traffic to the URLs mentioned

#### 9.3.2 Hardware and software requirements

- Processor: Pentium 300 MHz or equivalent
- RAM: 256 MB
- Space for installation: 650 MB
- Workstations:
  - Operating systems: Windows 10, Windows 8.1, Windows 8, Windows 7 (32-bit and 64-bit), Windows Vista (32-bit and 64-bit), Windows XP (32-bit and 64-bit) SP2 and later.
  - RAM: For the antivirus protection: 64 MB, for the firewall: 128 MB.
- Servers
  - Operating systems: Windows Server 2003 (32-bit and 64-bit) SP1 and later, Windows Server 2008 (32-bit and 64-bit)\*, Windows Server 2008 R2\*, Windows Server 2012 and Windows Server 2012 R2.
  - RAM: 256 MB.

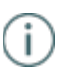

Windows Server Core servers are not directly compatible with the product. However, installing the graphics system will allow Adaptive Defense run smoothly.

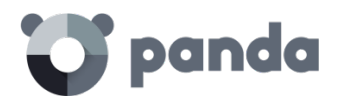

- Other supported applications:
  - VMW are ESX 3.x, 4.x, 5,x y 6.x
  - VMW are Workstation 6.0, 6.5, 7.x, 8.x, 9.x, 10.x, 11.x and 12.x
  - Virtual PC 6.x
  - Microsoft Hyper-V Server 2008 R2 and 2012 3.0
  - Citrix XenDesktop 5.x, XenClient 4.x, XenServer and XenApp 5.x and 6.x

To deploy the protection with the distribution tool to computers with Windows Server 2008 R2, select the option "Enable remote management of this server from other computers". This option, which is disabled by default, must be enabled and allowed by the firewall. To enable it, follow the instructions specified in the following Microsoft article: http://support.microsoft.com/kb/976839.

#### 9.4. Introduction to installation using image generation

In networks made up of very homogeneous or virtual computers, it is possible to automate the process to install the operation system and the tools that accompany it.

This automation consists of creating a base image (also known as master image, golden image or clone image), by installing on a virtual or physical computer an up-to-date operating system and every software that users may need, including security tools. Once ready, a copy of the computer's hard disk is extracted which is then copied to the others computers on the network, substantially reducing deployment times,

If the network administrator uses this automated deployment procedure and **Adaptive Defense** is part of the base image, it will be necessary to take some additional steps for the procedure to be successful.

Installing the **Adaptive Defense** local protection on a computer entails automatically assigning a unique ID to it. This ID will be used by Panda Security to show and refer to the computer in the management console. If, later, a golden image is generated with the **Adaptive Defense** local protection already installed on it, and the image is then cloned to other computers, every computer that receives the image will inherit the same **Adaptive Defense** ID and, consequently, the console will only display a computer.

To avoid this, a program is required that deletes the generated ID. This program, called **reintegra.zip**, can be downloaded from Panda Security's support website.

http://www.pandasecurity.com/uk/support/card?id=500201

Refer to the website for specific instructions on how to install the **Adaptive Defense** agent on a golden or master image.

#### 9.5. Uninstalling the protection

Adaptive Defense provides three tools to uninstall the protection.

- Local uninstall

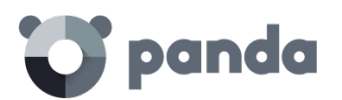

- Uninstall using the centralized distribution tool
- Uninstall from the administration console

#### 9.5.1 Local uninstall

Adaptive Defense can be uninstalled manually from the Windows Control Panel, provided the administrator has not set an uninstall password when configuring the security profile for the computer in question. If they have, you will need authorization or the necessary credentials to uninstall the protection.

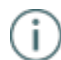

Refer to chapter Windows protection profiles for more information about the administrator password

#### On Windows 8 and later:

- Control Panel > Programs > Uninstall a program.
- Alternatively, type 'uninstall a program' at the Windows Start Screen.

On Windows Vista, Windows 7, Windows Server 2003, 2008 and 2012:

- Control Panel > Programs and Features > Uninstall or change a program.

On Windows XP:

- Control Panel > Add or remove programs.

#### 9.5.2 Uninstalling the protection using the centralized distribution tool

In the Web console, main window, click **Installation**. Then, click **Uninstallation** in the menu on the left. Select **Remote uninstallation**. You will be taken to the **Centralized uninstallation** window, where you will be able to download the centralized distribution tool.

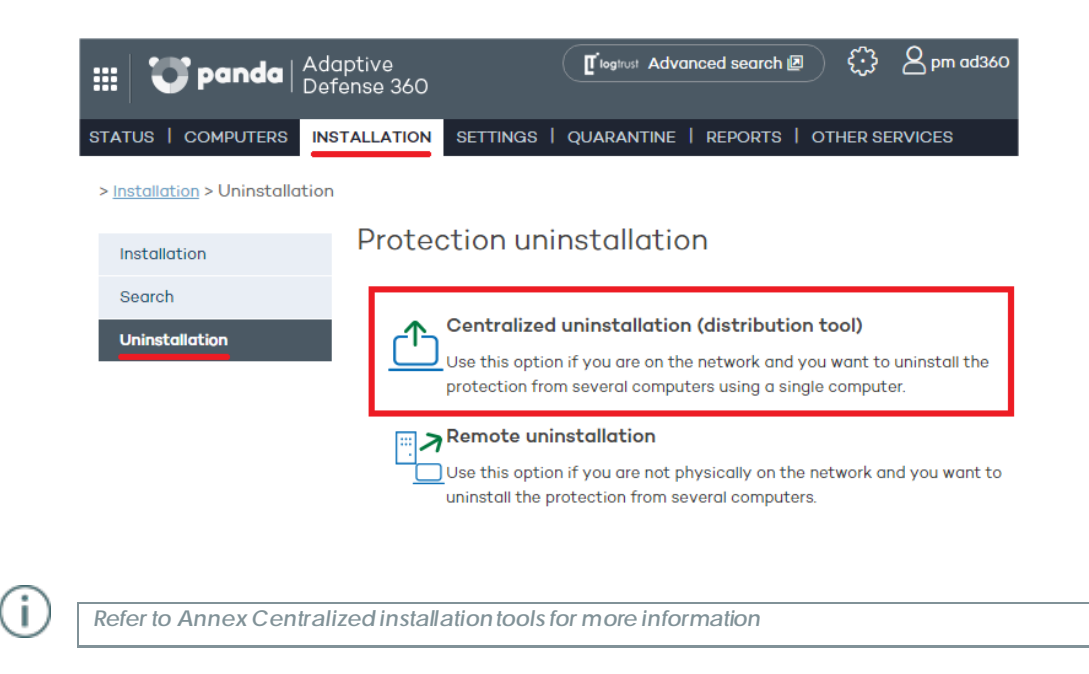

#### 9.5.3 Uninstalling the protection from the administration console

The first step is to create and configure an uninstall task. To do that, the administrator must select the group and the computers in the group that will be affected by the task. After the process is

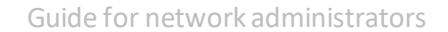

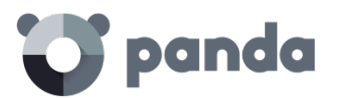

complete, they will be able to check the results of the uninstall task on each computer.

#### Creating a remote uninstall task

- 1. In the main console window, click **Installation** and then **Uninstallation** in the menu on the left.
- 2. Select Remote uninstallation. This will take you to the Remote uninstallation window.

| ::: 😯 panda   🖞                      | Adaptive Defense 360                                                                                                    |
|--------------------------------------|----------------------------------------------------------------------------------------------------|
| STATUS   COMPUTERS                   | INSTALLATION SETTINGS   QUARANTINE   REPORTS   OTHER SERVICES                                                                                                    |
| > <u>Installation</u> > Uninstallati | on                                                                                                    |
| Installation                         | Protection uninstallation                                                                                                    |
| Search                               |                                                                                                    |
| Uninstallation                       | Centralized uninstallation (distribution tool) Use this option if you are on the network and you want to uninstall the protection from several computers using a single computer. |
|                                      | Remote uninstallation Use this option if you are not physically on the network and you want to uninstall the protection from several computers.                                   |
|                                      |                                                                                                    |

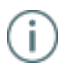

To configure uninstall tasks, the user that accesses the administration console must have total control or administrator permissions. For more information, refer tochapter Users.

- 3. To configure a new, uninstall task, click **New uninstallation**. Then, in the **Edit uninstallation** window, name the task and select the group that contains the computers whose protection will be uninstalled. The groups displayed will be those on which you have permissions.
- 4. If the selected group has a configuration profile for which an uninstall password has been set, enter it in the **Password** field.
- 5. Select the computers from the computer list displayed on the **Available computers** tab, and click **Add**. After you select them, they will appear on the **Selected computers** tab.

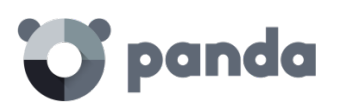

| II 😈 panda                                | Adaptive<br>Defense 360                                                                                                    | Togtrust Advanced search                                                                      | <li>2 pm ad360</li> |
|-------------------------------------------|----------------------------------------------------------------------------------------------------|-----------------------------------------------------------------------------------------------|---------------------|
| TATUS   COMPUTERS                         | INSTALLATION SETTINGS   Q                                                                                                    | UARANTINE   REPORTS   OTHER                                                                   | R SERVICES          |
| > <u>Installation</u> > <u>Uninstalla</u> | <u>tion</u> > <u>Remote</u> > Edit                                                                                             |                                                                                               |                     |
| Installation                              | Edit uninstallati                                                                                                    | on                                                                                            |                     |
| Search                                    | Name: New remote uninstal                                                                                                    | lation                                                                                        |                     |
| Uninstallation                            | Group to uninstall from: DE                                                                                                    | FAULT                                                                                         | •                   |
| Centralized<br>Remote                     | Delete quarantined it<br>Restart the computer<br>Select computers from which<br>Selected computers Available<br>Find computer: | ems<br>s on finishing uninstallation<br>n to uninstall the protection:<br>e computers<br>Find | Show all Options -  |
|                                           | ◀◀ Pagelof1▶▶  1-10 o                                                                                                    | f 10 items Items per page                                                                     | a 20 View           |
|                                           | Computer 🔺                                                                                                    |                                                                                               | Status              |
|                                           | Machine 18112101-1                                                                                                    |                                                                                               | Ø                   |
|                                           | Machine 18112101-10                                                                                                    |                                                                                               | 0                   |
|                                           | Machine 18112101-2                                                                                                    |                                                                                               | Ø                   |
|                                           | Machine 18112101-3                                                                                                    |                                                                                               | w<br>M              |
|                                           | Machine 18112101-5                                                                                                    |                                                                                               | Ø                   |
|                                           |                                                                                                    |                                                                                               |                     |

#### Viewing remote uninstall tasks and their results

Uninstall tasks are listed in the Remote uninstallation window, from where you can also remove them by using the Delete button.

Information is organized into the following columns:

- **Name**: Shows the name given to the uninstall task when created.
- Status: The status icons indicate the status of the uninstall task.
- **Uninstalled protections**: Indicates the number of protections uninstalled.
- Date created: Date the uninstall task was created. Created by: User that created the task.

You will be able to create, view, or remove uninstall tasks depending on your permissions.

To see the results of any of the uninstall tasks, click on its name and you will go to the **Results** window.

#### Remote uninstall results

Click the name of an uninstall task in the Remote uninstallation window to see its results.

In addition to the name and the start and end date of the task, this window also shows information about the affected computers and their status.

If the status of the uninstall task is *On hold*, the start date will display a hyphen (-). The same applies to the end date if the task has not finished.

If you want to see the uninstall task settings, use the View settings link.

#### Incompatibility between searches for unprotected computers and remote uninstall tasks

If a computer is involved in an uninstall task (*On hold*, *Starting*, or *In progress*), it is not possible to create another uninstall task for it, or select it as the computer from which to launch searches for unprotected computers.

Likewise, if a computer is running a task for discovering unprotected computers, it is not possible to create an uninstall task for it.

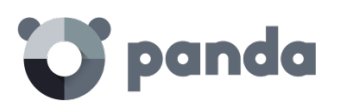

# 10. Updating the protection

Updating the protection on Windows systems

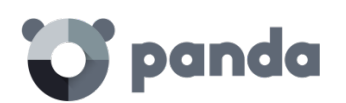

#### 10.1. Introduction

Adaptive Defense is a cloud-based managed service that doesn't require administrators to update servers or the back-end infrastructure that supports the protection service. However, it is necessary to update the agents installed on the customer's computers.

The components installed on users' computers are the following:

- Protection engine
- Signature file

Updates can be configured through the console and deployment is remote. The update procedure and options will vary depending on the platform to update:

#### 10.2. Updating the protection on Windows systems

The update settings are part of the configuration profile assigned to a computer. Therefore, to access the configuration settings, go to **the Settings** window and select the profile to edit. Once you have selected it, click **Deployment on Windows** in the menu on the left, and click the **Updates tab.** 

| STATUS   COMPUTERS   IN             | STALLATION SETTINGS REPORTS   OTHER SERVICES                      |  |  |  |  |  |  |
|-------------------------------------|-------------------------------------------------------------------|--|--|--|--|--|--|
| > <u>Settings</u> > Deployment on V | Vindows                                                           |  |  |  |  |  |  |
|                                     | refile                                                            |  |  |  |  |  |  |
| EUIL DEFAULT L                      | nome                                                              |  |  |  |  |  |  |
| General                             | Updates Advanced settings                                         |  |  |  |  |  |  |
| Deployment on<br>Windows            | able automatic updates of the protection engine.                  |  |  |  |  |  |  |
| Advanced protection                 | Search for new updates every: 12 hours 🔻                          |  |  |  |  |  |  |
|                                     | Perform updates only during the following times:                  |  |  |  |  |  |  |
|                                     | From: 00:00:00 (HH:mm:ss) To: 23:59:59 (HH:mm:ss)                 |  |  |  |  |  |  |
|                                     |                                                                   |  |  |  |  |  |  |
|                                     | Perform updates only on the following dates:                      |  |  |  |  |  |  |
|                                     | Days of the week 🔹                                                |  |  |  |  |  |  |
|                                     | Monday Thursday Sunday                                            |  |  |  |  |  |  |
|                                     | Tuesday Friday                                                    |  |  |  |  |  |  |
|                                     | 🔲 Wednesday 📄 Saturday                                            |  |  |  |  |  |  |
|                                     |                                                                   |  |  |  |  |  |  |
|                                     | Automatically restart computers if necessary to complete updates. |  |  |  |  |  |  |
|                                     | Only workstations •                                               |  |  |  |  |  |  |
|                                     |                                                                   |  |  |  |  |  |  |
|                                     | Enable automatic knowledge updates.                               |  |  |  |  |  |  |
|                                     | Check for new updates every: 4 hours                              |  |  |  |  |  |  |
|                                     | Run a background scan every time there is a knowledge update.     |  |  |  |  |  |  |
|                                     |                                                                   |  |  |  |  |  |  |

#### 10.2.1 Updating the protection

OK Cancel

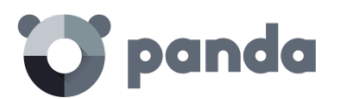

i

- First, select the option to enable updates.
- Use the drop-down menu to select the frequency to search for updates.

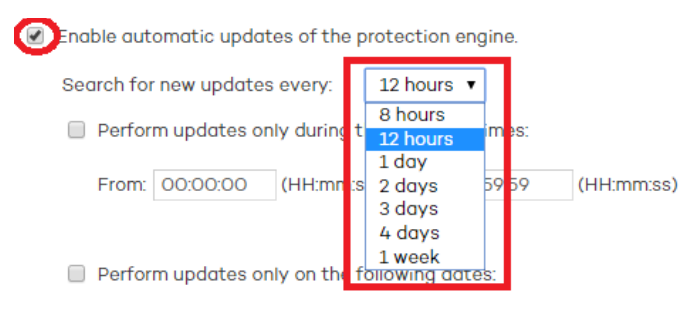

- You can also select a date and time for the automatic updates to take place. You can select:
  - The days of the week for the update to take place.

| 🕑 Pe | rform updates only on t | he following dates: |        |
|------|-------------------------|---------------------|--------|
|      | Days of the week        |                     | •      |
|      | Monday                  | Thursday            | Sunday |
|      | Tuesday                 | Friday              |        |
|      | Wednesday               | Saturday            |        |

• The days of every month on which the update must take place.

Perform updates only on the following dates:

| Days of th | the month • |   |           |    |   |  |  |  |
|------------|-------------|---|-----------|----|---|--|--|--|
| First day: | 1           | T | Last day: | 31 | • |  |  |  |

- A date range for the update to take place.
  - Perform updates only on the following dates:

|           | On the following days 🔹 |         |                 |          |           |            |       |          |                              |  |  |
|-----------|-------------------------|---------|-----------------|----------|-----------|------------|-------|----------|------------------------------|--|--|
|           | From:                   |         |                 |          |           |            |       |          |                              |  |  |
|           |                         | 4       | September, 2015 |          |           |            |       |          |                              |  |  |
|           | 🗌 Automat               | Su      | Мо              | Tu       | We        | Th         | Fr    | Sa       | cessary to complete updates. |  |  |
|           | Only                    | 30      | 31              | 1        | 2         | 3          | 4     | 5        | 7                            |  |  |
| <b>\$</b> |                         | 6       | 7               | 8        | 9         | 10         | 11    | 12       |                              |  |  |
|           | Enable autor            | 13      | 14              | 15       | 16        | 17         | 18    | 19       |                              |  |  |
|           |                         | 20      | 21              | 22       | 23        | 24         | 25    | 26       |                              |  |  |
|           | Check for ne            | 27      | 28              | 29       | 30        | 1          | 2     | 3        | s 🔻                          |  |  |
|           | 🗷 Run a ba              | ہ<br>To | ۔<br>day:       | ء<br>Sep | 7<br>temb | o<br>per 2 | , 201 | 10<br>.5 | ere is a knowledge update.   |  |  |

• Indicate which computer families must be automatically restarted after an update.

An update will not be finished until the relevant computer has restarted. If the automatic restart option is not selected, and the computer is not manually restarted after 15 days, the agent will start showing messages to the user to restart the computer.

- Additionally, you can set the time interval at which to perform the update.

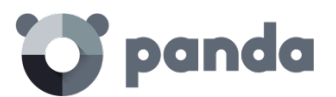

Perform updates only during the following times:

From: 00:00:00 (HH:mm:ss) To: 23:59:59 (HH:mm:ss)

#### 10.2.2 Updating the signature file

- Select the option to enable the automatic updates feature.
- Use the drop-down menu to select the frequency to search for updates.

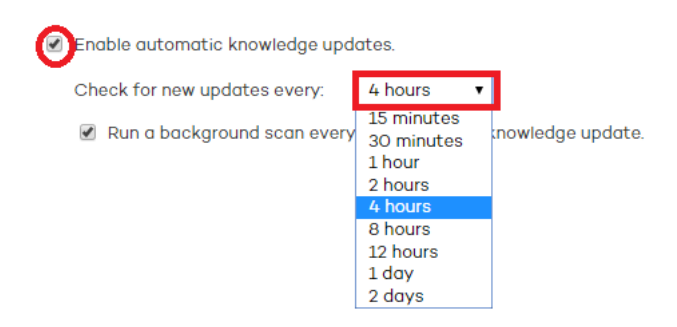

#### 10.2.3 Peer-to-Peer or rumor functionality

The Peer-to-Peer (or 'rumor') functionality reduces Internet bandwidth usage, as those computers that have already updated a file from the Internet then share the update with the other connected computers. This prevents saturating Internet connections.

The P2P feature is very useful for deploying **Adaptive Defense** and downloading the installation program. When one of the computers has downloaded the **Adaptive Defense** installation program from the Internet, the others are informed by their communications agents.

Then, instead of accessing the Internet, they get the installation program directly from the computer that downloaded it and install the protection.

This functionality is also very useful when updating the protection engine and the signature files, and is implemented in the two local processes that need to download files from the Internet: WalUpd and WalUpg.

This functionality is enabled in the configuration files walupd.ini and walupg.ini, located in the InstallDir folder in the **Adaptive Defense** installation directory:

WALUPD.ini [GENERAL] UPDATE\_FROM\_LOCAL\_NETWORK=1 WALUPG.ini [GENERAL] UPGRADE FROM LOCAL NETWORK=1

The P2P functionality works independently in each of these local processes. It may be enabled in one of them but not in the other.

• The P2P functionality works as follows:

As soon as a computer has updated its signature files or any protection (or the agent itself), it sends

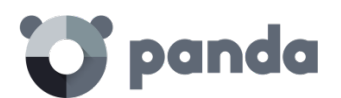

a broadcast message with the information about the files that it has to the other computers on the network.

As for the information for the WALUpg process, if a restart is necessary after installing/upgrading the protection, and the user chooses to restart later, the information transmitted via the P2P functionality will be sent immediately instead of waiting for the restart.

This process is illustrated in the following diagram:

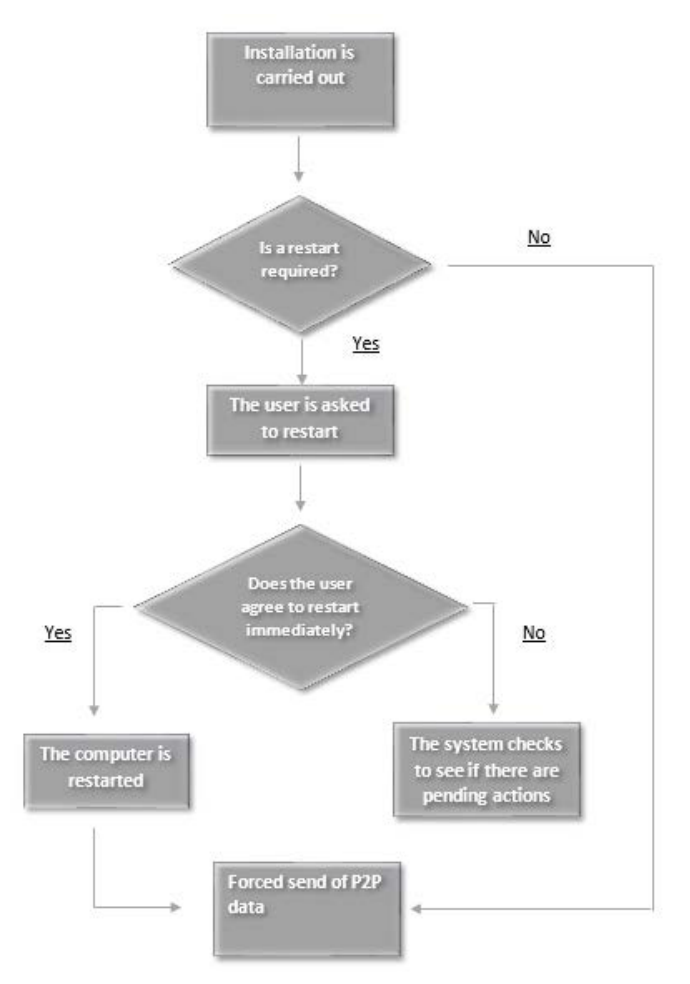

The computers save the information they receive, and use it when required.

If a computer needs a file, it will first check whether another computer on the network has it before downloading it from the Internet. If so, it will request the file from the other computer. The file will be received asynchronously and there is a maximum time that must elapse before retrying. Once the computer that requested a file receives it, it will continue with the update or upgrade process.

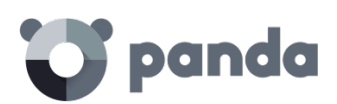

## 11. Groups

Computer tree Group types Creating a manual group Creating an automatic group arranged by IP address Creating an automatic group based on Active Directory Adding a computer to a group Creating and deleting a group Group restrictions
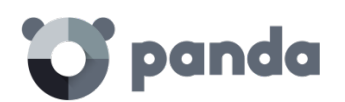

#### 11.1. Introduction

Adaptive Defense allows you to organize computers into groups with common protection and security characteristics.

This way, in networks with more than 10 PCs it is usual to create groups with those computers that have similar security requirements, for example all the PCs in the same department, computers managed by users within the same category or with the same IT knowledge, etc.

Groups are created and managed through the **Computers** window, or through the **Settings** window by means of the three icons located under the tree group.

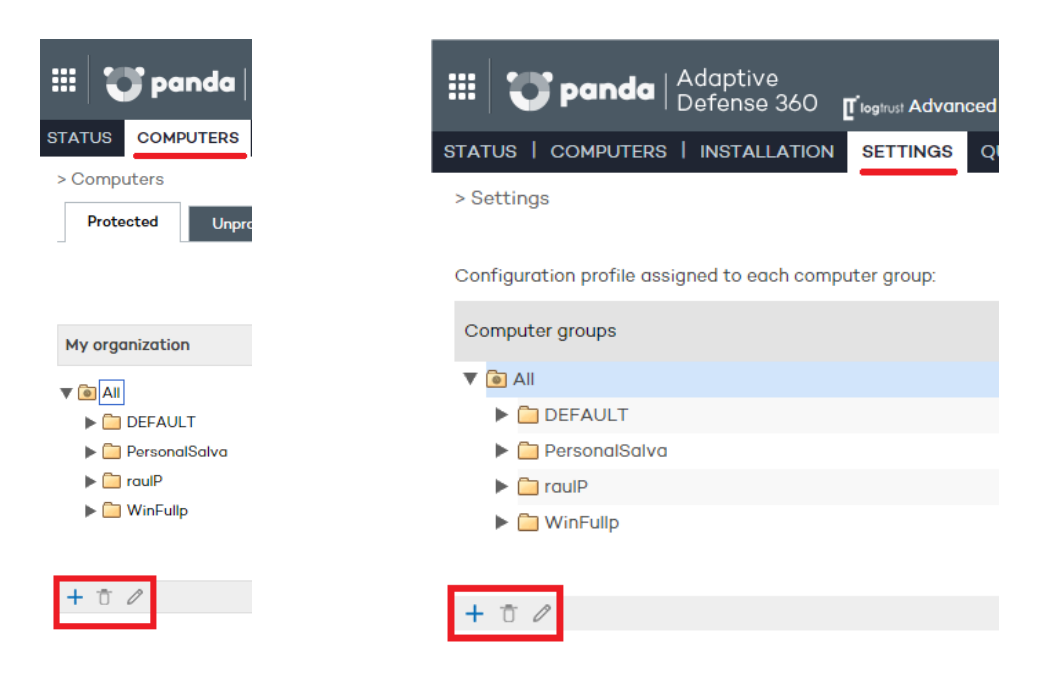

#### 11.1.1 Assigning computers to groups

In **Adaptive Defense**, a computer can only belong to one group at a time. Computers are assigned to groups in different ways:

- When installing the agent on a computer, as indicated in Chapter 9 Installing the protection
- By manually moving a computer to a group in the administration console. Refer to section **Manually moving computers to a group** in this chapter.
- Automatically, when a computer added to an automatic-type group is moved to the relevant subgroup. Refer to sections **Creating automatic groups arranged by IP address** and **Creating automatic groups based on Active Directory** in this chapter to configure rules that allow computers to be automatically assigned to groups.

#### 11.2. Computer tree

The computer tree is a resource accessible from the **Computers** and **Settings** windows, and which allows you to see at a glance the group and subgroup hierarchy of the organization.

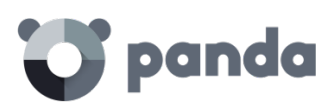

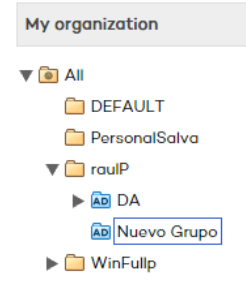

The parent node is at the top of the tree so that every group and subgroup created by the administrator hangs from it. **Adaptive Defense** is delivered with a predetermined DEFAULT group. This group contains all of the devices with an agent installed.

The parent node is called **All** and is represented by the i icon.

(i)

The parent node cannot be edited or deleted. Nor is it possible to assign a protection profile to it

Every node in the group tree displays an arrow next to it that allows you to expand it should it contain subgroups.

#### 11.3. Group types

#### Manual groups

They are identified in the console with the  $\Box$  icon.

These are static groups: The computers they contain will always belong to the same group unless they are manually moved by the administrator using the Move option. Refer to section **Moving** computers manually.

#### Automatic groups arranged by IP address

They are identified in the console with the **IP** icon. This type of group comprises subgroups, and each subgroup contains rules configured by the administrator describing the IP addressranges of the computers that belong to it. When a computer is moved to an automatic group arranged by IP address, **Adaptive Defense** checks the computer's IP address and moves the computer automatically to the subgroup whose rules fit in relation to that particular computer.

#### Automatic groups based on Active Directory

They are identified in the console with the icon.

This group type is designed to replicate the organization's Active Directory structure. When a computer is moved to a group based on Active Directory, **Adaptive Defense** automatically creates in the console the subgroup structure required to move the computer to the group it occupies in Active Directory.

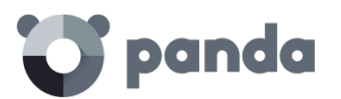

#### 11.4. Creating a manual group

- Click the Settings tab.
- To create a subgroup, first select the parent group in the group tree.
- If you want to create a first-level group, select the All parent group.
- Then, click the icon. A window will open with the parameters to configure.

| Add group                                                              |          |   |     |            |         | X        |
|------------------------------------------------------------------------|----------|---|-----|------------|---------|----------|
| Name: New group<br>S <u>elect the profile to assign to the group</u> : |          |   |     |            |         |          |
| DEFAULT                                                                | <b>*</b> | 0 |     |            |         |          |
| full                                                                   | <b>*</b> | Ø | Å⊞  | <b>S</b>   |         | -        |
| PersonalSalva                                                          | <b>*</b> | 0 | Å⊞  | <b>S</b> P |         |          |
| RaulP                                                                  | <b>*</b> | Ø | Å⊞  | S.         | $\succ$ | www<br>N |
|                                                                        |          |   |     |            |         |          |
|                                                                        |          |   |     |            |         |          |
|                                                                        |          |   |     |            |         |          |
| Group type: Manual                                                     | •        |   |     |            |         |          |
|                                                                        |          |   | Add |            | C       | ancel    |

- Enter the name of the group and select the protection profile to assign to it. For more information about protection profiles, refer to chapter 12 Protection profiles.

Remember that you cannot have two groups with the same name at the same level

- Select the Group type: Manual.

i

Click Add. The new group will be added to the group tree.

#### 11.5. Creating an automatic group arranged by IP address

The group creation process is the same as for manual groups, the only difference being that you must select **Automatic (arranged by IP address)** in **Group type**.

Once you have created a group you will be taken to the edit window. This window lets you configure the automatic rules to apply to the group.

| Edit automatic group arranged by | y IP address    | X         |
|----------------------------------|-----------------|-----------|
| + 🗇 🖉                            |                 | Import    |
| 🝺 New group                      | All IP addresse | s DEFAULT |

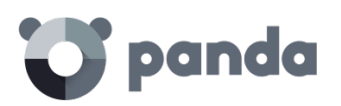

Click the rule creation window.

| Edit automatic group arranged by IP address |   |        | X   |
|---------------------------------------------|---|--------|-----|
| Name: New group                             |   |        |     |
| Select the profile to assign to the group:  |   |        |     |
| 0.0.0-0.0.0.0                               |   | Add    | )   |
|                                             |   | Delete |     |
|                                             |   | Clear  |     |
|                                             | * |        |     |
|                                             |   |        | cel |

There, you will have to specify:

- The rule name
- The protection profile to assign to the rule
- The IP address range(s) that the rule will refer to

Once you finish configuring these options, click **OK** to finish creating the rule.

Every rule you create will automatically generate a subgroup in the **automatic group** that you have created in the previous step. Every computer added to an **automatic group arranged by IP address** will be automatically moved to the appropriate subgroup based on its IP address.

#### 11.5.1 Importing rules from a .CSV file

You can configure the rules for an automatic group manually, or import them from a .CSV file. Click **Import** and then **Select** to find the .CSV file on your hard disk.

#### Format of the .CSV file to import

The .CSV file must have the following characteristics:

Each line must contain one to three data strings separated with tabs, and in the following order:

- Group path (from the source of the data to import, excluding the All group). For example:  $\Box{Hall of Justice}\Room1$
- IP range. Two options are possible: IP-IP or IP-mask (this field is optional)
- **Profile**. (This field is optional)

If a profile instead of an IP address range is specified, use a **double tab** to separate the two visible fields (group path and profile):

\Hall of Justice JusticeP

#### Other examples:

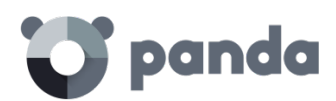

10.10.10.29 AmbulanceP \Hospital\Areilza Clinic 10.10.20.10/22 ClinicProfile \Hall of Justice\Court of Appeals 10.10.50.10/12 Justice2

If, when importing groups from a .CSV file, the information in one of the lines is incorrect, an error will be displayed indicating the line and string whose format is invalid. If there is an error in at least one of the lines, none of the groups in the .CSV file will be imported.

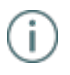

Once you have successfully imported groups from a .CSV file into an automatic group, it won't be possible to repeat the same operation for the same group.

#### 11.5.2 How automatic groups arranged by IP address work

Computers are added to an automatic group arranged by IP address and automatically moved to the appropriate subgroup at the time of installing the agent on the computer. If then you decide to manually move the computer to another group, it will stay there, regardless of its IP address. These groups take into account all of the computer's IP addresses (computers with network aliases or multiple physical network interfaces), and select the first match they find.

Groups are searched first by level and then by the order of creation. Groups are navigated in descending order. If no subgroup is found that fits a specific computer, the computer will be moved to the parent group.

#### 11.6. Creating an automatic group based on Active Directory

The group creation process is the same as for manual groups, the only difference being that you must select **Automatic (based on Active Directory)** in **Group type**.

#### 11.6.1 Automatic replication of the Active Directory structure

The process of generating and updating subgroups in an automatic group based on Active Directory takes place automatically for every computer that is assigned to that type of group. The action sequence is the following:

- The administrator moves a computer to an automatic group based on Active Directory manually, or assigns it to it when installing the protection.
- The Adaptive Defense agent retrieves information from the Active Directory structure that the computer belongs to: Organizational unit, PC name, etc.
- This information is sent to the Adaptive Defense server. On the server, the solution checks to see if the subgroup that corresponds to the organizational unit exists in the console:
  - If it doesn't, it creates it automatically and moves the computer to the newly created subgroup. The Default protection profile is assigned to the computer.
  - It it does, the computer is moved to it.

The subgroup tree that hangs from an **automatic group based on Active Directory** is automatically updated whenever a computer that belongs to it is moved to another Active Directory organizational **unit**. **Adaptive Defense** will create the new subgroup if required and will move the computer to it.

No specific configuration is required in Active Directory, in the Adaptive Defense agents installed,

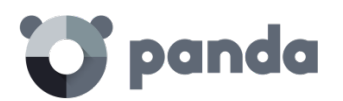

i

or in the administration console. Each agent retrieves the necessary information from the Active Directory structure that the computer belongs to, and sends it automatically to the **Adaptive Defense** server, which updates the tree displayed in the console.

Changes are sent from the Adaptive Defense agent to the server according to the configuration established in the Server connection settings section of the protection profile assigned to the computer. Refer to Chapter 13 for more information.

#### 11.6.2 Manual replication of the Active Directory structure

It may be necessary to manually import the Active Directory structure in the following scenarios:

- Not all computers on the network have an Adaptive Defense agent installed capable of reporting the organizational unit that they belong to. Despite this, the administrator needs to have the entire Active Directory structure replicated in the administration console.
- The administrator wants to have the entire group and subgroup structure from the start without having to start deploying the Adaptive Defense agents.

After you create a group you are taken to the edit window.

| Edit automatic group based on Active Directory | X       |
|------------------------------------------------|---------|
| $\Theta \circ O$                               | Import  |
| Dew group                                      | DEFAULT |

Click Import to load a previously exported Active Directory structure in CSV format.

The file to import must have the following format:

- It must be a file with a .CSV extension
- Everyline in the file must include the group and, optionally, the profile associated with the group. Both values must be tab-separated, for example: "Group Path" tab "Profile Name" [Optional]

#### Example of a .CSV file:

| activedirectory.org      | ProfileName         |             |             |
|--------------------------|---------------------|-------------|-------------|
| activedirectory.org\Doma | ain Controllers     | ProfileName |             |
| activedirectory.org\Comp | outers ProfileName  |             |             |
| activedirectory.org\Orga | anizationalUnit1    | ProfileName |             |
| activedirectory.org\Orga | anizationalUnit1\De | epartment1  | ProfileName |
| activedirectory.org\Orga | anizationalUnit1\De | epartment2  | ProfileName |

When importing the file, a link is displayed with information about how to create a .CSV file for import purposes.

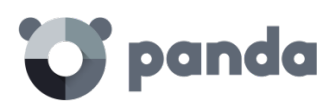

| Import                         |    | X      |
|--------------------------------|----|--------|
| Select a CSV file:             |    |        |
| Select                         |    |        |
| How to create import CSV files |    |        |
|                                |    |        |
|                                | ОК | Cancel |

#### 11.6.3 Viewing a computer's Active Directory path information

In the **Computers** window, select the computer whose information you want so view. You will be taken to the **Details** window. Check the **Active Directory path** field.

#### Computer details

| Name:                  |
|------------------------|
| IP address:            |
| Domain:                |
| Active Directory path: |
| Group:                 |
| Installation date:     |
| Protection version:    |
| Agent version:         |
| Knowledge update:      |
| Last connection:       |
| Operating system:      |
| Mail server:           |
| Comment:               |

#### 11.7. Adding a computer to a group

#### 11.7.1 Manual integration

You can manually move a computer or computer group to any other group, regardless of whether this is a manual or automatic group (arranged by IP address or based on Active Directory).

- Go to the **Computers** window. On the **Protected** tab, select the computer or computers that you want to assign to a group.
- Click Move.

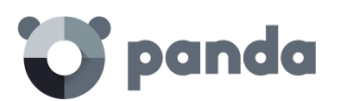

| 🏭 💙 panda                   | Adaptive<br>Defense           |                     |                                       | Clogtrust Advan | ced search 🗷 🗘 🤅     | 🔅 🛿 clientPAD    |
|-----------------------------|-------------------------------|---------------------|---------------------------------------|-----------------|----------------------|------------------|
| STATUS COMPUTERS            | INSTALLATION   SETTINGS       | REPORTS   OTHER     | SERVICES                              |                 |                      |                  |
| > Computers Protected Unpro | tected (30) Without a license | (4) Excluded (8)    |                                       |                 |                      |                  |
|                             | Add computer -                |                     |                                       |                 | Q Restart            | Move Delete      |
| My organization             | Find computer:                |                     |                                       |                 | А                    | dvanced Export - |
|                             | Computer status: All          |                     |                                       |                 | •                    |                  |
| DEFAULT                     |                               |                     |                                       |                 |                      |                  |
| CONT_1                      | Show computers in subg        | groups              |                                       |                 |                      |                  |
| CONT_2                      |                               |                     |                                       | Find Sho        | w all                |                  |
|                             | Computer 🔺                    | Protection update K | nowledge update                       | Protection      | Last connection      | Remote access    |
|                             | COMP_0000_LEG@                | Ø                   |                                       | Ø               | 9/28/2015 2:05:04 PM | <                |
|                             | COMP_0001_LEG@                | Ø                   | Ū                                     | Ø               | 9/28/2015 2:05:05 PM | <b>S</b>         |
|                             | ✓ <u>COMP_0002_LEG@</u>       | Ø                   | N N N N N N N N N N N N N N N N N N N | Ø               | 9/28/2015 2:05:05 PM | ۲                |
|                             | COMP_0004_LEG@                | Ø                   | W                                     | Ø               | 9/28/2015 2:00:31 PM | ٢                |
|                             | COMP_0005_LEG@                | Ø                   | U                                     | Ø               | 9/28/2015 2:00:31 PM |                  |
|                             | COMP_0006_LEG@                | 1                   | $\otimes$                             | Ø               | 9/28/2015 2:00:31 PM |                  |

- In the **Move computers** window, select the group/subgroup to move the computer/computers to.
- Click Move.

| Move computers X                        |
|-----------------------------------------|
| Group to which computers will be moved: |
| V 💿 Ali                                 |
| E DEFAULT                               |
| PersonalSalva                           |
| ▶ 🧰 raulP                               |
| WinFullp                                |
|                                         |
|                                         |
|                                         |
|                                         |
|                                         |
|                                         |
|                                         |
|                                         |
|                                         |
| Move Cancel                             |

You can't assign computers to a group if you only have monitoring permissions. Refer to Chapter 8 for more information about user permissions.

If you try to move one or several computers to a group that has reached the maximum number of allowed installations, a message will be displayed informing you that the operation cannot be performed. Refer to the **Group restrictions** section later in this chapter for more information.

#### 11.7.2 Adding a computer to a group during installation

When installing the protection on a computer by downloading the installer, you must select the group that the computer will be added to once the installation is complete.

If the computer is added to an automatic group arranged by IP address, **Adaptive Defense** will move the computer to the appropriate subgroup. If the computer does not fit into any defined subgroup, it will be moved to the parent group.

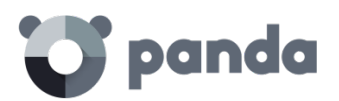

#### 11.8. Creating and deleting a group

You can create, delete and edit a group from the **Computers** and **Settings** windows. Groups are usually edited to change their name or the profile assigned to the group and/or the groups that hang from it.

#### Editing a manual group

To edit a manual group, select it from the tree and click the icon.

Then, you will be able to edit the group's name and assign a protection profile to it from the profile list displayed.

| Edit group   |                                                          |    | X        |
|--------------|----------------------------------------------------------|----|----------|
| Name: New    | group                                                    |    |          |
| Select the p | ofile to assign to the group:                            |    |          |
| Default      |                                                          |    | 100€     |
| Design       |                                                          |    | 100€     |
| Workers      |                                                          |    | <b>*</b> |
|              |                                                          |    |          |
|              |                                                          |    |          |
|              |                                                          |    |          |
| 🗌 Assign th  | e profile to the selected group and all of its subgroups |    |          |
| Group type:  | Manual 🔻                                                 |    |          |
|              |                                                          | ок | Cancel   |

If the group contains subgroups, you can apply the selected profile to all of them. To do that, select the Assign the profile to the selected group and all of its subgroups checkbox and click OK.

#### Editing an automatic group arranged by IP address

Two scenarios are possible: Editing the parent group, and editing subgroups with associated IP addresses.

The first case is identical to editing a manual group. To edit subgroups, click the Edit group button

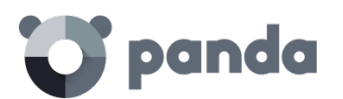

#### in the group edition window.

| Edit group                                                        | X        |
|-------------------------------------------------------------------|----------|
| Name: IT                                                          |          |
| Select the profile to assign to the group.                        |          |
| Default                                                           | <b>*</b> |
| Design                                                            | ∕⊘+      |
| Workers                                                           | ⊗+       |
|                                                                   |          |
|                                                                   |          |
|                                                                   |          |
| Assign the profile to the selected group and all of its subgroups |          |
| Group type: Automatic (based on Active Directory) 🔻 Edit group)   |          |
| ОК                                                                | Cancel   |

The window that opens will display the IP address rules and the subgroups associated with the automatic group.

#### Editing an automatic group based on Active Directory

Two scenarios are possible: Editing the parent group, and editing subgroups with the company's Active Directory structure.

The first case is identical to editing a manual group. To edit subgroups, click the Edit group button in the group edition window.

It is not possible to change the name of the subgroups included in an automatic group based on Active Directory, as any change would break the correspondence between the structure generated in the Adaptive Defense console and the company's Active Directory structure. Any change made would be undone in the administration console, re-creating the subgroup whose name was changed and moving computers to it.

#### Deleting a group

i

To delete a group, select it from the group tree and click th  $\Box$  icon.

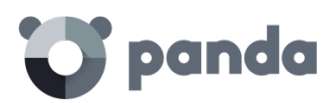

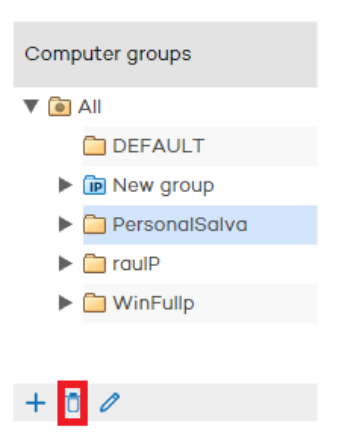

Remember that you cannot delete groups that contain other groups or subgroups. For that reason, before deleting a group you must move every computer it may contain to another group/subgroup. When this is complete, you will be able to delete the relevant group/subgroup.

#### 11.9. Group restrictions

i

Group restrictions are used to limit the number of computers that can belong to a group. This option is particularly useful for partners who want to assign a certain group to a specific customer. Administrators can set the total number of computers that can belong to a group at the same time and for how long.

Partners are advised to use our free product for partners Panda Partner Center to manage the entire customer life cycle. Contact your sales advisor if you want to have access to that service.

To enable group restrictions, go to the **Preferences** menu and select the **Assign restrictions to groups** checkbox in the **Group restrictions** section.

Once enabled, two new settings will appear in the group creation window:

| Edit group                                                        | X        |
|-------------------------------------------------------------------|----------|
|                                                                   |          |
| Name: IT                                                          |          |
| Select the profile to assign to the group:                        |          |
| Default                                                           | <b>*</b> |
| Design                                                            | <b>*</b> |
| Workers                                                           | <b>*</b> |
|                                                                   |          |
|                                                                   |          |
|                                                                   |          |
|                                                                   |          |
| Assign the profile to the selected group and all of its subgroups |          |
| Set restrictions to the group:                                    |          |
| Belect expiry date:                                               |          |
| Select the maximum number of installations permitted:             |          |
| ОК                                                                | Cancel   |

### 😈 panda

- Select expiry date: Lets you set for how long a computer can belong to a group. After that date, the computer's status will change to without a license.
- Select the maximum number of installations permitted: Lets you set the maximum number of computers that can belong to the group.
  - If you try to move a computer to a group that has reached the maximum number of installations allowed, an error message will be displayed in the administration console.
  - If you try to install a computer's protection and add it to a group that has reached the maximum number of installations allowed, an error message will be displayed in the computer's local console.

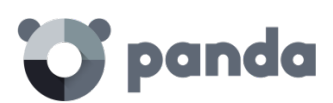

## 12.Configuration profiles

Network protection overview and planning Creating and managing protection profiles Protection profile general settings

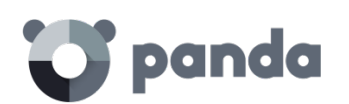

#### 12.1. Introduction

This chapter provides an introduction to the configuration of security profiles. The security profile is the main tool used in **Adaptive Defense** to deploy the security policy defined by the administrator to the network computers with an agent installed.

A security profile contains the specific configuration of the protection modules, applied to one or several device groups.

#### 12.2. Network protection overview and planning

To effectively deploy the security configuration, it is recommended that the administrator follows a series of general steps that will facilitate implementation of the security policy defined in the company, while at the same time minimizing the number and severity of security incidents.

1. Study and define the company's security policy

The first step the team responsible for ensuring corporate security has to take is create a series of documents that define the security framework required by the company.

This security framework must be compatible with users' needs with regard to network access and the tools required to do their daily tasks without problems.

The objective is to describe a safe and productive environment for the network computers, and for the integrity of the data handled by the company, protecting corporate assets from unauthorized access and preventing data leaks that may damage the company's reputation and lead to financial losses.

To be able to generate this documentation, the team responsible for ensuring corporate security must have a deep understanding of the security and suspicious behavior detection mechanisms to be implemented in the company in order to ensure a trusted, productive environment. The features provided by **Adaptive Defense** are:

- Advanced permanent protection (Audit, Hardening, Lock)
- Data theft detection
- Protection of vulnerable systems
- 2. Create a list of all the corporate devices to protect

The purpose of this point is to determine the corporate devices that will receive a security configuration from **Adaptive Defense**. To do that, it will be necessary to know each device's operating system, its role within the network (server, workstation, mobile device), and the profile of the user who will use it along with their department.

3. Make sure that every device on the list has an Adaptive Defense agent installed

For computers to be integrated into the **Adaptive Defense** console and protected, they must have an agent installed and a valid license assigned. Refer to Chapter 9 for information about installation procedures. Refer to Chapter 6 for information about how to check the status of your **Adaptive** 

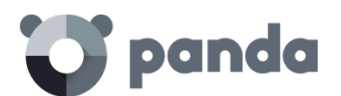

#### Defense licenses.

4. Group computers based on their common security requirements

Developing a clear device grouping strategy is key to managing corporate security. Given that the security configurations will be applied to one or several computer groups it will be necessary to find those computers that have the same security requirements.

To be able to segment the network into different groups you must first establish the grouping criteria to be used. Take into account the computer and user data obtained in the second point, that is, the profile of the user who will use the device, the device's operating system, etc.

5. Create security profiles

A security profile is a configuration template assigned to one or several device groups, and which defines the protection behavior.

The features that can be configured in a security profile include the scan type, the items to scan, access restrictions to the devices connected to the computer, how often the protection will be updated, and other parameters.

The administrator will have to create as many security profiles as security scenarios are required for the different computer groups.

6. Assign security profiles to groups

There are several options when assigning profiles to groups: one single profile applied to several groups, each group with a different profile, or just one profile and one group in the case of very small or homogeneous networks.

Once you have applied a security profile to a group, every device in the group will be protected according to the protection behavior described in the security profile assigned to it.

#### 12.3. Creating and managing protection profiles

To manage protection profiles, go to the Settings window.

| III <b>Topanda</b> Adaptive Defense          | <b>T</b> legtrust Advanced | search 🗵 🏠 🛟  |          |
|----------------------------------------------|----------------------------|---------------|----------|
| STATUS   COMPUTERS   INSTALLATION            | SETTINGS REPORTS   O       | THER SERVICES |          |
| > Settings                                   |                            |               |          |
|                                              |                            |               |          |
| Configuration profile assigned to each compu | iter group:                |               |          |
| Computer groups                              | Assigned                   | Profiles      | +        |
|                                              | prome                      | DEFAULT       | ⊗+       |
|                                              | DEEALILT                   | GR_POL_1      | <b>*</b> |
| DEFAULT                                      | OP POL 1                   | GR_POL_1_1    | <b>*</b> |
|                                              | GR POL 2                   | GR_POL_1_1_1  | ⊗+       |
|                                              |                            | GR_POL_1_1_2  | ⊗+       |
|                                              |                            | GR POL 1 2    | <b>*</b> |
| + 0                                          |                            | GR_POL_1_2_1  | ©*       |

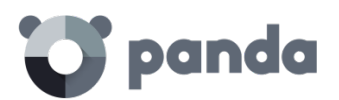

#### 12.3.1 Creating a protection profile

The new profiles you create will appear in the **Settings** window, next to the **Default** profile, with information about the protections they include.

You can edit a profile's settings at any time by clicking on its name and going to the **Edit profile** window.

You cannot assign the same name to two profiles. An error message would appear.

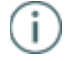

If you cannot view an existing profile, you probably don't have the necessary permissions to do so. Refer to Chapter 8 Users for more information.

To create a profile, click the + icon in the **Settings** window . You will be taken to the **Edit profile** window. From there you will be able to configure the new profile.

| III <b>To panda</b> Adaptive Defense        | Tiegtrust Advanced s  | earch 🗷 🏠 🛟  | ClientPAD      |
|---------------------------------------------|-----------------------|--------------|----------------|
| STATUS   COMPUTERS   INSTALLATION           | SETTINGS REPORTS   OT | HER SERVICES |                |
| > Settings                                  |                       |              |                |
|                                             |                       |              |                |
| Configuration profile assigned to each comp | outer group:          |              | _              |
| Computer groups                             | Assigned              | Profiles     | - <del>(</del> |
|                                             | prome                 | DEFAULT      | <b>*</b>       |
|                                             | DEFAULT               | GR_POL_1     | <b>*</b>       |
| CONT 1                                      | GR POL 1              | GR_POL_1_1   | <b>*</b>       |
| ►                                           | GR_POL_2              | GR_POL_1_1_1 | <b>*</b>       |
|                                             |                       | GR_POL_1_1_2 | <b>*</b>       |
| 1 - 0                                       |                       | GR_POL_1_2   | <b>*</b>       |
| + 0 0                                       |                       | GR_POL_1_2_1 | ⊗*             |
|                                             |                       |              |                |

The process to configure a protection profile is explained later in this chapter.

#### 12.3.2 Copying protection profiles

Adaptive Defense gives you the option to make copies of existing profiles. This is useful when you think that the basic settings of a profile that you have created could be used for other computers as well.

This way, instead of having to create the basic settings every time, you can copy an existing profile and then adapt it to the specific circumstances as required.

In the Settings window, place the mouse pointer over the icons representing the active protections

in the profile you want to copy, and click the 📴 icon.

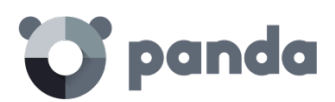

| Profiles      | +               |
|---------------|-----------------|
| DEFAULT       | St S An C S 📾 🕾 |
| full          | 💇 🗑 🛵 🚱 🖼 🔫     |
| PersonalSalva | 8 3             |
| RaulP         | or o 🛵 🐼 📼 🐨    |
|               |                 |
|               | Key             |

Once you have made a copy of an existing profile, this will appear under the original profile with the same name and the text (*copy*) at the end.

| Profiles             |                       |   |     |             |          | +   |
|----------------------|-----------------------|---|-----|-------------|----------|-----|
| DEFAULT              | <b>*</b>              | 0 | Àst | 0           |          |     |
| full                 | <b>*</b>              | 0 | Àe  | <b>S</b> \$ |          |     |
| PersonalSalva        | <b>S</b> <sup>+</sup> | 0 | Åe: | 62          |          |     |
| PersonalSalva (Copy) | 1                     | 1 | Àst | 6           |          |     |
| RaulP                | <b>*</b>              | 0 | Not | -           | $\times$ | 000 |

You can also make a copy of the **DEFAULT** profile, however, the copy will not have the status of default profile and will not be assigned automatically to any computer. The original **DEFAULT** profile will be the only predetermined one.

Profile copying is subject to the permissions that you have.

#### 12.3.3 Deleting a protection profile

Click the selected profile.

| DEFAULT       | <b>* *</b> * * * * * * |
|---------------|------------------------|
| full          | 10° 10° A= 10° 10° 10° |
| PersonalSalva |                        |
| RaulP         | Ø* Ø 📐 🐼 🖂 🔫           |

You can only delete a protection profile if the following conditions are met:

- The protection profile is not the **DEFAULT** one.
- You have the necessary permissions to do so.
- The profile is not assigned to any group of computers.

If any of the aforementioned conditions are not met, it will not be possible to delete the protection profile and an error message will be displayed in the administration console.

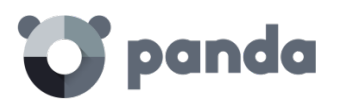

#### 12.4. Protection profile general settings

Once you have created a profile you can configure it by clicking on it. A window will be displayed with a two-level side menu with the features to configure.

| III 😈 panda   Add<br>Defi           | iptive<br>ense                               |
|-------------------------------------|----------------------------------------------|
| STATUS   COMPUTERS   INS            | STALLATION SETTINGS REPORTS   OTHER SERVICES |
| > <u>Settings</u> > General         |                                              |
| Edit "DEFAULT" p                    | profile                                      |
| General<br>Deployment on<br>Windows | Information Proxy server Apply to_           |
| Advanced protection                 | Profile name: DEFAULT                        |
|                                     | Description:                                 |
|                                     | DEFAULT GROUP POLICY INFO                    |
|                                     | Protection language: English •               |
|                                     | Restore default settings OK Cancel           |

The general settings are divided into three tabs:

#### Information tab

Click this tab to enter the name of the profile that you are creating, add a description to identify it, and select the language of the protection.

#### Proxy server tab

Configure the network computers' Internet connection. Specify the way the computers connect to the Internet, if they use a proxy server, and if proxy authentication is required.

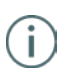

In the case of roaming computers with a proxy server configured in their protection profile, or in the event that the proxy server becomes temporarily unavailable, the agent will try to connect to the Internet through other available means.

Select the option **Request Internet access details if no connection is found**. This way, if the agent cannot access the Internet, a window will be displayed for the user to enter the connection data.

#### Apply to tab

Click this tab to assign the profile to a group or groups of computers.

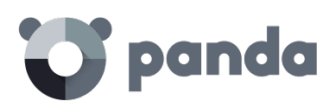

# 13. Windows protection profiles

General settings Configuring the advanced protection

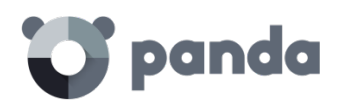

#### 13.1. Introduction

To configure the security profile for a Windows computer, go to the **Settings** window. Select the profile to configure from the **Profiles** panel, and then select **Deploymenton Windows** or **Advanced protection** from the side menu.

Every protection module applicable to Windows computers has its own section in the side menu.

| III 😈 panda   Add                   | aptive<br>ense | <b>Ľ</b> log | trust Advanced s | search 🖻      | 0    | €€    | ClientPAD |
|-------------------------------------|----------------|--------------|------------------|---------------|------|-------|-----------|
| STATUS   COMPUTERS   IN             | STALLATION     | SETTINGS     | REPORTS          | OTHER SERV    | ICES |       |           |
| > <u>Settings</u> > Deployment on V | Vindows        |              |                  |               |      |       |           |
| Edit "DEFAULT"                      | orofile        |              |                  |               |      |       |           |
| General                             | Updates        | Advanc       | ced settings     |               |      |       |           |
| Deployment on<br>Windows            | 🕑 Enable a     | utomatic upo | lates of the pro | tection engin | e.   |       |           |
| Advanced protection                 | Search         | for new upda | tes every: 12 h  | iours 🔻       |      |       |           |
|                                     | Perf           | form updates | only during the  | following tim | ies: |       |           |
|                                     | Fror           | m: 00:00:00  | (HH:mm:ss)       | To: 23:59     | :59  | (HH:m | nm:ss)    |

#### 13.2. General settings

Here you can configure aspects related to the installation of the protection on computers, as well as the connection of these computers to the Internet and to the **Adaptive Defense** servers.

#### Updates

Refer to chapter Updating the protection on Windows systems for more information about updates

#### Advanced settings

Here you can configure aspects related to the installation of the protection on computers, as well as the connection of these computers to the Internet and to the **Adaptive Defense** servers. You can also configure options related to the suspicious file quarantine.

- **Installation**: Specify in which directory you want to install the protection. Adaptive Defense will show a default path, which you can change if you want.
- Automatically uninstalling other security products: You can specify if you want Adaptive Defense to uninstall any existing third-party security products from your computers, or if you prefer both products to coexist. Bear in mind that if you choose to uninstall all existing third-party security software on a specific configuration profile, every computer that has that profile assigned will have its protection removed as soon as it receives the new configuration.
- Refer to Protection deployment overview for more information.
- Server connection settings: Establish how often you want computers to send information to the Adaptive Defense servers about the status of the protection installed. This must be a value between 12 and 24 hours.
  - Centralize server communication through the following computer: Specify the computer through which connections with the **Adaptive Defense** server will be centralized. To do that, select the relevant checkbox and click **Select**. In the Select

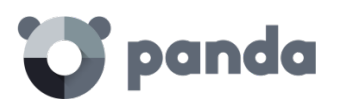

computer window, choose a computer or search for it using the **Find** button. Then click **OK**.

- Administrator password: The administrator password allows you to uninstall and configure the local protection in administrator mode. That is, it allows you to uninstall Adaptive Defense from the network computers, or allow end users themselves to enable or disable their protection from the Adaptive Defense local console. These options are not mutually exclusive, so you can select both at the same time.

#### 13.3. Configuring the advanced protection

The advanced protection lets you establish different security modes to block unknown malware, and protect computers against APTs and advanced threats.

#### Mode

- Audit. In audit mode, Adaptive Defense only reports on detected threats but doesn't block or disinfect the malware detected.
- **Hardening**. Allows execution of the unknown programs already installed on users' computers. However, unknown programs coming from external sources (Internet, email, etc.) will be blocked until they are classified. Programs classified as malware will be moved to quarantine.
  - **Do not report blocking to the computer user**: The agent won't display any notifications when blocking an unknown program coming from the Internet
  - **Report blocking to the computer user**: Users will see a message whenever an item is blocked, explaining why it was blocked.
- Lock. Prevents all unknown programs from running until they are classified.
  - Do not report blocking to the computer user
  - **Report blocking to the computer user**: Users will see a message whenever an item is blocked, explaining why it was blocked.
  - **Report blocking and give the computer user the option to run the item**: Displays a message for 1 minute allowing users to run the detected item under their own responsibility. These exclusions are permanent until the administrator changes the configuration from the console.

#### Exclusions

These settings affect both the antivirus protection and the advanced protection.

This section allows you to configure items on the network computers that will not be scanned by

#### Adaptive Defense

- **Extensions**. Allows you to specify file extensions that won't be scanned.
- Folders. Allows you to specify folders whose content won't be scanned.
- Files. Allows you to indicate specific files that won't be scanned.

#### Network usage

Every executable file found on users' computers that is not recognized by **Adaptive Defense** will be sent by the agent to our server for analysis. This is configured to have no impact on the performance of the customer's network (the maximum number of MB that can be transferred in an hour per agent is set by default to 50). Unknown files are sent only once for all the customers using **Adaptive Defense**.

Additionally, bandwidth management mechanisms have been implemented in order to minimize

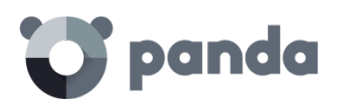

the impact on the customer's network. To configure the maximum number of MB that an agent can send per hour, enter the relevant value and click **OK**. To establish unlimited transfers, set the value to 0.

#### Privacy

To allow **Adaptive Defense** to display the full name and path of the files sent for analysis in its reports and forensic analysis tools, select the relevant checkbox on the Privacy tab.

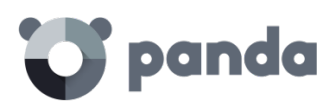

## 14. Malware visibility and monitoring

Dashboard Detections Lists of incidents and malware detected

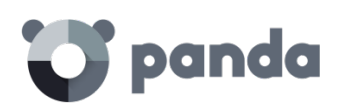

#### 14.1. Introduction

Adaptive Defense offers network administrators four major groups of tools to view the security status of their IT resources:

- The dashboard with real-time information.
- Lists of incidents and malware detected.
- Lists of computers and network devices.
- Consolidated reports with data compiled over time.

(i)

The consolidated reports are discussed in Reports chapter.

These four tools enable administrators to accurately appraise the risk of infection to the managed computers.

The end goal of the viewing and monitoring tools is to be able to determine the impact of any security breaches and to take any necessary action, either to mitigate the effects or to prevent similar situations in the future.

#### 14.2. Dashboard

The Adaptive Defense dashboard is available in the Status window and is divided into two main areas: Activity and Detections. Each section contains a series of panels with information that enables administrators to get an immediate picture of the security status of their network. The panels displayed in the dashboard are generated in real time and are interactive: move the mouse pointer over the items to display tooltips with further information and click the items to open windows with detailed information.

The dashboard displays information for the time period established by the administrator using the tool at the right of the **Status** window. The options are:

- Last 24 h
- Last 7 days
- Last month
- Last year

Below we describe the various panels and their purpose.

#### 14.3. Activity section

The **Activity** section shows a classification of all of the programs run and scanned on the network's Windows computers, as well as the security incidents detected and the number of currently blocked items being classified by the system.

Adaptive Defense reports an incident in the Activity section for each computer-threat-threat type triplet found. If the cause of a specific incident does not disappear, a maximum of two detections

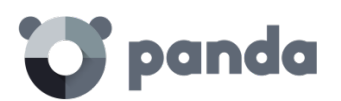

i

will be reported every 24 hours for each computer-threat-threat type triplet that requires the administrator's attention.

The Activity section is divided into the following areas:

- Classification of all programs run and scanned
- Malicious programs
- Potentially unwanted programs
- Under investigation at our lab

#### Classification of all programs run and scanned

CLASSIFICATION OF ALL PROGRAMS RUN AND SCANNED

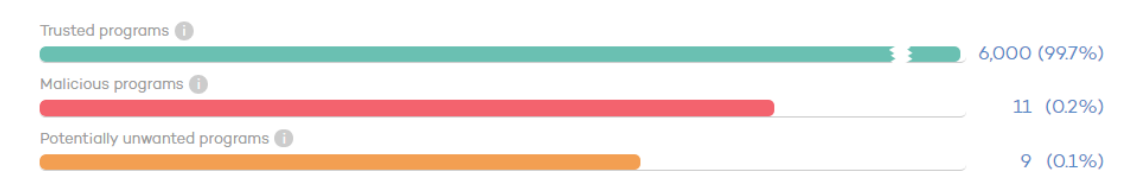

The purpose of this panel is to quickly display the percentage of goodware and malware items seen and classified on the client's network during the time period selected by the administrator. The panel displays three horizontal bars, along with the number of events associated to each item category and a percentage over the total number of events.

The data in this panel corresponds to the entire IT network, not only to those computers that the administrator has permissions on based on the credentials used to log in to the console. Unclassified items are not shown in the panel.

- **Trusted programs**: Applications seen on the client's network which have been scanned and classified as goodware.
- Malicious programs: Applications seen on the client's network which have been scanned and classified as malware.
- **Potentially unwanted programs:** Applications seen on the client's network which have been scanned and classified as PUP.

Clicking any item displays the Malware Status or PUP Status windows, discussed later in this chapter.

## MALICIOUS PROGRAMS

#### Malicious programs and potentially unwanted programs

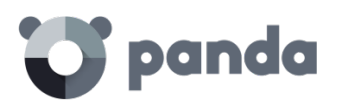

i

The information displayed in these panels refers to those computers that the administrator has permissions on based on the credentials used to log in to the console. If the administrator does not have permissions on all computers on the network, a warning will be displayed at the top of the panel.

- Number of incidents/alerts detected
- Number of computers with incidents detected
- Accessed data: Number of alerts that include one or more attempts to accessinformation on users' hard disks.
- **Outbound connections**: Number of incidents that involve connections to external computers.
- Run: Number of malware samples that have been run.

Malicious programs and potentially unwanted programs show data with a maximum interval of 1 month. In the event that the administrator set a longer period explanatory text at the top of the panel is displayed.

Clicking these items will take you to the Status - Malware or Status - PUP windows.

#### Currently blocked items being classified

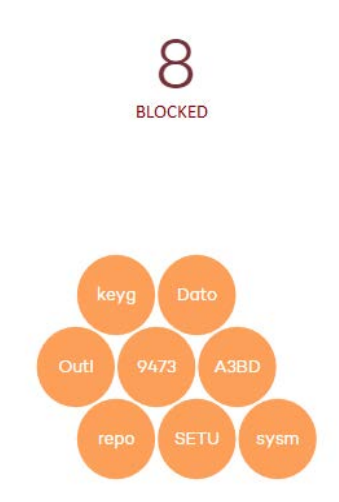

CURRENTLY BLOCKED ITEMS BEING CLASSIFIED

This panel shows every unknown process detected on the network that requires further analysis by Panda SecurityLabs in order to be classified as goodware or malware. Depending on the way the protection has been configured (**Lock**, **Hardening** or **Audit**), these items may be blocked during the time it takes to classify them.

The information displayed in this section is a history of all the items that have been blocked and are pending classification since the service was implemented on the customer's network until the current time, and is not affected by the time period selected by the administrator.

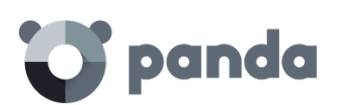

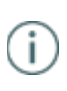

The total number of temporarily blocked items indicates the different applications (different MD5) that are being blocked. This number is independent of the number of run attempts performed by each blocked application. Some bubbles may have the same malware name. This is typical of malware that uses polymorphic techniques to avoid being detected by signature-based traditional antivirus solutions. Every variant of the same malware that has a different MD5 is shown independently.

Each application is counted once only. That is, even if an application tries to run several times on the same computer, it will only be counted once. The size of each bubble is an indicator of the number of computers where the malware was found and blocked.

#### Example:

Suppose the dashboard displays a total of eight currently blocked items pending classification. Each item will be represented with a circle.

Suppose one of the applications tried to run thirty times on the same computer on the same day. As all those attempts took place on the same computer and on the same day, they will count as only one of the eight detections shown in the panel.

Blocked applications are indicated with a color code:

- Orange: For applications with a medium probability of being malware.
- Dark orange: For applications with a high probability of being malware.
- Red: For applications with a very high probability of being malware.

Move the mouse pointer over a circle to display the application's full name and a series of icons representing key actions:

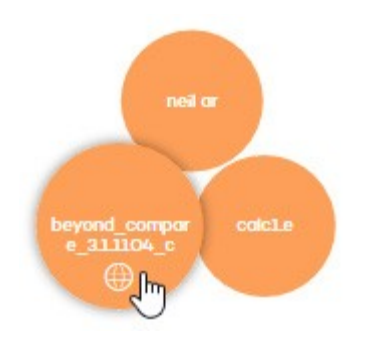

- Folder: The program has read data from the user's hard disk.
- Globe: The program has connected to another computer.

Click the number of blocked items or any of the circles in the panel to access detailed information.

#### 14.4. Lists of Activity section

Click the different panels in the **Activity** section to display reports and detailed lists of the malware or software under analysis found on the client's network.

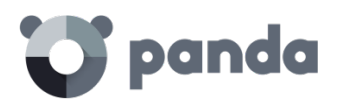

The purpose of these lists is to provide administrators with the necessary information to find the source of a problem, assess the severity of an incident and, if required, take the necessary remediation measures to update the company's security policies.

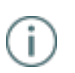

These lists also allow administrators to add exclusions and unblock blocked items under analysis. See later in this document for more information about the exclusion and unblock operations supported by the solution.

#### All of these lists have the same structure:

| > <u>Status</u> > MW 1        |                        |                                         |                          |                | 2            | 6     | Threats and othe        | er excluded ite             | ems    |
|-------------------------------|------------------------|-----------------------------------------|--------------------------|----------------|--------------|-------|-------------------------|-----------------------------|--------|
| Computer                      | ▼ Value                | 4 Choose filt                           | er Q                     | Search         | Show all     | ]     | 3 Export                | - Last 7 da                 | oys ▼  |
| Computer 👌                    | Name 💠                 | Path                                    | 5 0                      | Already<br>run | , <b>D</b> , | ⊕ ₀   | Last<br>action 🛛 💠      | Date 🗸                      |        |
| WIN_DESKTOP<br>_ <sup>1</sup> | Trj/BLToMW1d<br>II     | SYSTEMDRIVE \Use<br>top\Test\DII\BLToMV | ers\panda\Desk<br>V1.dll | 0              | 0            | ٠     | Blocked                 | 11/6/2016<br>6:20:00<br>PM  | ~      |
| WIN_DESKTOP<br>_1             | Trj/BLToMW2.d<br>II    | SYSTEMDRIVE \Use<br>top\Test\DII\BLToMV | ers\panda\Desk<br>V2.dll | 0              | 0            | •     | Blocked                 | 11/6/2016<br>6:20:00<br>PM  | ~      |
| WIN_DESKTOP                   | Trj/CryptoWall.<br>A   | TEMPJ\Low\E572.tm                       | q                        | 0              | 0            | 0     | Quarantined             | 11/6/2016<br>10:25:20<br>AM | ✓<br>7 |
| WIN_LAPTOP_<br>5              | Compromised<br>Process | SYSTEMDRIVE \Use<br>nloads\testWSA.exe  | ers\admin\Dow<br>e       | 0              | 0            | 0     | Deleted                 | 11/6/2016<br>9:13:52<br>AM  | ~      |
| WIN_SERVER_<br>3              | Trj/Chgt.J             | TEMP \calc1.exe                         |                          | 0              | 0            | ٠     | Allowed by the end user | 11/6/2016<br>4:05:51<br>AM  | ~      |
|                               |                        |                                         |                          |                | 1            | First | CP8evious 1             | Next > L                    | Last   |

- 1. List name.
- 2. Notification regarding the existence of files classified as malware by **Adaptive Defense** and which have been allowed to run by the administrator.
- 3. Time interval combo box and list export tool. The time period combo box allows the administrator to apply the following time filters to the list: **last 24 hours**, **last day**, **and last month**. The export tool allows administrators to save the list to an Excel or CSV file.
- 4. Filter tool. Each list incorporates its own filters based on the data it contains. These are explained in the relevant sections.
- 5. You can sort the data in the tables by clicking the column headers.
- 6. Click a computer's name for extended information.
- IP address: The computer's IP address
- Installation date: Date when the agent was installed on the computer
- Last connection: Last time the agent connected to the Adaptive Defense 360 server
- Operating system
- Group: The group the computer belongs to
- **Protection mode**: Advanced protection mode currently configured for the computer (Audit, Hardening, Lock).
- 7. Drop-down arrow with information about the malware actions. Refer to chapter **Forensic analysis** for more information about the actions performed by the detected malware. Refer to chapter **Remediation tools** for more information about the remediation tools

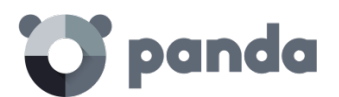

provided by Adaptive Defense.

8. Pagination controls for easier browsing.

#### 14.4.1 MW list

Click any of the items in the Malicious programs panel, or Malicious programs in the Classification of all programs run and scanned panel, to view a list of the threats found on the computers protected with Adaptive Defense.

The screen provides different filters to filter the information displayed.

At the top, there is a search tool:

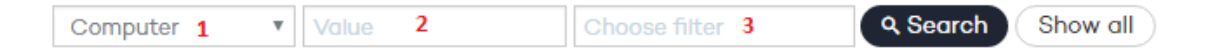

Filter 1 restricts the search indicated in the text box to its right:

- **Computer**: The search string will be applied to the computer name.
- **Name**: The search string will be applied to the malware name.
- Date: The search string will be applied to the date of detection.
- MD5: Digest value that uniquely identifies the file

Filter 3 shows those threats that match the selected criteria:

- **Notrun**: Malware detected by the vulnerability protection.
- Run: The malware was run and the computer is infected.
- Access to data files: The malware accessed the disk to collect information from the computer, or to create the files and resources necessary for its execution.
- **Communications**: The malware created sockets for communicating with other computers, including localhost.
- Blocked: Malware identified by Adaptive Defense and prevented from running.
- Allowed by the end user: Malware identified by Adaptive Defense and allowed to run by the user.

The table fields are as follows:

- **Computer**: Computer where the detection took place.
- Name: Malware name.
- Path: Full path to the infected file.
- Already run: The malware was run and the computer might be infected.
- Accessed data: Indicates whether the threat accessed the disk to collect information.
- Made external connections: The threat has communicated with remote computers to send or receive data.
- Last action: Action taken on the malware (block, allow, quarantine, allow by the user, etc.).
- Date: Date when the malware was detected on the computer.

#### 14.4.2 Currently blocked items being classified

This panel shows a list of those files in which Adaptive Defense has detected risks despite their

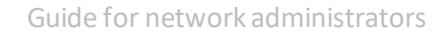

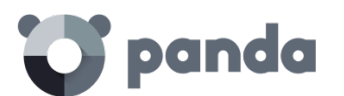

classification is not fully complete. These files are blocked during the time it takes to fully classify them.

|                | CURREN  | ITLY BLO | CKED            | HISTORY  |          |          |           |  |  |  |
|----------------|---------|----------|-----------------|----------|----------|----------|-----------|--|--|--|
| Currently bloc | cked    |          |                 |          |          |          |           |  |  |  |
| Computer 1     | ▼ Value | 2        | Choose filter 3 | Q Search | Show all | Export - | st year 🔻 |  |  |  |

Filter 1 restricts the search indicated in the text box to its right:

- **Computer**: The search string will be applied to the computer name.
- Name: The search string will be applied to the name of the blocked file.
- Date: The search string will be applied to the date when the item was blocked.
- **MD5**: The search string will be applied to the digest value of the blocked file.

Filter 3 filters the items on the list by the protection mode in which **Adaptive Defense** was configured when blocking the item (**Lock**, **Hardening**), as well as the actions taken by the file (**Accesed data**, **Made external connections**), only if the file was allowed to run before being blocked and its actions were logged by the system.

The Currently blocked table fields are as follows:

- **Computer:** Computer where the unknown file was found.
- Name: unknown file name.
- Path: Full path to the item.
- Accessed data: Indicates whether the unknown file accessed the disk to collect information.
- Made external connections: The unknown file has communicated with remote computers to send or receive data.
- **Protection mode**: Specifies the mode that the protection was configured in at the time of blocking the item.
- Likelihood of being malicious: Medium, high, very high.
- Date.

History

| Computer 1 • | Value 2 | Choose filter 3 | Q Search | Show all |                      |
|--------------|---------|-----------------|----------|----------|----------------------|
|              |         |                 |          |          | Export 👻 Last year 🔻 |

Filter 2 restricts the search indicated in the text box to its right:

- **Computer**: The search string will be applied to the computer name.
- Name: The search string will be applied to the #blocked file name#.
- Date: The search string will be applied to the date of detection.
- **MD5**: File identification digest value.

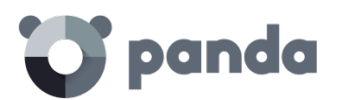

Filter 3 shows those unknown files that match the selected criteria

- Lock: The advanced protection mode enabled when the item was blocked.
- Hardening: The advanced protection mode enabled when the item was blocked.
- Access to data files: The unknown file accessed the disk to collect information from the computer
- **Communications**: The unknown file created sockets for communicating with other computers
- Blocked: the unknown file was blocked
- Reclassified as GW: the unknown file was reclassified as Goodware
- **Reclassified as MW:** the unknown file was reclassified as Malware
- **Reclassified as PUP:** the unknown file was reclassified as PUP
- **Excluded**: The unknown file has been unblocked/excluded by the administrator, allowing it to run.
- Not excluded: The unknown file has not been unblocked/excluded by the administrator.

The table fields are as follows:

- **Computer**: Computer where the unknown file was found.
- Name: Unknown file name.
- **Path**: Full path to the unknown file.
- Action: action taken on the unknown file
  - **Blocked**: the unknown file was blocked
  - Reclassified as GW: the unknown file was reclassified as Goodware
  - Reclassified as MW: the unknown file was reclassified as Malware
  - **Reclassified as PUP**: the unknown file was reclassified as PUP
- Accessed data: #Indicates whether the threat sent or received data from other computers#
- Made external connections: the unknown file has communicated with remote computers to send or receive data.
- **Protection mode**: Specifies the mode that the protection was configured in at the time of blocking the item.
- **Excluded**: Indicates whether or not the item was excluded from monitoring.
- Likelihood of being malicious: Medium, high, very high.
- Date

#### 14.4.3 PUP list

Click any of the items in the **Potentially Unwanted Programs (PUP)** panel to view a list of the threats found on the computers protected with **Adaptive Defense**.

The screen provides different filters to filter the information displayed.

At the top, there is a search tool:

| Computer 1 Value 2 | Choose filter 3 Q. Search Show all |
|--------------------|------------------------------------|
|--------------------|------------------------------------|

Filter 1 restricts the search indicated in the text box (2) to its right:

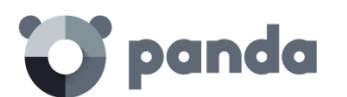

- **Computer**: The search string will be applied to the computer name.
- Name: The search string will be applied to the PUP name.
- Date: The search string will be applied to the date of detection.
- MD5: File identification digest value.

Filter 3 shows those threats that match the selected criteria:

- Notrun: PUP detected by the protection against vulnerabilities.
- **Run**: The PUP was run and the computer is infected.
- Access to data files: The PUP accessed the disk to collect information from the computer, or to create the files and resources necessary for its execution.
- **Communications**: The PUP created sockets for communicating with other computers, including localhost.
- Blocked: PUP identified by Adaptive Defense and prevented from running.
- Allowed by the end user: PUP identified by Adaptive Defense and allowed to run by the user.

The table fields are as follows:

- **Computer**: Computer where the detection took place.
- Name: PUP name.
- **Path**: Full path to the PUP file.
- Already run: The PUP was run and the computer might be infected.
- Accessed data: Indicates whether the PUP sent or received data from other computers.
- Made external connections: The PUP has communicated with remote computers to send or receive data.
- Last action: Action taken on the PUP (block, allow, quarantine, delete, disinfect, allow by the user, etc.).
- Date: Date when the PUP was detected on the computer.

#### 14.5. Managing exclusions and blocked items

Adaptive Defense blocks by default every program classified as malware. Additionally, and depending on the advanced protection settings, it will also block never-seen-before programs until they have been scanned and a verdict has been returned about their security.

If a user cannot wait for an unknown item to be classified, or the administrator wants to allow an item classified as malware to run, **Adaptive Defense** implements resources to prevent items from being blocked.

(j)

IMPORTANT: We generally advise that you don't unblock items. Items blocked for being considered dangerous pose a real threat to the integrity of IT systems and the data stored across your network. Adaptive Defense classifies items with 99.9999% accuracy, and the unknown items blocked are very likely to end up being classified as dangerous. That's why we recommend that you do not unblock unknown items or items classified as malware/PUP.

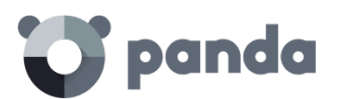

process for being unknown, and the network administrator removes the block imposed, they will be **unblocking the item**. However, if **Adaptive Defense** blocks an item after classifying it as dangerous to the customer (malware or PUP), and the administrator removes the block, they will be **excluding the item** (or **adding an exclusion on the item**).

• General scheme

This section displays a couple of diagrams illustrating the different situations that a process scanned by **Adaptive Defense** can go through, depending on the advanced protection settings, the exclusion list created by the administrator, and the changes that may affect the internal state of the process over time. We are using two diagrams for the sake of clarity: one for known files and the other for unknown files.

#### 14.5.1 Known files

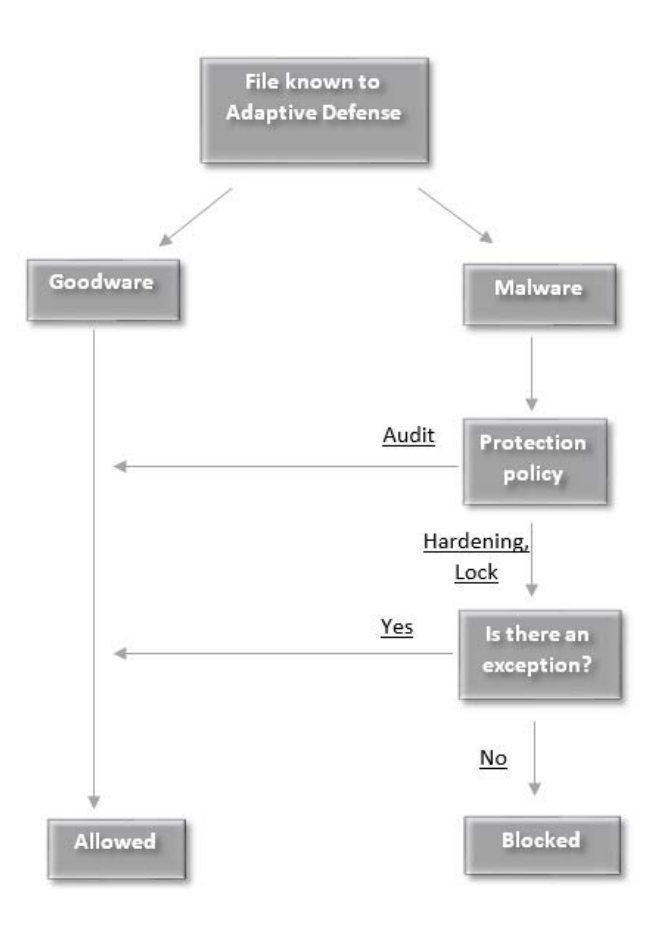

Case 1: Processes classified by **Adaptive Defense** as malware with the advanced protection set to a mode other than **Audit**: They will be blocked unless the administrator creates an exclusion that allows the item to run.

#### 14.5.2 Unknown files

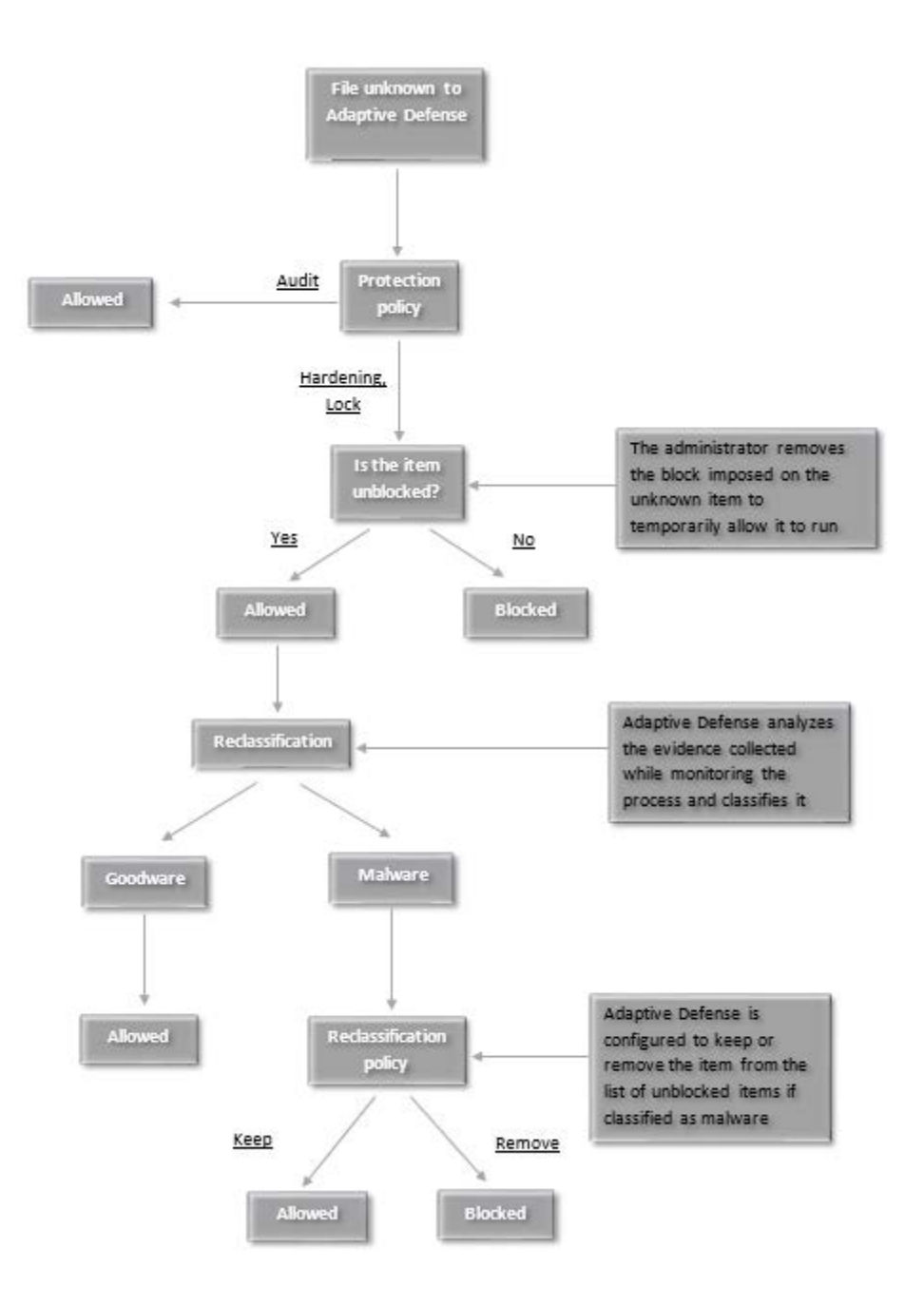

Case 2: Unknown (not yet classified) processes that are detected with the advanced protection set to a mode other than **Audit**: They will be blocked unless the network administrator removes the block. Regardless of the unblock action, **Adaptive Defense** will classify the file and, depending on the verdict and the reclassification policy selected, the file will be blocked or allowed to continue running.

#### 14.5.3 Unblocking unknown items pending classification

If a user cannot wait for the system to automatically unblock a file once it has been finally classified, the administrator can use the button **Do not block again** in the **Currently blocked items being classified** window to remove the block.

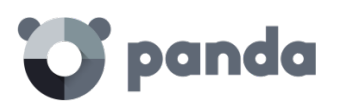

| ::: 🗘 pan                | da   Adap<br>Defe | otive DEI<br>Inse 360                  | мо                      | logtrust Ad | vanced se  | arch 🛛 🗘               | \$ \$ \$ \$                           | OSPAIN_P3C14[              | Demo |
|--------------------------|-------------------|----------------------------------------|-------------------------|-------------|------------|------------------------|---------------------------------------|----------------------------|------|
| STATUS COMPU             | ters   inst       | ALLATION   SETT                        | INGS   QUARANTI         | ne i ref    | PORTS      | OTHER SERVIC           | ES                                    |                            |      |
| > <u>Status</u> > Curren | tly blocked it    | tems being classifi                    | ed                      |             |            | 6                      | Threats and ot                        | her excluded ite           | ems  |
|                          |                   | CURRENTLY BL                           | OCKED                   |             |            | HISTORY                |                                       |                            |      |
| Computer                 | ▼ Value           |                                        | oose filter             | Q Sec       | arch S     | how all                | Export                                | ✓ Last year                | v    |
| Computer 👌               | Name 💠            | Path                                   | \$                      | ₽ ₀         | ⊕ ₀        | Protection<br>mode 🛛 👌 | Likelihood<br>of being<br>malicious 💠 | Date 🗸                     |      |
| WIN_DESKTOP<br>_1        | good2             | co.uk\botsford.co<br>harris.co.uk\gooc | om\reicheluk\koss<br> 2 | 0           | •          | Lock                   | High                                  | 11/6/2016<br>5:20:00<br>PM | ^    |
| Path:                    |                   |                                        | co.uk\bot               | sford.com   | n\reichelu | k\kossharris.co        | .uk\good2                             |                            |      |
| Dwell time:              |                   |                                        | 12346 da                | ys 3 hours  | s 49 minu  | tes 20 seconds         | 5                                     |                            |      |
| User:                    |                   |                                        | orie.kulas              | ;           |            |                        |                                       |                            |      |
| MD5:                     |                   |                                        | 1m241u9                 | ipojbuikg1  | x031cufs   | tp7s0y1                |                                       |                            |      |
| Detection te             | chnology:         |                                        | Advance                 | d Protecti  | on         |                        |                                       |                            |      |
| Q Search in              | Google Q          | Search in VirusTota                    |                         |             |            |                        | Do                                    | not block again            |      |

Once unblocked, the item will disappear from the **Currently blocked** list in the **Currently blocked** items being classified window. By doing that, the administrator will allow the item to run under their own responsibility. Nevertheless, **Adaptive Defense** will continue scanning the process until it is identified and classified. The unblocked item will appear in the **Threats and other excluded items** list, described later in this chapter.

#### 14.5.4 Excluding items classified as malware or PUP

Excluding an item classified as malware from the scans is equivalent to unblocking a blocked item that is pending classification, although in the former case you are allowing the execution of a program that **Adaptive Defense** has already classified as harmful or dangerous.

To exclude an item classified as malware or PUP, the administrator can use the **Do not detect again** button displayed in the **Malware** and **Potentially unwanted programs** lists accessible from the **Activity** dashboard.

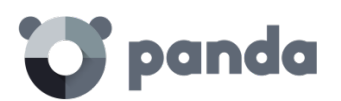

| Computer 👌                                                                                               | Name 🔉             | Path 👌                                                        | Already<br>run 👌 | Ē ,  | ⇔ ⊕        | Last<br>action | o Dat              | e 🗸            |   |  |  |
|----------------------------------------------------------------------------------------------------|--------------------|---------------------------------------------------------------|------------------|------|------------|----------------|--------------------|----------------|---|--|--|
| WIN_DESKTOP<br>_1                                                                                        | Trj/BLToMW1d<br>II | SYSTEMDRIVE \Users\pan<br>da\Desktop\Test\DII\BLToM<br>W1.dII | 0                | 0    | •          | Blocked        | 11/7<br>6:20<br>PM | 7/2016<br>):00 | ^ |  |  |
| Path: SYSTEMDRIVEI\Users\panda\Desktop\Test\DII\BLToMW1.dll                                              |                    |                                                               |                  |      |            |                |                    |                |   |  |  |
| Dwell time:     12346 days 3 hours 49 minutes 20 seconds       MD5:     5s241u9ipojbuikg1x031cufstp7blm1 |                    |                                                               |                  |      |            |                |                    |                |   |  |  |
| Detection te                                                                                             | chnology:          | Antivir                                                       | us               |      |            |                |                    |                |   |  |  |
| <b>Q</b> Search in (                                                                                     | Google Q Searc     | th in VirusTotal                                              |                  |      |            |                |                    |                |   |  |  |
|                                                                                                    |                    | See disinfed                                                  | ction results 🗖  | Disi | nfect comp | outer Do r     | not detec          | t again        |   |  |  |

Once excluded from the scans, the item in question will stop generating any incidents in the **Activity** dashboard panels (Malware or PUP, depending on the nature of the item), and will be added to the **Threats and other excluded items** list, as explained in the next section.

#### 14.5.5 Accessing the excluded items management window

To manage exclusions and configure the way the solution must behave when reclassifying known and unknown items, go to the **Threats and other excluded items** window. You can access this window from the button displayed in the **Status** window, or at the top of the Malware/PUP/Blocked item lists, which you can access after clicking the relevant section in the **Activity** dashboard.

| III 😈 panda                    | Adaptive<br>  Defense 360          | DEMO                   | e logirust Adv | anced sear              | rch 🛛 🗘              | ⇔ 2 ds                              | PAIN_P3C14 Demo            |
|--------------------------------|------------------------------------|------------------------|----------------|-------------------------|----------------------|-------------------------------------|----------------------------|
| STATUS COMPUTERS               | I INSTALLATION                     | settings   quarant     | INE   REPOR    | т <mark>ѕ   от</mark> н | ER SERVICES          |                                     |                            |
| > <u>Status</u> > Currently bl | ocked items being clo              | assified               |                |                         | 6                    | Threats and othe                    | er excluded items          |
|                                | CURREN                             | ILY BLOCKED            |                | HI                      | STORY                |                                     |                            |
| MD5 v                          | 1m241u9ipojbuikg1x03               | Choose filter          | Q Search       | Show                    | all                  | Export                              | ▼ Last year ▼              |
| Computer 👌 Nar                 | ne 👌 Path                          |                        | 。 ◘ 。          | ⊕ ₀                     | Protection<br>mode o | Likelihood<br>of being<br>malicious | Date 🗸                     |
| WIN_DESKTOP goo<br>_1          | od2 co.uk\botsfor<br>s.co.uk\good2 | d.com\reicheluk\kossha | ırri O         | •                       | Lock                 | High                                | 11/6/2016<br>5:20:00<br>PM |
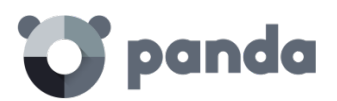

| III Topanda Adaptive DEMO                                                                                                    | Toghus Advanced search 🖉 💭 🕄 🖉 DSPAIN_P3C14 Demo       |
|----------------------------------------------------------------------------------------------------|--------------------------------------------------------|
| STATUS COMPUTERS   INSTALLATION   SETTINGS                                                                                                    | QUARANTINE   REPORTS   OTHER SERVICES                  |
|                                                                                                    | Licenses: 25 Contracted 15 expire on 4/15/2018 Details |
| With errors<br>1<br>Excluded                                                                                                    | NOT CONNECTED TO THE SERVER                            |
|                                                                                                    |                                                        |
| 11<br>33<br>Computers                                                                                                    | 72 hours 7 days 30 days                                |
| 20                                                                                                    |                                                        |
| and the second second se                                                                                                    | 3 Engine                                               |
|                                                                                                    | 2 Knowledge                                            |
| and the second second se                                                                                                    | 2 Pending restart                                      |
| Contraction of the Party of the Party of the |                                                        |
|                                                                                                    | 6 Threats and other excluded items                     |

The **Threats and other excluded items** window lets you choose between managing the items that are currently allowed or accessing a history of every item that has been allowed so far. The window's contents will change depending on the option you select.

| STATUS          | COMPUTERS   INSTALLATION   SETTINGS   QUARANTI     | NE   REPORTS   OTHER SERVICES |  |  |  |  |  |
|-----------------|----------------------------------------------------|-------------------------------|--|--|--|--|--|
| > <u>Status</u> | > <u>Status</u> > Threats and other excluded items |                               |  |  |  |  |  |
|                 | CURRENTLY ALLOWED                                  | HISTORY                       |  |  |  |  |  |

#### 14.5.6 Currently allowed items

Shows those items currently excluded from scanning. Every item on the list is allowed to run.

## 💙 panda

|        |                                                                                                    | CURRENTLY                                      | ALLOWED                                             | HISTORY                              |                            |                         |  |
|--------|----------------------------------------------------------------------------------------------------|------------------------------------------------|-----------------------------------------------------|--------------------------------------|----------------------------|-------------------------|--|
| S      | pecify the behavior w<br>boratory is finally cla                                                                                                    | hen a threat that was<br>ssified as goodware o | allowed by the administrator before<br>r malware.   | being classified as malware          | e or goodware by o         | ur                      |  |
|        | <ul> <li>Delete it from the list of threats allowed by the administrator.         If the item is classified as goodware it will be allowed to run. However, if it is classified as malware it will be prevented from running.         </li> <li>Keep it in the list of threats allowed by the administrator.         1         The item will be allowed to run regardless of whether it is malware or goodware.     </li> </ul> |                                                |                                                     |                                      |                            |                         |  |
| Na     | me v                                                                                                    | <b>2</b> All                                   | ▼ Q Search                                          | Show all                             | 3<br>Export                | 4<br>Delete             |  |
| •      | Name 🛛 👌                                                                                                    | Туре 🛛                                         | File 💠                                              | MD5 ¢                                | Allowed by                 | Allowed since v         |  |
|        | HackingTool/Vuln<br>erabilityScanner                                                                                                    | PUP                                            | vulnerabilityscanner.exe                            | 87813DBB8FECC3C44E<br>6E65F87A1C8D3F | DSPAIN_P3C1<br>4@panda.com | 11/8/2016<br>8:10:01 PM |  |
|        | BloqueadoToGW<br>1201_21.exe                                                                                                    | Blocked, reclassi<br>fied as goodware          | BloqueadoToGW1201_21.exe                            | DC8FC23EF3EB57D8<br>B8B44C6FC4AEDF17 | Partner                    | 11/7/2016<br>9:12:16 AM |  |
| □<br>4 | BlockedToMW1e<br>xe                                                                                                    | Blocked, reclassi<br>fied as malware           | BlockedToMW1exe                                     | C14BC6C1BD2C8FFF<br>D91AF0791CE1C3EB | DSPAIN_P3C1<br>4@panda.com | 11/6/2016<br>7:49:23 PM |  |
|        | TPWinPrn.dll                                                                                                    | Blocked                                        | 5<br>TPWinPrn.dll                                   | D89901FBBBD96701F<br>89CCFAD57506FBC | DSPAIN_P3C1<br>4@panda.com | 11/5/2016<br>4:21:08 PM |  |
|        | Trj/Chgt.J                                                                                                    | Malware                                        | calclexe                                            | 5FCE64EB222AA41E4F<br>B967E9D8FB6A22 | DSPAIN_P3C1<br>4@panda.com | 11/5/2016<br>1:31:15 PM |  |
|        | HackingTool/Test<br>AV                                                                                                    | PUP                                            | popup_gray-514FF724479DF73<br>8DB2AAB833929CADD_exe | 514FF724479DF738DB2<br>AAB833929CADD | Partner                    | 9/27/2016<br>3:01:53 PM |  |

The Currently allowed items window provides the following tools:

- Reclassification policy (1)
- List filter (2)
- List export (3)
- Exclusion removal (4)
- List of currently excluded items

#### Reclassification policy (1)

Here you can define the way the system will automatically behave when an item that was unblocked by the administrator changes its internal state and it is necessary to make a new decision about whether to block/unblock it.

There are two possibilities when the administrator chooses to unblock a previously blocked (unknown) item: if the unknown item is finally classified as goodware, no further action will need to be taken, as the system will continue to allow the item to run. However, if the unknown item is finally classified as malware, the administrator will have to choose the action that **Adaptive Defense** must take:

- Delete it from the list of threats allowed by the administrator: The exclusion will be removed and the item will be blocked, unless the administrator manually generates a new exclusion for the file.
- Keep it in the list of threats allowed by the administrator: The exclusion is kept. That is, the item will be allowed to run.

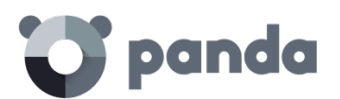

Selecting Keep it in the list of threats allowed by the administrator displays a window for the administrator to confirm their selection, as this decision can lead to potentially dangerous situations. Example: An unknown item that is pending classification is unblocked by the administrator in order to be able to run it while the classification process is taking place. Once fully identified, the items turns out to be dangerous. In this case, should the option Keep it in the list of threats allowed by the administrator be selected, the malicious item would continue to be allowed to run.

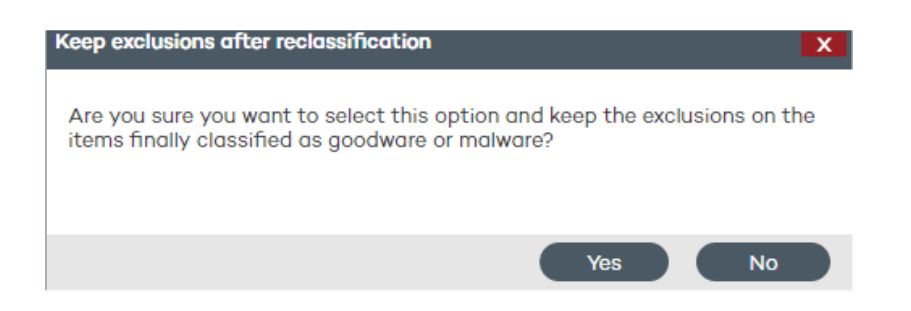

#### List filter (2)

The filter on the left restricts the search indicated in the text box to its right:

- Name: Malware or PUP name.
- File: Name of the unknown file or the file that contains the threat.
- MD5: Digest value that uniquely identifies the file.
- Allowed by: The console user that created the exclusion.
- Malware: Item classified as malware.
- **PUP**: Item classified as a PUP.
- Unknown (Blocked): Item that is still pending classification.
- **Reclassified as malware/PUP**: An item that was initially blocked for being unknown and which is later classified as dangerous.
- **Reclassified as goodware**: An item that was initially blocked for being unknown and which is later classified as safe.

Once you set a filter, click Search to apply it, or Show all to clear the filter and display all items.

#### List export (3)

To export the list, click Export and select the format that you want to export the file to (xls or csv).

#### Exclusion removal (4)

For **Adaptive Defense** to ignore the exclusion imposed on a previously excluded or unblocked item, select it from the list and click **Delete**. Once removed from the list, the item will be blocked or not depending on its classification and the advanced protection settings.

#### List (5)

- **Name**: Name of the malware or PUP that is allowed to run. If it has not been identified, the column will display the file's name instead.
- Type: The file type:
  - Malware: Item classified as malware.
  - **PUP**: Item classified as PUP.

## 💙 panda

- Blocked: The item is unknown and was blocked.
- **Blocked reclassified as malware/PUP**: An item that was initially blocked for being unknown and which is later classified as dangerous.
- **Blocked reclassified as goodware**: An item that was initially blocked for being unknown and which is later classified as safe.
- File: Name of the unknown file or the file that contains the threat.
- MD5: Digest value that uniquely identifies the file.
- Allowed by: The console user that created the exclusion.
- Allowed since: Date in which the item was allowed to run for the first time.

#### 14.5.7 History

This window displays a history of all files excluded by **Adaptive Defense**. The list allows you to view all the states that a file has gone through, from the time it entered the list of excluded or unblocked items until it exited the list, including every intermediate state that the system or the administrator may have applied to it.

#### $> \underline{\text{Status}} > \text{Threats}$ and other excluded items

|                              | $\square$   | CURRENTLY ALLOWE                     | D HISTORY                                     |   |                            |                         |
|------------------------------|-------------|--------------------------------------|-----------------------------------------------|---|----------------------------|-------------------------|
| File 🔻                       |             | 1 All                                | Q Search Show all                             |   | 2                          | Export 👻                |
| File 💠                       | Туре 👌      | MD5 $\diamond$                       | Action                                        | ٥ | User 🔉                     | Date 🗸                  |
| vulnerabilitysc<br>anner.exe | PUP         | 87813DBB8FECC3C44E<br>6E65F87A1C8D3F | Exclusion added. Subsequent runs allowed      |   | DSPAIN_P3C1<br>4@panda.com | 11/8/2016<br>8:10:01 PM |
| BloqueadoToG<br>W1201_21.exe | Blocke<br>d | DC8FC23EF3EB57D8B<br>8B44C6FC4AEDF17 | Exclusion added. Subsequent runs allowed<br>3 |   | Partner                    | 11/7/2016<br>9:12:16 AM |
| BlockedToMW<br>1.exe         | Blocke<br>d | C14BC6C1BD2C8FFF<br>D91AF0791CE1C3EB | Exclusion added. Subsequent runs allowed      |   | DSPAIN_P3C1<br>4@panda.com | 11/6/2016<br>7:49:23 PM |
| TPWinPrn.dll                 | Blocke<br>d | D89901FBBBD96701F<br>89CCFAD57506FBC | Exclusion added. Subsequent runs allowed      |   | DSPAIN_P3C1<br>4@panda.com | 11/5/2016<br>4:21:08 PM |

#### List filter (1)

The filter on the left restricts the search indicated in the text box to its right:

- File: Name of the unknown file or the file that contains the threat.
- MD5: Digest value that uniquely identifies the file.
- User: Login of the user that changed the item's state.

#### List export (2)

To export the list, click **Export** and select the format that you want to export the file to (**xls** or **csv**).

#### List (3)

- File: Name of the unknown file or the file that contains the threat.
- Type: The file type:
  - Malware: Item classified as malware
  - **PUP**: Item classified as a PUP
  - Blocked: The item is unknown and was blocked
- MD5: Digest value that uniquely identifies the file.

### 💙 panda

- Action: Indicates how the file's state changed.
  - **Exclusion added. Subsequent runs allowed**: The administrator allowed the process to run and the file entered the list of excluded items.
  - **Removed from the list of excluded items:** The administratorremoved the exclusion and the file exited the list of excluded items. The system goes back to its normal behavior regarding the file.
  - Reclassified as PUP/malware. Exclusion removed: The file was unknown when it was excluded, and later the system classified it as dangerous. The system removed the exclusion automatically because the exclusion policy was Delete it from the list of threats allowed by the administrator. The item has been blocked from then on.
  - Reclassified as goodware. Exclusion removed: The file was unknown when it was excluded, and later the system classified it as safe. The system removed the exclusion automatically because the exclusion policy was Delete it from the list of threats allowed by the administrator. The file is allowed to run.
  - Excluded item reclassified as goodware. The exclusion is kept: The file was unknown when it was excluded, and later the system classified it as safe. The system keeps the exclusion automatically because the exclusion policy is Keep it in the list of threats allowed by the administrator. The file is allowed to run.
  - Excluded item reclassified as PUP/malware. The exclusion is kept. The file was unknown when it was excluded, and later the system classified it as dangerous. The system keeps the exclusion automatically because the exclusion policy is Keep it in the list of threats allowed by the administrator. The file is allowed to run.
  - Settings changed to "Remove reclassified programs from the list of allowed threats": The administrator changed the exclusion policy.
  - Settings changed to "Keep reclassified programs in the list of allowed threats": The administrator changed the exclusion policy.
- **User**: Login of the user that changed the item's state, or **Automatic** if the change was due to an internal reclassification.
- Date: Date when the change took place.

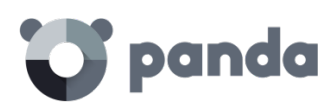

# 15. Computer visibility and monitoring

Network computers status Computer visibility

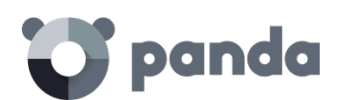

#### 15.1. Introduction

This chapter describes the resources implemented in **Adaptive Defense** to monitor the status of your network computers.

#### 15.2. Network computers status

The dashboard provides a brief summary of the protection status of the entire network, in the **Status** menu.

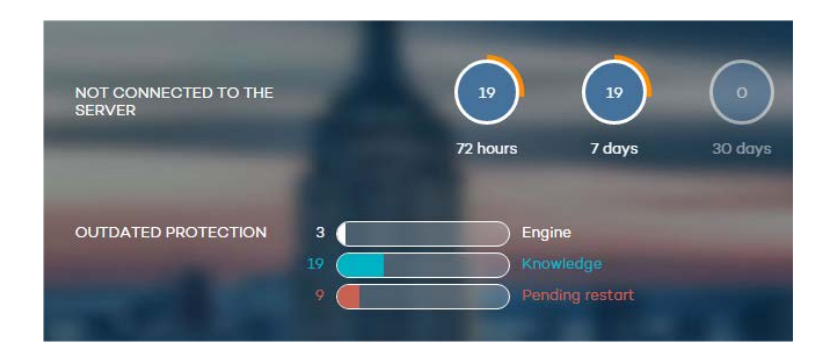

This section displays the computers that require the administrator's attention:

- Computers that have not connected to the server in the last 72 hours, 7 days and 30 days.
- Computers with outdated protection: the engine, the signature file and those that need a restart to apply an update to the engine of the downloaded protection.

Click the various items in the panel to display the **Protected** tab in the **Computers** window, which is explained below.

#### 15.3. Computer visibility

The **Computers** window contains everything necessary to monitor your IT network and search for computers:

The following items are displayed in the **Computers** window to improve monitoring of the IT resources and enable searches for devices:

- The group tree
- Statustabs
- Searchtools
- A window with details of the computer or device

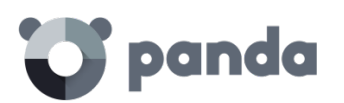

| III 😈 panda                                                                                                | Ada<br>Defe | ptive<br>ense 360                     |                      | Legitrust Ad        | dvanced searcl   | he) 🗘 🛟 (             | 9 pm ad360       |
|----------------------------------------------------------------------------------------------------|-------------|---------------------------------------|----------------------|---------------------|------------------|-----------------------|------------------|
| STATUS COMPUTERS                                                                                           | INST        | ALLATION   SETTINGS                   | QUARANTIN            | IE   REPORTS        | OTHER SEP        | RVICES                |                  |
| > Computers           Protected         Unprotected (0)         Without a license (0)         Excluded (0) |             |                                       |                      |                     |                  |                       |                  |
|                                                                                                    | ,           | Add computer 🗸                        |                      |                     |                  | Restart Mo            | ve Delete        |
| My organization                                                                                            |             | Find computer:                        |                      |                     |                  | Advanc                | ed Export +      |
| ▼ ⓐ All<br>○ North                                                                                         | <b>^</b>    | Computer status:<br>Operating system: | Computers upd        | ated (no connec     | tion to the serv | ver in the last 72Ⅰ ▼ |                  |
| South                                                                                                    |             | Show computers in su                  | ubgroups             |                     |                  |                       |                  |
|                                                                                                    |             |                                       |                      |                     |                  | Find Show all         |                  |
|                                                                                                    | C           | Computer 🔺                            | Protection<br>update | Knowledge<br>update | Protection       | Last connection       | Remote<br>access |
|                                                                                                    | 0           | Machine 18112101-1                    |                      |                     | Ø                | 9/2/2015 4:28:55 PM   |                  |
|                                                                                                    | 0           | Machine 18112101-10                   | Ø                    | ۲                   | Ø                | 9/2/2015 4:28:56 PM   |                  |
|                                                                                                    | 0           | Machine 18112101-2                    | $\square$            | ۲                   | Ø                | 9/2/2015 4:28:55 PM   |                  |
| I                                                                                                    | 0           | Machine 18112101-3                    | Ø                    | ۲                   | Ø                | 9/2/2015 4:28:55 PM   |                  |
|                                                                                                    | 0           | Machine 18112101-4                    | Ø                    |                     | Ø                | 9/2/2015 4:28:56 PM   |                  |
|                                                                                                    | 0           | Machine 18112101-5                    | Ø                    |                     | $\mathbf{a}$     | 9/2/2015 4:28:56 PM   |                  |
|                                                                                                    | 0           | Machine 18112101-6                    | Ø                    |                     | $\bigotimes$     | 9/2/2015 4:28:56 PM   |                  |
|                                                                                                    | 0           | Machine 18112101-7                    | Ø                    |                     | Ø                | 9/2/2015 4:28:56 PM   |                  |
|                                                                                                    | 0           | Machine 18112101-8                    | Ø                    | Ū                   | Ø                | 9/2/2015 4:28:56 PM   |                  |
|                                                                                                    |             | Machine 18112101-9                    |                      |                     | Ø                | 9/2/2015 4:28:56 PM   |                  |

#### Group tree

The group tree on the left-hand side of the window lets you move through the different group levels and see the computers included in each group. Click **All** to obtain the list of all network computers.

#### Tabs

There are four groups each reflecting the protection status of the computers:

- Protected
- Unprotected
- Without a license
- Excluded

#### Protected

Computers with the **Adaptive Defense** agent correctly installed and with a valid license assigned, although they could have outdated protection or an error in the protection.

#### Unprotected

This includes cases where the agent is in the process of installation or removal, the protection has been uninstalled, as well as computers that have been discovered with the discovery tool.

#### Without a license

These are computers that had a valid license assigned in the past but the corresponding license contract has expired and consequently they are unprotected. This also includes computers that belong to a group with restrictions on the maximum number of licenses or on the expiry date and the computer has not met these conditions.

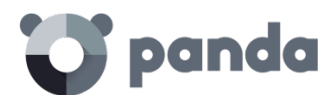

#### Excluded

These are computers with an **Adaptive Defense** agent installed but that don't compete for a valid license. Administrators can manually exclude computers when the number of valid licenses contracted is lower than the number of computers on the network to protect.

#### 15.3.1 Search tools

The list of computers can be filtered using various criteria depending on the selected tab. In some tabs, moreover, there is an **Advanced** button. Click this to show or hide other search criteria.

| Find computer:    |                                                       | Advanced Export - |
|-------------------|-------------------------------------------------------|-------------------|
| Computer status:  | Computers updated (no connection to the server in the | he last 721 ▼     |
| Operating system: | All                                                   | •                 |
| Show computers in | subgroups                                             |                   |
|                   | Find                                                  | Show all          |

There is also a **Show all** button, which overrides any filters and displays all computers in the selected tab.

Below you can see the search options and criteria for each of the tabs.

#### Protected tab

- **Find computer**: Here you can run searches for computers using text strings to coincide with entries in the fields 'name' and 'comments'
- Computer status:
  - All
  - Computers with all protections enabled
  - Computers with all protections disabled
  - Computers with up-to-date protection
  - Computers with out-of-date protection
  - **Computers with partially enabled protection:** Computers with any of the protection modules disabled.
  - Computers with protection errors
  - Computers pending restart
  - Computers with up-to-date knowledge
  - Computers with out-of-date knowledge
  - Updated computers (no connection to the server in the last 72 hours)
  - Updated computers (no connection to the server in the last 7 days)
  - Updated computers (no connection to the server in the last 30 days)
- **Show computers in subgroups**: Search in the group selected from the group tree and all its subgroups.

#### Unprotected tab

- Find computer: Here you can run searches for computers using text strings to coincide with entries in the fields 'name' and 'comments'

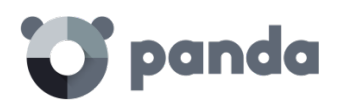

#### - Computer status:

- All
- Unprotected computers
- **Unmanaged computers:** Computers on the network without an agent installed and discovered by the discovery tool.
- Computers installing the protection
- Computers uninstalling the protection
- Computers with errors during installation
- Computers with errors during uninstallation
- Computers with unknown name
- Show computers in subgroups: Search in the group selected from the group tree and all its subgroups.

#### Without a license tab

- **Find computer**: Here you can run searches for computers using text strings to coincide with entries in the fields 'name' and 'comments'

#### Excluded tab

- **Find computer**: Here you can run searches for computers using text strings to coincide with entries in the fields 'name' and 'comments'

#### 15.3.2 Lists of computers

Once the search criteria is established, a list is displayed with the computers that meet the criteria. This list is displayed as a table with a series of columns, which will vary depending on the tab describing the status of the computer.

If different computers have the same name and IP address, they will only be displayed as different computers in the Web console if their MAC address and administration agent identifier are different.

To change the way your computers are presented, click the icon located at the top of the Web console. For more information, refer to chapter The Web Administration Console.

#### Protected tab

i

- **Computer**: This shows the list of protected computers, presented either by their name or by their IP address.
- **Protection update**: This indicates the protection status. Move the mouse pointer over the icon to display the meaning of the icon and the protection version.
  - Vpdated
  - 🛛 🕺 Not updated
  - 🕼 Awaiting restart
- **Knowledge update**: This indicates the status of the signature file. Move the mouse pointer over the icon to display the meaning of the icon and the update date.
  - V Updated

## 💙 panda

- U Hasn't connected in the last 72 hours
- 🕺 Not updated
- **Protection:** Indicates the protection level of the computer. Move the mouse pointer over the icon to display the protections enabled.
  - V All available protections are enabled
  - U Some of the available protections are disabled
  - Systems with on-demand or scheduled protections
  - 🛛 🕅 One or more of the protections has an error
- Last connection: Date on which the computer last connected to the Adaptive Defense server.
- **Remote access**: It means that the computer has at least one remote access tool installed. If the computer has only one tool installed, click the icon to access it. Enter the relevant credentials and access the computer. If the computer has multiple tools installed, place the mouse pointer over the icon to display all of them. Select one to access the computer remotely. See Chapter Remediation tools for more information.

#### Unprotected tab

•

- **Computer**: This shows the list of unprotected computers, presented either by their name or by their IP address.
- Status: This shows the status of the protection through a series of icons.
  - 🕓 Installed
  - 🕅 Uninstalled
  - Number of the second second sec
  - Stallation error
  - 🛛 🕅 Protection successfully uninstalled
- Details: Specifies the reason for the computer status. For example, if the status is Installation error, in Details you will see the error code. If the Status column shows Unprotected, the Details column will display Protection uninstalled.
- Last connection: This shows the date and time of the last connection with the computer.
- **Remote access**: If an icon is displayed in this column, it means that the computer has at least one remote access tool installed. If the computer has only one tool installed, click the icon to access it. Enter the relevant credentials and access the computer.

#### Without a license tab

- **Computer**: This shows the list of computers without a license, presented either by their name or by their IP address.
- **O.S.**: This shows the operating system and service pack version (in the case of Windows).
- **Reason**: This gives the reason why the computer doesn't have a license: insufficient valid licenses or the computer doesn't meet the restrictions of the group it belongs to.

#### Excluded tab

- **Computer**: This shows the list of excluded computers, presented either by their name or by their IP address.
- **Group**: Group that the excluded computer belongs to.

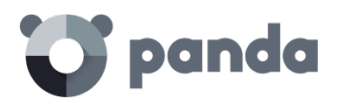

#### 15.3.3 Actions on selected computers

All the lists have an initial selection column. Click the box at the top to select (or unselect) all items in the list. At the foot of the table there is a pagination tool to ease navigation through the pages. Select one or more computers in the table to take the actions available on the relevant tab.

| III 😈 panda   🗛                | daptive<br>efense 360                                        | Tregitust Advanced search                                                | 🏠 🛟 🛆 pm ad360        |
|--------------------------------|--------------------------------------------------------------|--------------------------------------------------------------------------|-----------------------|
| STATUS COMPUTERS IN            | STALLATION   SETTING                                         | S   QUARANTINE   REPORTS   OTHER SERVICES                                |                       |
| > Computers Protected Unprotec | ted (0) Without a licer<br>Add computer +                    | nse (0) Excluded (0)                                                     | ) Restart Move Delete |
| My organization                | Find computer:                                               |                                                                          | Advanced Export -     |
| ▼ ⓐ All ^                      | Computer status:<br>Operating system:<br>Show computers in s | Computers updated (no connection to the server in th<br>All<br>subgroups | e last 72 I ▼         |

#### Protected tab

- Add computer: This shows the Adaptive Defense agent installation wizard for adding new computers to the administration console.
- Restart: This restarts the selected computers.
- **Move**: This lets you move the selected computers to another group.
- **Delete**: This option removes the computer from the Adaptive Defense database, although if the agent is not deleted, it will reappear after the next connection.
- **Remote access:** This indicates that the computer has a remote access tool installed. If the computer has only one tool installed, click the icon to access it. Enter the relevant credentials and access the computer. If the computer has multiple tools installed, place the mouse pointer over the icon to display all of them. Select one to access the computer remotely. See the chapter Remediation tools for more information.

#### Unprotected tab

- **Delete selected computers:** The selected computers will be removed from the Adaptive Defense database.
- Delete all computers
- Exclude selected computers

#### Without a license tab

- Delete selected computers
- Delete all computers
- Exclude selected computers

#### Excluded tab

- Delete selected computers
- Delete all computers

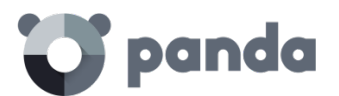

#### 15.3.4 Details of Windows

If you want to access detailed information about a computer, click on it. You will be taken to the **Computer details** window, where you will find information about the computer's status regardless of whether it is protected or not.

#### Computer details

- Name
- IP address
- Domain
- Active Directory path: Only if the computer belongs to an Active Directory.
- Group
- Installation date
- Protection version
- Agent version
- Knowledge date: Signature file date
- Last connection
- Operating system
- Mail server
- **Comments**: Use the Comments field if you want to add additional information to identify the computer. If you are a user with monitoring permissions, you will not be able to use this field.

#### Protection

This displays the status of the protection modules

- Advanced protection. This indicates the protection mode: Monitor, Hardening, Lock.

#### Tools available

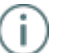

See the relevant chapter for more information about the Adaptive Defense remediation tools.

- **Report problem with this computer**: Use this option if you want to report a computer problem to Panda Security's qualified technicians.
- **Restart computers**: Use this to restart those computers which, for some reason, appear on the list of protected computers as requiring a restart.
- Delete from database: If you want to delete those computers that have not connected to the server for a long time, use the Delete from database option. You won't be able to access them or view any information about them.
- **Exclude**: Excluded computers will be shown in the list of excluded computers in the Computers window. No information or alerts will be displayed about them anywhere else

in the console. You can undo these exclusions at any time.

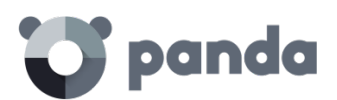

16. Reports

Report types Generating and sending reports

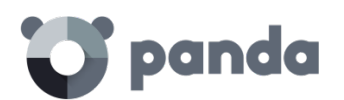

#### 16.1. Introduction

Adaptive Defense lets you generate reports about the security status of your network and any detections made over a given period of time.

#### 16.2. Types of reports

Adaptive Defense provides two types of reports:

- Executive report
- Console access audit

#### 16.2.1 Executive report

This report shows the threats detected by the advanced protection in the selected date range. It also displays the computers that represent the greatest risk, that is, those computers where most infections have been detected.

Finally, it provides detailed information about each detected threat:

- Malicious programs
- Potentially unwanted programs (PUPs)
- Programs under investigation in our lab

For each of these you can see the total number of infections, the number of devices on which they have been detected, whether they have been run, if they have made an external connection and if they have accessed data.

#### 16.2.2 Console access audit report

This report shows the accesses to the console by the service administrators.

The report includes a line for every access to the Web console, and displays the following information:

- User: Login used to access the console.
- **Permissions**: Permissions of the administrator account used to access the console.
- Login date: Date and time when the user logged in to the console.
- Logout date: Date and time when the user logged out of the console.

#### 16.3. Generating and sending reports

In the Web console, main window, click **Reports**. A new window will open, divided into the following sections:

- Report name and content
- Report scope

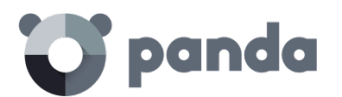

#### - Schedule sending by email

#### 16.3.1 Report name and content

Select the name, type and period covered by the report (last 24 hours, last week or last month). The latter option only applies to the Executive, Detection and Threat reports.

| Report name:                                                                                                    | New Report                                |
|----------------------------------------------------------------------------------------------------|-------------------------------------------|
| Report content:                                                                                                    |                                           |
| Executive (Threats a<br>Include information formation for a formation formation for a formation formation for a formation formation for a formation formation for a formation formation for a formation for a formation formation for a formation for a for | nd top risk users)<br>rom Last 24 hours 🔻 |

#### 16.3.2 Schedule sending by email

Schedule sending by email:

If you don't need to schedule and send the report, but want to view it immediately, click **Show report**. Set the **Frequency** field to **Do not send**. The report will be immediately generated, and will appear on the report list in the left-hand side of the window.

You can save a limitless number of reports. To access a report, simply click its name on the list that appears on the left side of the **Reports** window.

You can schedule tasks to send reports by email to selected recipients in different formats.

| Frequency: | Weekly 🔻 Day:                         | Sunday 🔹 | Hour: 08:00 • |
|------------|---------------------------------------|----------|---------------|
| Format:    | XML                                   | ۲        |               |
| To:        |                                       |          |               |
| -          | (Enter the values separated by a semi |          |               |
| CC:        |                                       |          |               |
| Subject:   | Adaptive Defense 360 report           |          |               |

To do that, enter the following data:

- **Frequency**: The frequency of sending the report. Depending on the option you choose you will be able to select a day of the week, the time of the day or the day of the month on which the report will be sent:
  - Monthly
  - Weekly
  - Daily
  - The 1st of the month
- Format: The report format
  - XML
  - CSV
  - IFF
  - PDF
  - Web

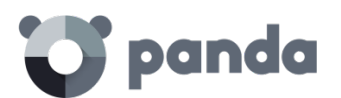

- Excel
- **To**: The recipient's email address
- CC: Use this field if you want to 'carbon copy' another recipient
- **Subject**: The subject line of the message

You can schedule up to 27 report send tasks. If you reach that limit, you will need to delete a previous task to create a new one.

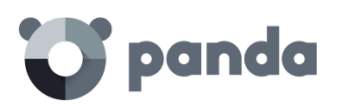

# 17. Remediation tools

Advanced computer disinfection On-demand restart Remote desktop access

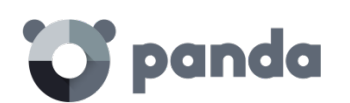

#### 17.1. Introduction

Adaptive Defense provides several remediation tools that allow administrators to resolve the issues found in the Protection, Detection and Monitoring phases of the adaptive protection cycle presented in chapter 3.

Some of these tools are automatic and don't require administrator intervention, whereas other require the execution of certain actions through the Web console.

All of the remediation tools included in **Adaptive Defense** can be used from the Web console without having to physically go to the affected user's computer, thus saving time and travel costs. The table below illustrates the tools available for each platform and their type (manual or automatic).

| Remediation<br>tool      | Purpose                                                                                                    |
|--------------------------|----------------------------------------------------------------------------------------------------|
| Computer disinfection    | To disinfect computers affected by both conventional and advanced malware particularly resilient to removal. |
| On-demand<br>restart     | Restarts computers to apply updates, finish manual disinfection tasks and fix protection errors.             |
| Remote desktop<br>access | Remote control tools to access infected computers.                                                           |

#### 17.2. Automatic file disinfection

Automatic disinfection may fail on computers infected with advanced malware or PUPs, as these threats are much harder to neutralize. These computers can be easily identified by administrators as they will cause new incidents to be constantly reported in the dashboard's **Activity** panel. Only in those cases will it be necessary to use the advanced disinfection tool.

Once the infected computers have been located, the network administrator can launch our **Cloud Cleaner** disinfection tool remotely from the administration console. To do that, click the **Malicious programs** or **Potentially unwanted programs** panel (depending on the nature of the incident) in the **Activity** area. Click the specific incident and then click **Disinfect computer**.

You can also disinfect a computer from the **Computer details** window (go to the **Computers** tab, click **Protected**, click the relevant computer and finally click **Disinfect computer**).

**Cloud Cleaner** is a specialized tool for disinfecting advanced malware. To launch it, click the **Disinfect computer** button as previously explained.

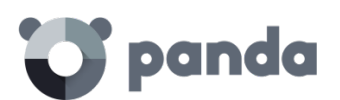

| Protection          |         |                   |                        |                    |
|---------------------|---------|-------------------|------------------------|--------------------|
| Status:             |         |                   |                        |                    |
| Advanced protection | O Error | How to fix errors |                        |                    |
|                     |         | See               | disinfection results [ | Disinfect computer |
|                     |         |                   |                        |                    |
| Remote access       |         |                   |                        |                    |
| LogMet              |         | <b>Team</b> Viewe |                        | eal VNC            |
| Access              |         | Access            | Ad                     | ccess              |

You will then be shown a quick setup window.

| Disinfect computer                                                                                                    | × |
|----------------------------------------------------------------------------------------------------|---|
| Select the disinfection options<br>Remove viruses<br>Delete PUPs<br>Clear browser cache<br>Delete browser cookies<br>Restore the system policies typically modified by malware (for example, disable the Task Manager or the Registry Editor)<br>Do you want to display the disinfection console on the computer?<br>No, disinfect silently |   |
| <b>Disinfect</b> Cancel                                                                                                    |   |

The disinfection menu options are as follows:

- **Remove viruses**: This checkbox is always enabled and cleans the viruses found on the computer.
- Delete PUPs: Deletes potentially unwanted programs.
- **Clear browser cache**: Cleans the cache of the Web browser installed on the computer (Internet Explorer, Firefox or Chrome).
- Delete browsing history: Cleans the Web browsing history.
- Delete browser cookies: Deletes the browser cookies.
- **Restore the system policies typically modified by malware**: Restores access to the task manager, shows file extensions, and generally restores every system policy changed by the malware.
- **Do you want to display the disinfection console on the computer?** If the answer is yes, it shows the Cloud Cleaner console along with the disinfection results.

Once configured, a disinfection task will be created.

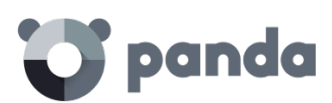

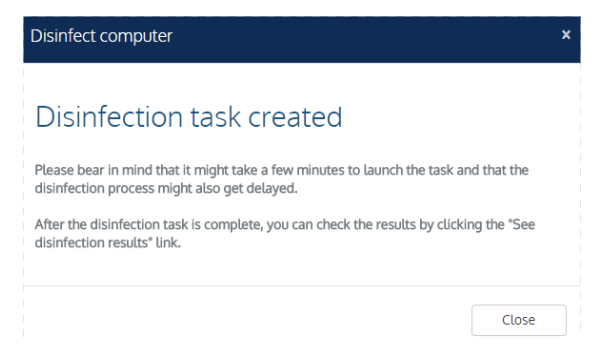

After running the task, you'll be able to view the results by clicking the See disinfection results link.

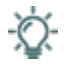

For more information about Cleaner Monitor, refer to the product's Web help or visit the link http://pcopdocuments.azurewebsites.net/Help/pccm/en-US/index.htm

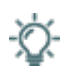

If you have problems disinfecting a PC, we advise you to manually download and run the most upto-date version of Panda Cloud Cleanerfrom : http://pandacloudcleaner.pandasecurity.com

#### 17.3. Restarting computers

The Web console lets administrators restart computers remotely. This is very helpful if you have computers whose protection you need to update or protection problems to fix. Only those computers listed on the list of protected computers can be restarted remotely.

To do that, go to the **Computers** window / **Protected** tab, select the checkbox next to the computer or computers that you want to reboot, and click **Restart**.

| ✓ <u>COMP_0016_UA@C</u> |                    | $\otimes$          | Ø         | 9/28/2015 2:07:56 PM     |
|-------------------------|--------------------|--------------------|-----------|--------------------------|
| ✓ <u>COMP_0017_UA@C</u> | $\bigtriangledown$ | $\bigtriangledown$ | $\otimes$ | 9/28/2015 2:07:56 PM 🛛 🖉 |
| COMP_0018_UA@C          | <b>(</b> \$        | $\otimes$          | Ø         | 9/28/2015 2:07:57 PM     |
| COMP_0019_UA@C          | Ø                  | $\bigtriangledown$ | Ø         | 9/28/2015 2:07:58 PM     |
| COMP_0020_UA@           | Ø                  | $\otimes$          | $\otimes$ | 9/28/2015 2:07:59 PM     |
| COMP_0022_UA@C          | $\bigtriangledown$ | $\otimes$          | $\otimes$ | 9/28/2015 2:08:01 PM     |
| COMP_0023_UA@C          | Ø                  | $\bigtriangledown$ | Ø         | 9/28/2015 2:08:02 PM     |
| COMP_0024_UA@C          | <b>(</b>           | $\otimes$          | Ø         | 9/28/2015 2:08:03 PM     |
| Items per page 20 🔻     | 1-20 of 554 items  | ≪ ≪                |           | 12345678910 ►            |
|                         |                    |                    |           | Q Restart Move Delete    |

Alternatively, you can also click a computer's name, access the **Computer details** window and click the **Restart** button.

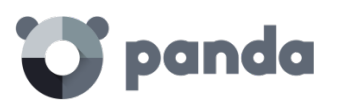

| Protection                               |                    |
|------------------------------------------|--------------------|
| Status:                                  |                    |
| Advanced protection                      | • Not applicable   |
| File protection                          | O Enabled          |
| Mail protection                          | O Enabled          |
| Internet browsing protection             | Not applicable     |
| Firewall protection                      | O Enabled          |
| Device control                           | Not applicable     |
| Antivirus protection for Exchange Server | O Not applicable   |
| Anti-spam protection for Exchange Server | r O Not applicable |
| Content filtering for Exchange Server    | • Not applicable   |
| Web access control                       | • Not applicable   |
| Remote access                            |                    |
|                                          |                    |
| LogMetty                                 | Access             |

#### 17.4. Remote desktop Access

#### 17.4.1 Viewing computers with remote access tools installed

The remote access feature lets you access your network computers from the administration console without physically having to be in front of them.

Adaptive Defense lets you access your network computers using any of the following remote access tools:

- TeamViewer: from 3.x to 8.x
- RealVNC: 4.6.0, 4.5.4, 4.4.4, 4.3.2, 4.2.9 and VNC free 4.1.3
- UltraVNC: 1.0.9.5, 1.0.8.2, 1.0.6.5, 1.0.5.6 and 1.0.1.2
- TightVNC: 2.0.2, 2.0.1 and 2.0.0
- Logmeln

A small icon will be displayed in the **Computers** window for any computer with any of these tools installed. If the computer has only one tool installed, click the icon to access it. Enter the relevant credentials and access the computer.

You can enter the credentials from the **Computers** window or in the **Preferences** window accessible

through the 😳 icon located at the top of the console.

#### Remote Access

Let my service provider access my computers remotely.

Configure the credentials to access your computers remotely.

|              | User | Password |
|--------------|------|----------|
| 🞦 LogMeln    |      |          |
| 🔁 TeamViewer |      |          |
| VR VNC       |      |          |

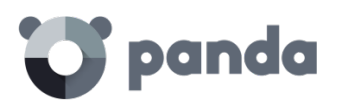

If the computer has multiple tools installed, placing the mouse pointer over the icon will display all of them. Select one to access the computer remotely.

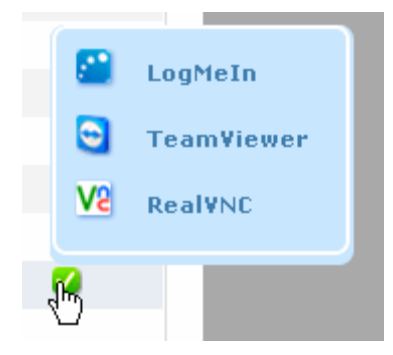

If a computer has different VNC tools installed, you will only be able to access it through one of them, in the following order of priority: 1-RealVNC, 2-UltraVNC, 3-TightVNC.

You will be able to access more or fewer computers depending on whether you have total control or administrator permissions.

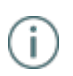

If you only have monitoring permissions, you will not be able to access any computers, and the icon in the Remote access column will be grayed out.

#### 17.4.2 How to get remote access to another computer

#### Remote access from the Computers window

The first time that you access the Computers window, a warning will be displayed indicating that the network computers don't have any remote access tools installed. If you want to install a remote access tool on them, click the link in the warning.

#### Remote access from the Computer details window

You can also use the remote access feature from the Computer details window, provided the selected computer has a remote access tool installed. If so, click the icon belonging to the remote access tool that you want to use.

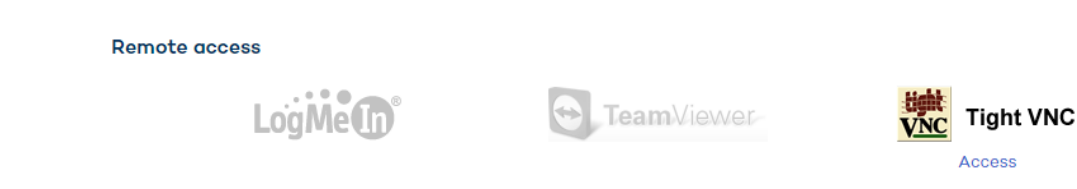

To access other computers remotely, install one of the supported remote access tools on them: TightVNC, UltraVNC, RealVNC, TeamViewer or LogMeIn.

If a computer has multiple VNC tools installed, remember that you will only be able to access it using one of the tools in the specified order of priority.

#### 17.4.3 How to use the remote access tools

VNC tools

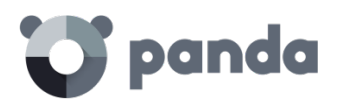

These tools can only be used to access computers on the same local network as the customer. Depending on the authentication settings established, you might be able to access them without having to enter any credentials in the console, or otherwise you may have to enter a password, or a user name and a password to establish a remote connection.

For an administrator to be able to access computers using VNC they must allow execution of a Java applet on their computer, otherwise, they will not be able to access them.

#### TeamViewer

This tool can be used to access computers outside the customer's local network.

To access computers through TeamViewer you will only need to enter the computer password. The "user" field can be left blank.

The password you must enter to access a computer through TeamViewer is the computer's TeamViewer password or the password for unattended access to computers. It is not the customer's TeamViewer account password.

It is advisable to have the same TeamViewer password on all computers.

The administrator's computer (the computer from which the **Adaptive Defense** Web console is accessed) must have TeamViewer installed (it is not enough to have it in "run without installation" mode).

#### LogMeIn

This tool can be used to access computers outside the customer's local network.

To access computers via LogMein, you need to enter the LogMeIn account user name and password.

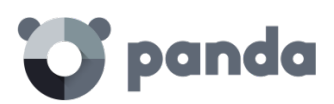

# 18. Forensic analysis

Forensic analysis using the action tables Forensic analysis using the activity graphs Interpreting the action tables and activity graphs

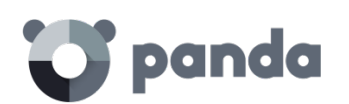

#### 18.1. Introduction

When the **Adaptive Defense** dashboard displays an infection, it needs to be determined to what extent the network has been compromised and how to protect it from future attacks.

New generation malware is characterized by going undetected for long periods of time, taking advantage of this to access sensitive data or company intellectual property. Its objective is economic gain, either through blackmail by encrypting company documents or selling the information obtained to the competition, among other strategies common to these types of attacks.

Whatever the case, it is vital to determine the actions that the malware performed on the network in order to take appropriate measures. **Adaptive Defense** is able to continuously monitor all actions triggered by threats and store them to show their path, from their initial appearance on the network until their neutralization.

Adaptive Defense visually displays this type of information in two ways: through action tables and graphs.

#### 18.2. Forensic analysis using the action tables

The **Status** window lets you access lists of the threats detected on the network by clicking the panels available in the **Activity** section. Click any of the threats to obtain a table with detailed information about their activity.

| Computer 💠          | Name                                                                                                    | \$                               | Path                                |                                                                                                | \$                               | Status 🗇        | Accesses<br>data 🗇 | Establishes<br>an<br>outbound<br>connection 💸 | Date 🗸                    |   |
|---------------------|----------------------------------------------------------------------------------------------------|----------------------------------|-------------------------------------|------------------------------------------------------------------------------------------------|----------------------------------|-----------------|--------------------|-----------------------------------------------|---------------------------|---|
| Machine<br>3111-16  | Trj/Cl.A                                                                                                    |                                  | MYDOCUMENTS \download<br>11.mp4.exe | IYDOCUMENTS \downloads\neil armstrong transmisin original del alunizaje 1969 apolo<br>1mp4.exe |                                  |                 | No                 | Yes                                           | 9/9/2015<br>6:30:10<br>PM | ~ |
| Machine<br>3111-7   | Trj/WLT.B                                                                                                    |                                  | TEMP \62b21533925612553             | EMP \62b2153392561255386e5f059c2161cd                                                          |                                  |                 | Yes                | Yes                                           | 9/9/2015<br>5:08:25<br>PM | ^ |
| Path:               | Path: TEMPI\62b2153392561255386e5f059c2161cd                                                                         |                                  |                                     |                                                                                                |                                  |                 |                    |                                               |                           |   |
| Dwell time          | Dwell time: 0 days 0 hours 0 minutes 0 seconds                                                                       |                                  |                                     |                                                                                                |                                  |                 |                    |                                               |                           |   |
| MD5:                |                                                                                                    | 62B2153392561255386E5F059C2161CD |                                     |                                                                                                |                                  |                 |                    |                                               |                           |   |
| Q Search<br>Malward | Q Search in Google       Q Search in VirusTotal         Malware life cycle on the computer       View activity graph |                                  |                                     |                                                                                                |                                  |                 |                    |                                               |                           |   |
| Date                | ∧ Tir                                                                                                    | mes                              | Action                              | Path/URL/Registry Key/IP.Port                                                                  | File Hash/Registry Value/Protoco | ol-Direction/De | scription          | 0 Trusted                                     | 0                         |   |
|                     |                                                                                                    |                                  | Select an actio 🔻                   |                                                                                                | Select a hash                    |                 |                    | ▼ Select                                      | t a truste 🔻              |   |
| 9/9/2015 4:         | 03:31 PM 1                                                                                                    |                                  | Is created by                       | SYSTEMDRIVEI\Python27\pythonw.ex                                                               | 9F20D976AFFFB2D0B9BE388          | 3476CB2053      |                    | ✓ Yes                                         |                           |   |
| 9/9/2015 4:         | 03:55 PM 1                                                                                                    |                                  | ls run by                           | SYSTEMDRIVEJ\Python27\pythonw.ex                                                               | 9F20D976AFFFB2D0B9BE388          | 3476CB2053      |                    | ✓ Yes                                         |                           |   |

The fields included to generally describe the threat are:

- MD5: Adaptive Defense shows the malware hash for subsequent checking in VirusTotal or Google.
- Malware path: Path of the executable that contains the malware.
- **Dwell time**: Time that the threat has remained in the system without being classified.
- Malware life cycle on the computer: This is a table that details each of the actions triggered by the threat.

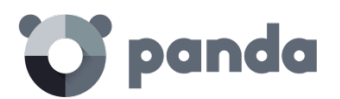

Additionally, there are two buttons to search for further information on the Internet using Google and the VirusTotal website.

#### 18.2.1 Action table

The action table for the threat includes only relevant events, because the amount of actions triggered by a process is so high that it would prevent the extraction of useful information for a forensic analysis.

The table content is initially presented in date order, making it easier to follow the development of the threat.

The fields included in the action table are detailed below:

- Date: Date of the action
- **Times**: Number of times the action was executed. A single action executed several times consecutively only appears once in the list of actions.
- Action: Action implemented. Below is a list of the actions that can appear in this field:
  - File download
  - Socket used
  - Accesses data
  - Is run by
  - Runs
  - Is created by
  - Creates
  - Is modified by
  - Modifies
  - Is loaded by
  - Loads
  - Is installed by
  - Installs
  - Is mapped by
  - Maps
  - Is deleted by
  - Deletes
  - Is renamed by
  - Renames
  - Is killed by
  - Kills process
  - Remote thread created by
  - Creates remote thread
  - Kills process
  - Remote thread created by
  - Creates remote thread
  - Comp opened by
  - Opens comp
  - Comp created by

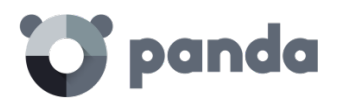

- Creates comp
- Creates Reg Key to exe file
- Modifies Reg Key to exe file
- Path/URL/Registry key/IP:port: Action entity. Depending on the action type it can contain:
  - **<u>Registry key</u>**: For all actions that involve modifying the Windows registry
  - IP:port: For all actions that involve communicating with a local or remote computer
  - <u>Path</u>: For all actions that involve access to the computer hard disk
  - **URL**: For all actions that involve access to a URL
- File Hash/Registry Value/Protocol-Direction/Description: This field complements the entity. Depending on the action type it can contain:
  - File Hash: For all actions that involve access to a file
  - **<u>Registry Value</u>**: For all actions that involve access to the registry
  - <u>Protocol-Direction</u>: For all actions that involve communicating with a local or remote computer. The possible values are:
    - TCP
    - UDP
    - Bidirectional
    - UnKnown
    - Description
- **Trusted**: The file is digitally signed

To locate actions of most interest in the list, there is a series of filters in the table header.

| Date 🖍 | Times ᅌ | Action O      | Path/Url/Registry Key/IP:Port 🗘 | File Hash/Registry Value/Protocol-Direction/Description | Trusted         | 0 |
|--------|---------|---------------|---------------------------------|---------------------------------------------------------|-----------------|---|
|        |         | Select an a 🔻 |                                 | Select a hash                                           | Select trus ted | ] |

Some of the fields are text type fields and others are drop-down menus with all the various occurrences given in the selected column. Text searches are flexible and do not require the use of wildcards to search within the text string.

#### 18.2.2 Subject and predicate in the actions

To correctly understand the format used to present the information in the action list, a parallel needs to be drawn with the natural language:

- All actions have as the subject the file classified as malware. This subject is not indicated in each line of the action table because it is common throughout the table.
- All actions have a verb which relates the subject (the classified threat) with an object, called the entity. The entity is indicated in the Path/URL/Registry key/IP:port field of the table.
- The entity is complemented with a second field which adds information to the action, which is the Hash/Registry Value/Protocol-Direction/Description field.

The example below illustrates two actions carried out by the same hypothetical malware:

| Date Times Action Path/URL/Registr Value/Protocol-<br>y key/IP:port Direction/Descripti<br>on |
|-----------------------------------------------------------------------------------------------|
|-----------------------------------------------------------------------------------------------|

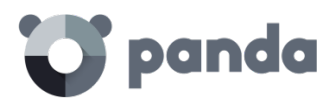

| 3/30/2<br>015<br>4:38:40<br>PM | 1 | Connects<br>to | 54.69.32.99:80                                                     | TCP-Bidrectional                     | NO |
|--------------------------------|---|----------------|--------------------------------------------------------------------|--------------------------------------|----|
| 3/30/2<br>015<br>4:38:45<br>PM | 1 | Loads          | PROGRAM_FILES   \<br>MOVIES<br>TOOLBAR\SAFETYN<br>UT\SAFETYCRT.DLL | 9994BF035813FE8EB<br>6BC98ECCBD5B0E1 | NO |

The first action indicates that the malware (subject) **connects to (action)** the IP address 54.69.32.99:80 (entity) through the TCP-bidirectional protocol.

The second action indicates that the malware (subject) loads (action) the library PROGRAM\_FILES |\MOVIES TOOLBAR\SAFETYNUT\SAFETYCRT.DLL with hash 9994BF035813FE8EB6BC98ECCBD5B0E1

As with natural language, two types of sentences are implemented in Adaptive Defense:

- Active: These are predicative actions (with a subject and predicate) related by an active verb. In these actions, the verb of the action relates the subject, which is always the process classified as a threat, and a direct object, the entity, which can be multiple according to the type of action.
- **Passive**: These are actions where the subject (the process classified as malware) becomes the passive subject (which receives rather than executes the action), and the verb is passive (to be + participle). In this case, the passive verb relates the passive subject which receives the action with the entity, which performs the action.

Examples of active actions are:

- Connects to
- Loads
- Creates

(i)

Examples of passive actions are:

- Is created by
- Is downloaded from

An example of a passive action is:

| Date                           | Times | Action    | Path/URL/Registr<br>y key/IP:port | Hash/Registry<br>Value/Protocol-<br>Direction/Descripti<br>on | Trusted |
|--------------------------------|-------|-----------|-----------------------------------|---------------------------------------------------------------|---------|
| 3/30/2<br>015<br>4:51:46<br>PM | 1     | ls run by | WINDOWS   \<br>explorer.exe       | 7522F548A84ABAD<br>8FA516DE5AB3931E<br>F                      | NO      |

In this action, the malware (passive subject) is run by (passive action) the WINDOWS |\explorer.exe program (entity) with hash 7522F548A84ABAD8FA516DE5AB3931EF

Active actions let you inspect in detail the steps taken by the malware. By contrast, passive actions usually reflect the infection vector used by the malware (which process run it, which process copied it to the user's computer, etc.).

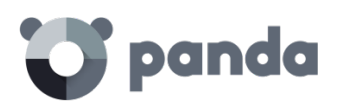

#### 18.3. Forensic analysis using the activity graphs

Execution graphs visually display the information shown in the action tables, emphasizing the temporal aspect.

The graphs are initially used to provide, at a glance, a general idea of the actions triggered by the threat.

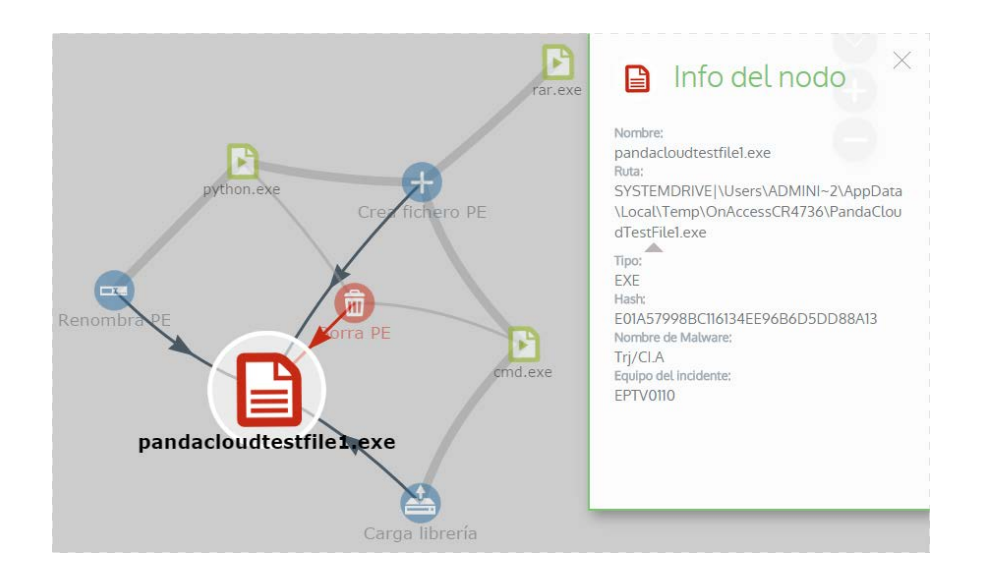

#### 18.3.1 Diagrams

The string of actions in the execution graph view is represented by two items:

- Nodes: They mostly represent actions or information items
- Lines and arrows: They unite the action and information nodes to establish a temporal order and assign each node the role of "subject" or "predicate".

#### 18.3.2 Nodes

The nodes show the information through their associated icon, color and descriptive panel on the right of the screen when selected with the mouse.

The color code used is as follows.

- Red: Untrusted item, malware, threat.
- **Orange**: Unknown item, unclassified.
- Green: Trusteditem, goodware.

#### Listed below are action-type nodes with a brief description:

| Symbol | Node Type | Description                                                       |
|--------|-----------|-------------------------------------------------------------------|
|        | Action    | <ul><li>File downloaded</li><li>Compressed file created</li></ul> |

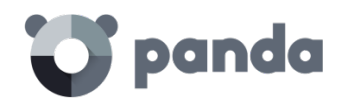

|              | Action | - Socket / communication used                                                                             |
|--------------|--------|----------------------------------------------------------------------------------------------------|
| Ð            | Action | - Monitoring initiated                                                                                    |
| 0            | Action | - Process created                                                                                         |
| Ð            | Action | <ul> <li>Executable file created</li> <li>Library created</li> <li>Key created in the registry</li> </ul> |
|              | Action | <ul> <li>Executable file modified</li> <li>Registry key modified</li> </ul>                               |
|              | Action | - Executable file mapped for write access                                                                 |
| Ō            | Action | - Executable file deleted                                                                                 |
|              | Action | - Library loaded                                                                                          |
| ••           | Action | - Service installed                                                                                       |
| <b>—</b> X   | Action | - Executable file renamed                                                                                 |
| Ø            | Action | - Process stopped or closed                                                                               |
| $\mathbf{b}$ | Action | - Thread created remotely                                                                                 |
| 40           | Action | - Compressed file opened                                                                                  |

Listed below are descriptive-type nodes with a brief description:

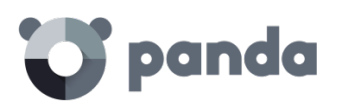

| Symbol       |              |              | Node<br>Type  | Description                                                                                                    |
|--------------|--------------|--------------|---------------|----------------------------------------------------------------------------------------------------|
| filename.exe | filename.exe | filename.exe | Final<br>Node | File name and extension <ul> <li>Green: Goodware</li> <li>Orange:</li> <li>Unclassified</li> <li>Red: Malware/PUP</li> </ul> |
| pcname       | pcname       | poname       | Final<br>Node | Internal computer (it is on<br>the corporate network)<br>• Green: Trusted<br>• Orange: Unknown<br>• Red: Untrusted           |
| pcname       | pcname       | pename       | Final<br>Node | External computers <ul> <li>Green: Trusted</li> <li>Orange: Unknown</li> <li>Red: Untrusted</li> </ul>                       |
| Spain        |              |              | Final<br>Node | Country associated with the<br>IP address of an external<br>computer                                                         |
| ð            |              |              | Final<br>Node | File and extension                                                                                                    |
|              |              |              | Final<br>Node | Registry key                                                                                                    |

#### 18.3.3 Lines and arrows

The lines of the graphs relate the different nodes and help to establish the order in which the actions performed by the threat were executed.

The two attributes of a line are:

- Line thickness: The thickness of a line which joins two nodes indicates the number of occurrences that this relationship has had in the graph. The greater number of occurrences, the greater the size of the line
- Arrow: Marks the direction of the relationship between the two nodes

#### 18.3.4 The timeline

The timeline helps control the display of the string of actions carried out by the threat over time. Using the buttons at the bottom of the screen you can position yourself at the precise moment where the threat carried out a certain action and retrieve extended information that can help you in the forensic analysis processes.

The timeline of the execution graphs looks like this:

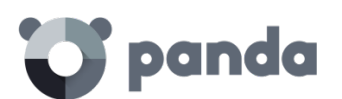

| 11                                  |            |         |       |       |    | 1              |                             |             |
|-------------------------------------|------------|---------|-------|-------|----|----------------|-----------------------------|-------------|
| 02:00<br>rie <mark>, 6 marzo</mark> |            | 03:00   | 04:00 | 05:00 | 06 | 5:00           | 07:00                       | 08:00       |
| TimeLine                            | Iniciar 1x | Detener |       |       |    | > Zoom inicial | Seleccionar todos los nodos | Primer nodo |

Initially, you can select a specific interval on the timeline dragging the interval selectors to the left or right to cover the timeframe of most interest to you.

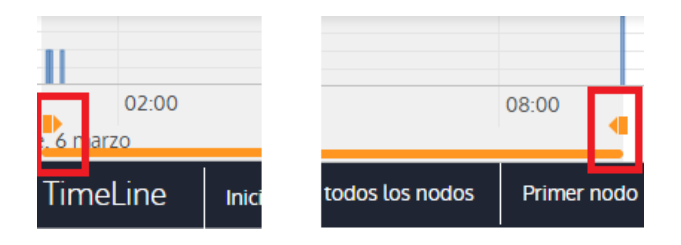

After selecting the timeframe, the graph will only show the actions and nodes that fall within that interval. The rest of the actions and nodes will be blurred on the graph.

The actions carried out by the threat are represented on the timeline as vertical bars accompanied by the timestamp, which marks the hour and minute when they occurred.

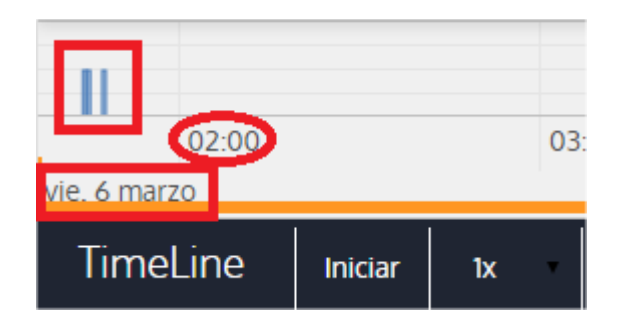

#### 18.3.5 Zoom in and Zoom out

The + and – buttons of the time bar allow you to zoom in or zoom out for higher resolution if there are many actions in a short time interval.

#### 18.3.6 Timeline

To view the string of actions run by the threat, the following controls are used:

- Start: Starts the execution of the timeline at a constant speed of 1x. The graphs and lines of actions will appear while passing along the timeline.
- 1x: Establishes the speed of traveling along the timeline
- Stop: Stops the execution of the timeline
- + and -: Zoom in and zoom out of the timeline
- < and >: Moves the node selection to the immediately previous or subsequent node
- Initial zoom: Restores the initial zoom level if modified with the + and buttons
- Select all nodes: Moves the time selectors to cover the whole timeline
- **First node**: Establishes the time interval at the start, a necessary step for initiating the display of the complete timeline

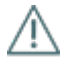

To display the full path of the timeline, first select "First node" and then "Start". To set the travel speed, select the button 1x.

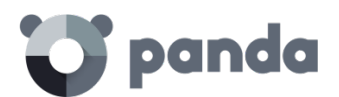

#### 18.3.7 Filters

The controls for filtering the information shown are at the top of the graph.

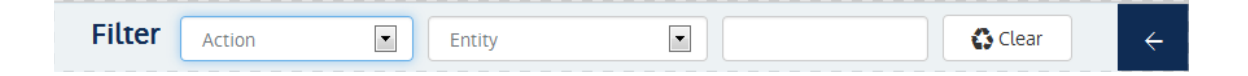

The filtering criteria available are:

- Action: Drop-down menu which lets you select an action type from all those executed by the threat. This way, the graph only shows the nodes that match the action type selected and the adjacent nodes associated with this action
- Entity: Drop-down menu which lets you choose an entity (the content of the field Path/URL/Registry key/IP:port)

#### 18.3.8 Node movement and general zoom

To move the graph in four directions and zoom in or zoom out, you can use the controls in the top right of the graph.

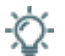

To zoom in and zoom out more easily, you can use the mouse scroll wheel.

The X symbol allows you to leave the graph view.

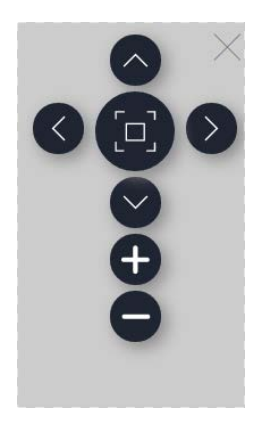

If you would rather hide the timeline button zone to use more space on the screen for the graph,

you can select the  $\checkmark$  symbol situated in the bottom right of the graph.

Finally, the behavior of the graph when it is displayed on screen or dragged by one of its nodes can be configured using the panel shown below, accessible byselecting the button in the top left of the graph

 $\rightarrow$ 

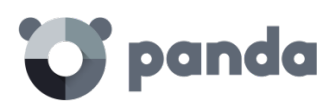

| Personalizada                 | •    |              |             |
|-------------------------------|------|--------------|-------------|
| OBarnes Hut<br>Repulsión      | €Rep | oulsión      | ○Jerárquica |
| Distancia entre nodos         | 0 =  |              | 150         |
| Fuerza de gravedad<br>central | 0=   | 3            | 0.01        |
| Longitud del muelle           | 0 =  | 500          | 100         |
| Constante del muelle          | 0    | 0.5          | 0.002       |
| Amortiguamiento               | 0    | 0.3          | 0.09        |
| Opciones:                     |      |              |             |
| Activar curvas suaves         | R    | einicializar |             |

#### 18.4. Interpreting the action tables and activity graphs

Certain technical knowledge is required to correctly interpret the action tables and activity graphs, as both resources are representations of the dumping of the evidence collected, which must be interpreted by the company's network administrator.

In this chapter, some basic interpretation guidelines are offered through several real malware examples.

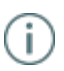

The name of the threats indicated here can vary among different security vendors. You should use the hash ID to identify specific malware.

#### 18.4.1 Example 1: Display of the actions executed by the malware Trj/OCJ.A

The top of the alerts table shows critical information about the malware found. In this case the important data is as follows:

- Date: 06/04/2015 3:21:36
- Computer: XP-BARCELONA1
- Name: Trj/OCJ.A
- Type: MW
- Status: Run
- Malware path: TEMP | \Rar\$EXa0.946 \appnee.com.patch.exe

#### Status

The malware status is Run due to the fact that the **Adaptive Defense** mode configured was Hardening: The malware already resided on the computer when **Adaptive Defense** was installed and was unknown at the time of running.

#### Hash

The hash string can be used to obtain more information on sites such as VirusTotal to gain a general idea of the threat and how it works.

#### Malware path

The path where the malware was detected for the first time on the computer belongs to a temporary directory and contains the RAR string. Therefore, it comes from a RAR file temporarily

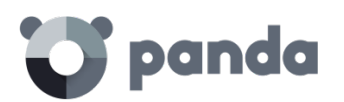

uncompressed in the directory, and which gave the appnee.com.patch.exe executable as the result.

#### Action table

| Step             | Date    | Action    | Path                                                   |
|------------------|---------|-----------|--------------------------------------------------------|
| 1                | 3.17.00 | Created   | PROGRAM FILES \\WinRAR\WinRAR exe                      |
|                  | 0117100 | by        |                                                        |
| 2                | 3:17:01 | ls run by | PROGRAM_FILES   \WinRAR\WinRAR.exe                     |
| 3                | 3:17:13 | Creates   | TEMP   \bassmod.dll                                    |
| <b>4</b> 3:17:34 | 2.17.2/ | Creates   | PROGRAM_FILES   \Adobe\ACROBAT                         |
|                  | 5.17.54 | Creates   | 11.0\Acrobat\AMTLIB.DLL.BAK                            |
| 5                | 3:17:40 | Modifies  | PROGRAM_FILES   \Adobe\ACROBAT 11.0\Acrobat\amtlib.dll |
| <b>6</b> 3:17:4  | 3.17.40 |           | PROGRAM_FILES   \ADOBE\ACROBAT                         |
|                  | 5.17.40 | Deletes   | 11.0\ACROBAT\AMTLIB.DLL.BAK                            |
| <b>7</b> 3:17:4  | 2.17.11 | Creates   | PROGRAM_FILES   \Adobe\ACROBAT                         |
|                  | 5.17.41 | Creates   | 11.0\Acrobat\ACROBAT.DLL.BAK                           |
| 8                | 2.17.10 | Modifies  | PROGRAM_FILES   \Adobe\ACROBAT                         |
|                  | 3.17.42 | MOUIIIES  | 11.0\Acrobat\Acrobat.dll                               |
| 9                | 3:17:59 | Runs      | PROGRAM_FILES   \Google\Chrome\Application\chrome.exe  |

Steps 1 and 2 indicate that the malware was uncompressed by WinRar.Exe and run from that program. The user opened the compressed file and clicked its binary.

Once run, in step 3 the malware created a DLL file (bassmod.dll) in a temporary folder, and another one (step 4) in the installation directory of the Adobe Acrobat 11 program. In step 5, it also modified an Adobe DLL file, to take advantage perhaps of some type of program vulnerability.

After modifying other DLL files, it launched an instance of Chrome which is when the timeline finishes. **Adaptive Defense** classified the program as a threat after that string of suspicious actions and stopped its execution.

The timeline shows no actions on the registry, so it is very likely that the malware is not persistent or has not been executed up to the point of surviving a restart of the computer.

The Adobe Acrobat 11 software has been compromised so a reinstallis recommended; however, thanks to the fact that **Adaptive Defense** monitors both goodware and malware executables, the execution of a compromised program will be detected when it triggers dangerous actions, and ultimately be blocked.

#### 18.4.2 Example 2: Communication with external computers by BetterSurf

BetterSurf is a potentially unwanted program that modifies the Web browser installed on the users computer and injects ads in the Web pages that they visit.

The top of the alerts table shows critical information about the malware found. The following data is provided in this case:

- Date: 3/30/2015
- Computer: MARTA-CAL
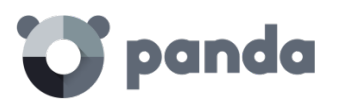

- Name: PUP/BetterSurf
- Type: MW
- Malware path: PROGRAM\_FILES | \VEROBLOCKANDSURF\N4CD190.EXE
- Dwell time: 11 days 22 hours 9 minutes 46 seconds

#### Dwell time

In this case, the dwell time was very long: the malware was dormant on the customer's network for almost 12 days. This is increasingly normal behavior and may be for various reasons: perhaps because the malware has not carried out any suspicious action until very late, or simply because the user downloaded the file but did not run it at the time.

## Action table

| Step | Date                   | Action      | Path / IP                             |
|------|------------------------|-------------|---------------------------------------|
| 1    | 08/03/2015<br>11:16    | Created by  | TEMP \08c3b650-e9e14f.exe             |
| 2    | 03/18/2015<br>11:16    | ls run by   | SYSTEM   \services.exe                |
| 3    | 03/18/2015<br>11:16    | Loads       | PROGRAM_FILES   \VER0BLOF\N4Cd190.dll |
| 4    | 03/18/2015<br>11:16    | Loads       | SYSTEM   \BDL.dll                     |
| 5    | 03/18/2015<br>11:16    | Socket used | 127.0.0.1:13879                       |
| 6    | 03/18/2015<br>11:16    | Socket used | 37.58.101.205:80                      |
| 7    | 03/18/2015<br>11:17 AM | Socket used | 5.153.39.133:80                       |
| 8    | 03/18/2015<br>11:17 AM | Socket used | 50.97.62.154:80                       |
| 9    | 03/18/2015<br>11:17 AM | Socket used | 50.19.102.217:80                      |

Here it can be seen how the malware established communication with several different IP addresses. The first of them (step 5) is the computer itself, and the rest are external IP addresses to which it connects via port 80 and from which the advertising content is probably downloaded. The main prevention measure in this case will be to block those IP addresses in the corporate firewall.

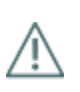

Before adding rules to block IP addresses in the corporate firewall, you should consult the IP addresses to be blocked in the associated RIR (RIPE, ARIN, APNIC, etc.) to see the network to which they belong. In many cases, the remote infrastructure used by the malware is shared with legitimate services housed in providers such as Amazon and similar, so blocking IP addresses would be the same as blocking access to normal Web pages.

# 18.4.3 Example 3: Access to the registry by PasswordStealer.BT

PasswordStealer.BT is a Trojan that records the user's activity on the computer and sends the information obtained to the exterior. Among other things, it is able to capture the user's screen, record the keystrokes and send files to a C&C (Command & Control) server.

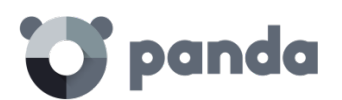

The top of the alerts table shows critical information about the malware found. The following data is provided in this case:

- Malware path: APPDATA | \microsoftupdates \micupdate.exe

The name and location of the executable indicate that the malware poses as a Microsoft update. This particular malware is not able to infect computers by itself; it requires the user to run the virus manually.

## Status

The malware status is **Run** due to the fact that the **Adaptive Defense** mode configured was **Hardening**: The malware already resided on the computer when **Adaptive Defense** was installed and was unknown at the time of running.

## Action table

(i)

| Step | Date                | Action                               | Path                                                                                          |
|------|---------------------|--------------------------------------|-----------------------------------------------------------------------------------------------|
| 1    | 03/31/2015<br>23:29 | ls run by                            | PROGRAM_FILESX86   \internet explorer\iexplore.exe                                            |
| 2    | 03/31/2015<br>23:29 | Created<br>by                        | INTERNET_CACHE \Content.IE5\QGV8PV80\ index[1].php                                            |
| 3    | 03/31/2015<br>23:30 | Creates<br>Reg Key<br>to exe<br>file | \REGISTRY\USER\S-1-5[]9-<br>5659\Software\Microsoft\Windows\ CurrentVersion<br>\Run?MicUpdate |
| 4    | 03/31/2015<br>23:30 | Runs                                 | SYSTEMX86   \notepad.exe                                                                      |
| 5    | 03/31/2015<br>23:30 | Remote<br>thread<br>created<br>by    | SYSTEMX86   \notepad.exe                                                                      |

In this case the malware is created in step 2 by a Web page and run by Internet Explorer.

The order of actions has a granularity of 1 microsecond. For this reason, several actions executed within the same microsecond may not appear in order in the timeline, as in step 1 and step 2.

Once run, the malware becomes persistent in step 3 adding a branch in the registry which will launch the program when the computer starts up. It then starts to execute malware actions such as opening the notepad and injecting code in one of its threads.

As a remedial action in this case and in the absence of a known disinfection method, you can minimize the impact of this malware by deleting the registry entry. It is quite possible that on an infected computer the malware prevents you from editing that entry; depending on the case, you would have to either start the computer in safe mode or with a bootable CD to delete that entry.

# 18.4.4 Example 4: Access to confidential data by Trj/Chgt.F

Trj/Chgt.F was published by Wikileaks at the end of 2014 as a tool used by government agencies in some countries for selective espionage.

In this example, we'll go directly to the action table to show you the behavior of this advanced threat.

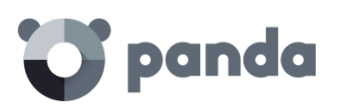

| Step | Date                    | Action        | Path                                                       |
|------|-------------------------|---------------|------------------------------------------------------------|
| 1    | 4/21/2015<br>2:17:47 PM | Is run by     | SYSTEMDRIVE \Python27\pythonw.exe                          |
| 2    | 4/21/2015<br>2:18:01 PM | Accesses data | #.XLS                                                      |
| 3    | 4/21/2015<br>2:18:01 PM | Accesses data | #.DOC                                                      |
| 4    | 4/21/2015<br>2:18:03 PM | Creates       | TEMP   \doc.scr                                            |
| 5    | 4/21/2015<br>2:18:06 PM | Runs          | TEMP   \doc.scr                                            |
| 6    | 4/21/2015<br>2:18:37 PM | Runs          | PROGRAM_FILES   \Microsoft<br>Office\Office12\WINW ORD.EXE |
| 7    | 4/21/2015<br>8:58:02 PM | Connects to   | 192.168.0.1:2042                                           |

The malware is initially run by the Python interpreter (step 1) to later access an Excel and Word document (steps 2 and 3). In step 4, a file with a .SCR extension is run, probably a screensaver with some type of flaw or error that causes an anomalous situation in the computer and which might be exploited by the malware.

A TCP type connection occurs in step 7. The IP address is private, so the malware would be connecting to the customer's network.

In this case, the content of the files accessed must be checked to assess the loss of information, although looking at the timeline the information accessed seems to not have been extracted from the customer's network.

Adaptive Defense will disinfect the threat, and automatically block subsequent executions of the malware for that customer and other customers.

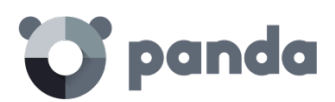

# 19. Annex I: Centralized installation tools

Installation using Active Directory Installation using the distribution tool

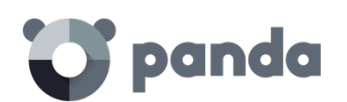

## 19.1. Introduction

Adaptive Defense allows administrators to centrally install the Windows agent on small and medium-sized networks by using the centralized distribution tool (included free of charge) or third-party tools.

This chapter explains how to install the **Adaptive Defense** agent on a Windows network with Active Directory and with the distribution tool included in the solution.

## 19.2. Installation using Active Directory

Below we detail the steps for installation using GPO (Group Policy Object).

- Download and share the **Adaptive Defense** installer: Move the **Adaptive Defense** installer to a shared folder which is accessible to all the computers that are to receive the agent.
- Open the "Active Directory Users and Computers" applet and create a new OU (Organizational Unit) called "Adaptive Defense".

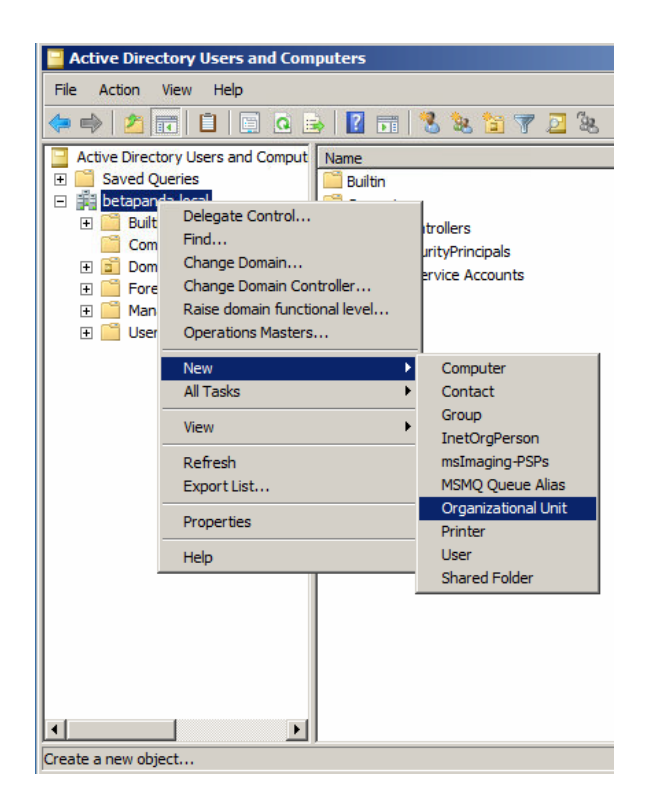

- Open the Group Policy Management snap-in, and in Domains select the newly created OU to block inheritance.

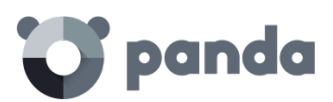

| 🛃 Group Policy Management                                                                                                    |            |            |    |
|----------------------------------------------------------------------------------------------------|------------|------------|----|
| 🛃 File Action View Window Help                                                                                                    |            |            |    |
| 🗢 🔿 🔁 🖬 📋 🖼 🧟 📑                                                                                                    |            |            |    |
| Group Policy Management                                                                                                    | beta       | panda.loc  | al |
| Comains     Domains     Default Domain Policy     Default Domain Policy     Default Domain Policy     Domain Cont     Create a GPO in this domain     Group Policy     Link an Existing GPO     WWIK Filters     Block Inheritance | , and Link | Link Order |    |
| Group Policy Modeling Wizar     Group Policy Modeling     Group Policy Modeling     Group Policy Results     New Window from Here     Delete     Rename     Delete                                                                 | d          |            |    |
| Properties                                                                                                    |            |            |    |
|                                                                                                    |            | •          |    |
| Toggle block inheritance                                                                                                    |            |            |    |

- Create a new GPO in the "Adaptive Defense" OU.

|                     |     | Group Policy Management                          |                                                                             |                  |
|---------------------|-----|--------------------------------------------------|-----------------------------------------------------------------------------|------------------|
|                     |     | File Action View Window                          | / Help                                                                      |                  |
|                     | 4   | • 🔿   🖄 💼   🖬   🗙 🗉                              | 0                                                                           |                  |
|                     | E   | Group Policy Management                          |                                                                             | Adaptive Defer   |
|                     |     | Default Domain                                   | Policy                                                                      |                  |
|                     |     | Domain Contro     Group Policy O     WMI Filters | Create a GPO in this domain,<br>Link an Existing GPO<br>✓ Block Inheritance | and Link it here |
|                     |     | Group Policy Modeling                            | Group Policy Modeling Wizard<br>New Organizational Unit                     | ł                |
|                     | _   | Group Policy Results                             | View<br>New Window from Here                                                | +                |
| New GPO X           |     |                                                  | Delete<br>Rename<br>Refresh                                                 |                  |
| Adaptive Defense    |     | -                                                | Properties                                                                  |                  |
|                     |     |                                                  | Help                                                                        |                  |
| Source Starter GPO: |     |                                                  |                                                                             | 4                |
| OK Cancel           | Cre | eate a GPO in this domain and link               | it to this container                                                        | ]                |
|                     |     |                                                  |                                                                             |                  |
|                     |     |                                                  |                                                                             |                  |

- Edit the GPO.

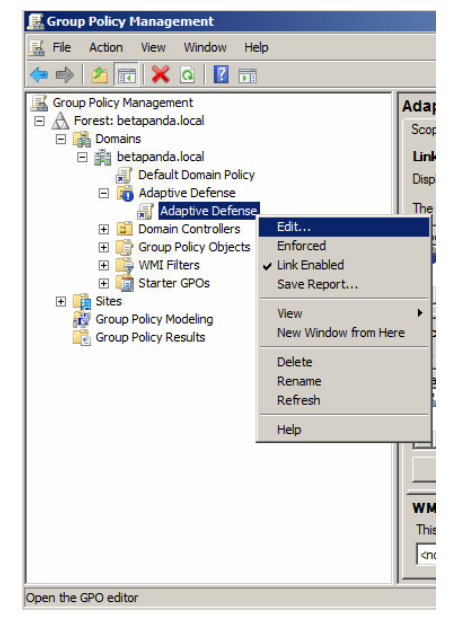

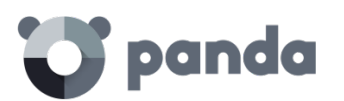

- Add a new installation package which contains the **Adaptive Defense** agent. To do this, you will be asked to add the installer to the GPO.

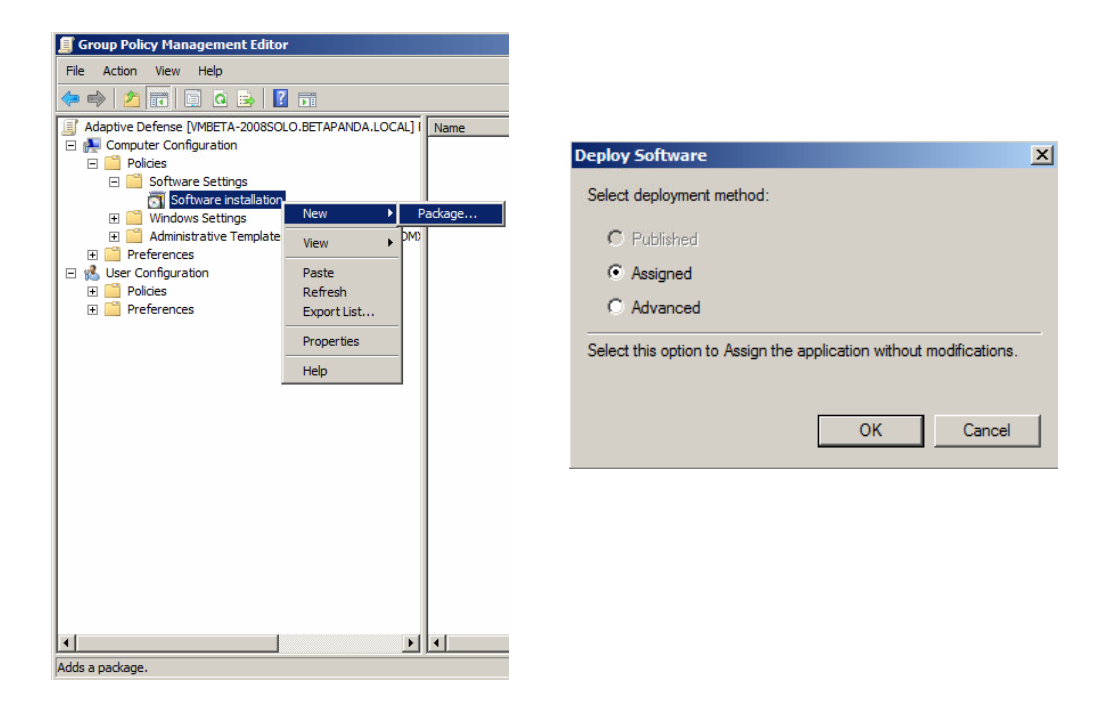

- Once it has been added, go to **Properties**, **Deployment**, **Advanced**, and select the checkbox that bypasses checking the target operating system against the one defined in the installer.

| Group Policy Management Editor                                                                                                    |                   |                                                                                   |                    |
|----------------------------------------------------------------------------------------------------|-------------------|-----------------------------------------------------------------------------------|--------------------|
| File Action View Help                                                                                                    |                   |                                                                                   |                    |
| (+ -> 2 📷 🖻 💁 📝 🖬                                                                                                    |                   |                                                                                   |                    |
| Adaptive Defense [VMBETA-2008SOLO.BETAPANDA.LOCAL]  Computer Configuration  Computer Configuration                                                    | l Name 🔺          | Version Deployment state                                                          |                    |
| □     Polices       □     □       Software Settings       □     □       Software installation       ①     □       □     □       □     □       □     □ |                   | Assign<br>Publish                                                                 |                    |
| H → Administrative Templates: Policy definitions (ADM     G Preferences     Super Configuration     F → Policies                                      | 42                | Refresh<br>Properties                                                             |                    |
| Preferences                                                                                                    |                   | Help                                                                              |                    |
| nda Endpoint Agent Properties                                                                                                    | Advanced Deploym  | ent Options                                                                       | X                  |
| C Published C Assigned  Deployment options  Auto-install this application by file extension activation                                                | Make this 32-b    | it X86 application available to Wir<br>lass and product information.              | 164 machines.      |
| Uninstall this application when it falls out of the scope of                                                                                          | Advanced diagnost | ic information:                                                                   |                    |
| management Do not display this package in the Add/Remove Programs cont                                                                                | Product code:     | {30083F1A-1028-465D-9091-CB                                                       | A8CF4714C7}        |
| Install this application at logon                                                                                                    | Script name:      | : u<br>\\betapanda.local\SysVol                                                   |                    |
| Installation user interface options C Basic                                                                                                    |                   | \betapanda.local\Policies<br>\{C92EF8A7-B489-4773-A521-3<br>\Machine\Applications | B60EF924A56}       |
| C Maximum                                                                                                    |                   | \{81F1D8D9-04BE-4D24-A53C-                                                        | 591AD /D06D8D}.aas |
| Advanced                                                                                                    |                   |                                                                                   |                    |
| OK Cancel A                                                                                                    |                   | ОК                                                                                | Cancel             |

- Finally, in the previously created Adaptive Defense OU in "Active Directory Users and Computers", add all the network computers to which the agent will be sent.

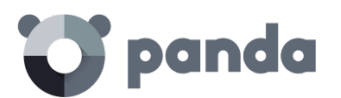

## 19.3. Installation using the distribution tool

## 19.3.1 Minimum requirements

Installing the agent with the distribution tool requires a Windows computer that meets the following minimum requirements:

- Operating system: Windows, 10, Windows 8.1, Windows 8, Windows 7 (32-bit and 64-bit), Windows Vista (32-bit and 64-bit), Windows XP Professional (32-bit and 64-bit), Windows 2000 Professional, Windows Server 2000, Windows Server 2003 (32-bit and 64-bit), Windows Server 2008 (32-bit and 64-bit), Windows Server 2008 R2, Windows Home Server, Windows Server 2012 and Windows Server 2012 R2.
- Memory: 64 MB
- Hard disk: 20 MB
- Processor: Pentium II 300 MHz or equivalent
- Windows Installer 2.0 (Windows Installer 3.0 is recommended for remote uninstallation)
- Browser: Internet Explorer 6.0 or later
- Other:
  - Access to the Admin\$ resource on the computers to which the protection will be distributed.
  - A user with administrator rights on the computers to which the protection will be distributed.

For the tool to work properly in Internet Explorer, you will need to disable the use of SSL in the **Advanced Security Settings** and enable the use of TSL:

| Internet                                                          | Options                                                                                                    |            |              |               |              | ? 🛛      |  |  |
|-------------------------------------------------------------------|----------------------------------------------------------------------------------------------------|------------|--------------|---------------|--------------|----------|--|--|
| General                                                           | Security                                                                                                    | Privacy    | Content      | Connections   | Programs     | Advanced |  |  |
| Settings                                                          | Settings                                                                                                    |            |              |               |              |          |  |  |
|                                                                   | Security Allow active content from CDs to run on My Computer* Allow active content to run in files on My Computer* Allow software to run or install even if the signature is inv. Check for publisher's certificate revocation Check for publisher's certificate revocation* Check for server certificate revocation* Check for server certificate revocation* Use SSL 2.0 Use SSL 2.0 Use SSL 2.0 Ver TLS 1.0 Ver TLS 1.0 Ver TLS 1.0 Ver the about certificate address mismatch* Ver if changing between secure and not secure mode Ver if changing between secure and not secure mode Ver if CoST submittal is redirected to a zone that does n |            |              |               |              |          |  |  |
|                                                                   |                                                                                                    | ~          |              |               |              | >        |  |  |
| *Tak                                                              | es effect -                                                                                                    | after you  | restart Inti | ernet Explore |              |          |  |  |
|                                                                   |                                                                                                    |            |              | Restor        | e advanced : | settings |  |  |
| Reset Ir                                                          | nternet Ex                                                                                                    | plorer set | tings        |               |              |          |  |  |
| Reset<br>condi                                                    | Resets Internet Explorer's settings to their default Reset                                                                                                    |            |              |               |              |          |  |  |
| You should only use this if your browser is in an unusable state. |                                                                                                    |            |              |               |              |          |  |  |
| OK Cancel Apply                                                   |                                                                                                    |            |              |               |              |          |  |  |

# 19.3.2 How to deploy the agent

Follow the steps below to install the protection using Panda Security's distribution tool.

- To download the distribution tool, go to the Installation window and click the Download distribution tool link.

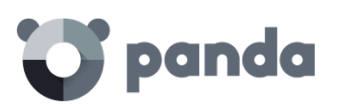

| : 😈 panda        | Adaptive<br>Defense                             |                                                                         | Advanced search 🗷                                           | 0                           | ClientPAD                |
|------------------|-------------------------------------------------|-------------------------------------------------------------------------|-------------------------------------------------------------|-----------------------------|--------------------------|
| ATUS   COMPUTERS | INSTALLATION                                    | SETTINGS   REPORT                                                       | S   OTHER SERVICES                                          |                             |                          |
| Installation     |                                                 |                                                                         |                                                             |                             |                          |
| Installation     | Downloo                                         | d installer for:                                                        |                                                             |                             |                          |
| Search           |                                                 | Windows                                                                 |                                                             |                             |                          |
| Uninstallation   |                                                 | villuows                                                                |                                                             |                             |                          |
|                  | Generat<br>Group comp                           | e installation URL<br>outers will be added to:                          |                                                             |                             |                          |
|                  | DEFAULT                                         | -                                                                       |                                                             |                             | •                        |
|                  | Windows<br>https://pc<br>stration/ir<br>CUST=MI | op600rascaeaconsole.c<br>istall/installer/GetAgeni<br>3Q0R3UWpiR05SR05M | loudapp.net/PartnerConsol<br>.aspx?<br>IVUZuYmFNdz09&OS=Wir | le/cv14/Custo<br>ndows&GROU | mers/Admini<br>P=DEFAULT |
|                  | Copy the UR                                     | L and launch it on the con                                              | uputers to be managed from I                                | Endpoint Protec             | stion.<br>Send by email  |
|                  | Use dist                                        | ribution tool                                                           |                                                             |                             |                          |
|                  | Download d                                      | istribution tool                                                        |                                                             |                             |                          |
|                  | The distribut<br>quickly and (                  | ion tool allows you to inst<br>asily.                                   | all the protection on the Winc                              | dows computers              | s on the network         |

- Run the DistributionTool.msi file on the computer from which you will distribute the Adaptive Defense agent to all computers on the network.
- Once installed, run the tool from the Windows Start menu. The **Protection installation** screen will open, which will allow you to distribute the protection in two ways:

#### Distribution by domain

- Enter the group the computers whose protection you are going to install will be added to. This will determine the protection profile to be applied to those computers.
- In the network tree, select the domains or computers on which you want to install the protection.
- Use a user name and password with administrator permissions to carry out the installation. The user name must be entered in the domain\user name format.
- Once you have entered the credentials, click Install to generate the installation tasks.

#### Distribution by IP address or computer name

- Enter the group the computers whose protection you are going to install will be added to. This will determine the protection profile to be applied to those computers.
- Add the names or IP addresses of the computers whose protection you are going to install, separated by commas. You can also select IP address ranges (use the "-" symbol for ranges, e.g. 172.18.15.10 172.18.15.50).
- Use a user name and password with administrator permissions to carry out the installation. The user name must be entered in the domain \user name format.
- Click Install to generate the installation tasks.
  - Check the console to see whether the installation task has been created successfully.
  - After that, the protection installation will begin, completely transparently to end users.
  - Restart the computer if prompted.

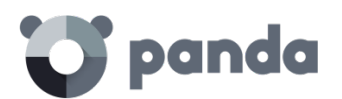

## 19.3.3 How to uninstall Adaptive Defense centrally

The **Adaptive Defense** distribution tool lets you uninstall the protection centrally, avoiding manual intervention from end users throughout the process. To do this, follow the steps below:

- In the tool's console, select **Uninstall protection**. You will be taken to the **Protection uninstallation** window, which allows you uninstall the protection in two ways:

#### Uninstall by domain

- In the network tree, select the computers or domains from which you want to uninstall the protection.
- Enter the uninstall password created during the installation process. If no password was created, leave this field blank.
- Use a user name and password with administrator permissions to perform the uninstall. The user name must be entered in the domain/user name format.
- If you want items removed from quarantine during the uninstall process, and computers to be automatically restarted after uninstall, select the relevant checkboxes.
- Once the data is entered, click **Uninstall** to generate the uninstall tasks.

#### Uninstall by IP address or computer name

- Enter the names or IP addresses of the computers whose protection you want to uninstall, separated by commas. You can also select IP address ranges (use the "-" symbol for ranges, e.g. 172.18.15.10 172.18.15.50).
- Enter the uninstall password created during the installation process. If no password was created, leave this field blank.
- Use a user name and password with administrator permissions to perform the uninstall. The user name must be entered in the domain/user name format.
- If you want items removed from quarantine during the uninstall process, and computers to be automatically restarted after uninstall, select the relevant checkboxes.
- Click Uninstall to generate the uninstall tasks.
  - Check the console to see whether the uninstall task has been created successfully.
  - After that, the uninstall process will begin, completely transparently to end users.
  - Restart the computers when prompted.

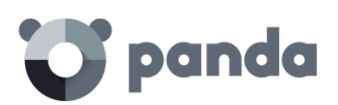

# 20. Appendix II: Communicati on with endpoints

Endpoint communication with the Internet Bandwidth usage Communication and stored data security

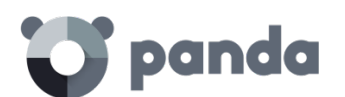

## 20.1. Introduction

This appendix describes the communication between the agents and the **Adaptive Defense** server.

## 20.2. Endpoint communication with the Internet

## 20.2.1 Communication periods

The **Adaptive Defense** agents installed on network computers communicate with the server at regular intervals. These intervals will depend on the type of communication being transmitted. The figures below indicate the **maximum** time that can elapse before an event that must be transmitted to the server is actually sent.

- Check for settings changes in the console: Every 15 minutes.
- Changes to the computer settings (name, IP address, MAC address, OS version, Service pack, etc.): Every 12 hours.
- Computer settings (no changes): Every 24 hours
- Check for new signature file: 4 hours by default. See Chapter 13 to change this setting.
- Check for updates to the protection engine: 12 hours by default. See Chapter 13 to change this setting.

## 20.2.2 Internet access

The following table shows a summary of how endpoints protected with **Adaptive Defense** access the Internet for tasks that require communication over the Internet.

|                                                  |                                                                                                    | Not connected to the Internet (but at                                                                                                    |
|--------------------------------------------------|----------------------------------------------------------------------------------------------------|----------------------------------------------------------------------------------------------------|
| Step                                             | Connected to the Internet                                                                                                    | least 1 networked endpoint has an                                                                                                    |
|                                                  |                                                                                                    | Internet connection)                                                                                                    |
| Communication with the server                    | From the endpoint or another<br>endpoint configured for such<br>purpose.                                                                                                    | From the endpoint with the Internet<br>connection or the endpoint<br>configured to channel all<br>communications with the server.                         |
| Signature file<br>updates                        | It shares signature files downloaded<br>by other networked endpoints<br>thanks to Adaptive Defense's P2P<br>technologies. It only downloads<br>signature files provided no other<br>endpoint has done it previously. It is<br>possible to specify an endpoint to<br>download signature files from the<br>server. This endpoint will also act as<br>a signature repository, so that<br>signature files will not be<br>downloaded again when<br>requested by another computer. | Updates take place from the<br>endpoint with the Internet<br>connection, or the endpoint<br>configured to channel all<br>communications with the server.  |
| Instalación y<br>actualizaciones<br>del producto | It shares upgrade packages<br>downloaded by other networked<br>endpoints thanks to Adaptive<br>Defense's P2P technologies. It only<br>downloads upgrade packages<br>provided no other endpoint has<br>done it previously. It is possible to<br>specify an endpoint to download                                                                                                    | Upgrades take place from the<br>endpoint with the Internet<br>connection, or the endpoint<br>configured to channel all<br>communications with the server. |

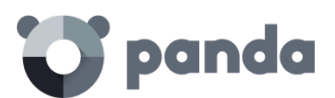

|              | upgrade packages from the server. |                                         |
|--------------|-----------------------------------|-----------------------------------------|
| Acceso a la  | Connections to Collective         | It is not possible to access Collective |
| Inteligencia | Intelligence are established from | Intelligence from endpoints without     |
| Colectiva    | each endpoint.*                   | an Internet connection*.                |

\* If endpoints access the Internet using a corporate proxy server, **Adaptive Defense** will use it as well. The proxy server to use can be configured in the **Adaptive Defense** settings.

## 20.3. Bandwidth usage summary table

The following table shows a summary of the bandwidth used by **Adaptive Defense** for each type of communication.

| Communication                         | Approximate bandwidth usage                                                                                                    |  |  |
|---------------------------------------|----------------------------------------------------------------------------------------------------|--|--|
| Product installation                  | 8.18 MB: Installer and communications agent<br>60.5 * MB: Endpoint protection package                                                                                                    |  |  |
| Communication with the server         | 240 KB every 12 hours (190 KB in messages sent every 15 minutes to check for configuration changes, and 50 KB in status, settings and reports messages)                                                                                                    |  |  |
| Signature file updates**              | 25 MB the first time only, after installing the protection.<br>200-300 KB every 24 hours for signature file patches.                                                                                                    |  |  |
| Sending of the actions                |                                                                                                    |  |  |
| triggered by each running             | 1 MB per day and per endpoint                                                                                                    |  |  |
| process                               |                                                                                                    |  |  |
| Product upgrades**                    | 8.18 MB: Communications agent<br>60.5 MB: Endpoint protection package<br>A product upgrade takes place every 6 months<br>approximately.                                                                                                    |  |  |
| Queries to Collective<br>Intelligence | Real-time, on-access protection<br>500 KB: Bandwidth used on the first day, when the cache is<br>empty.<br>35-100 KB: Bandwidth used after the first day, once the<br>information is cached.<br>Full scan of the computer<br>200-500 KB: First full scan of the computer.<br>50-200 KB: Subsequent full scans of the computer. |  |  |

\* 46.2 MB for the 64-bit installer

\*\* Signature file and product updates are downloaded by a single endpoint on the network, and shared by the other networked endpoints thanks to **Adaptive Defense**'s P2P technologies.

The signature file patches will be different depending on how outdated the signature files are. For example, if an endpoint has a two-day old signature file and another one has a one-day old signature file, the patches to download will be different.

If you select a computer to act as a proxy/repository server, all communications except queries to Collective Intelligence will take place through that computer. Additionally, signature files will be stored in the computer selected as the repository (it will not be necessary to download them again if requested by another computer on the network).

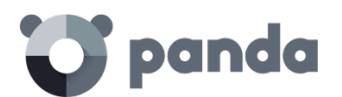

#### Estimating bandwidth usage

Suppose you have a local network consisting of N interconnected computers, and you install

#### Adaptive Defense on them.

The bandwidth usage will be approximately as follows.

| Communication                            | Internet bandwidth consumption                                                                                                    | Local network bandwidth                                                                                                |  |
|------------------------------------------|----------------------------------------------------------------------------------------------------|----------------------------------------------------------------------------------------------------|--|
| type                                     | by N PCs                                                                                                    | consumption by N PCs                                                                                                   |  |
| Product<br>installation (1               | 8.18 MB for the communications<br>agent & the installer x N<br>computers                                                                                 | 8.18 MB del instalador y agente de<br>comunicaciones x N computers                                                     |  |
| time only)                               | + 60.5 MB for the endpoint protection package                                                                                                    | 60.5 MB for the endpoint protection package                                                                            |  |
| Communication                            | 240 KD every 12 beyrs y N                                                                                                    |                                                                                                    |  |
| with the                                 | computers                                                                                                    | 240 KB every 12 hours x N computers                                                                                    |  |
| server                                   |                                                                                                    |                                                                                                    |  |
| Sending of the                           |                                                                                                    |                                                                                                    |  |
| actions triggered                        | 1 MB per day x N computers                                                                                                    | 1 MB per day x N computers                                                                                             |  |
| by each running                          |                                                                                                    |                                                                                                    |  |
| process                                  |                                                                                                    |                                                                                                    |  |
| Signature file<br>updates                | 25 MB the first time only, after<br>installing the protection x N<br>computers +<br>160 KB every 24 hours for<br>signature file patches x N<br>computers | 25 MB the first time only, after<br>installing the protection +<br>160 KB every 24 hours for signature file<br>patches |  |
| Product                                  | 8 18 MB for the communications                                                                                                    | 8.18 MB for the communications                                                                                         |  |
| upgrades                                 | agent & the installer x N                                                                                                    | agent & the installer x N computers                                                                                    |  |
| (approx. every 6<br>months)              | computers + 60.5 * MB for the endpoint protection package                                                                                                | + 60.5 * MB for the endpoint protection package                                                                        |  |
| Queries to<br>Collective<br>Intelligence | 500 KB the first time x N<br>computers<br>+ 35-100 KB every day x N<br>computers                                                                         | 500 KB the first time x N computers<br>+ 35-100 KB everyday x N computers                                              |  |

\* 46.2 MB for the 64-bit installer

## 20.4. Security of communications and stored data

The new **Adaptive Defense** protection model requires information about the actions taken by applications installed on customers' computers.

The collection of data by **Adaptive Defense** is strictly in accordance with the guidelines set out below:

- The only information collected is that regarding Windows executable files, (.exe, .dll, etc.) that are run or loaded on the user's computer. No information is gathered about data files.
- The file attributes are normalized, deleting any information referring to the logged in user. So, for example, the file paths are normalized as LOCALAPPDATA\name.exe instead of

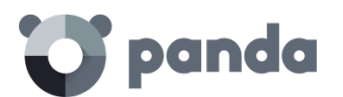

c:\Users\USER\_NAME \AppData \Local\name.exe)

- The only URLs collected are those from which executable files are downloaded. The URLs visited by users are not collected.
- There is no relation between the data and the user in the data collected.
- Under no circumstances will Adaptive Defense send personal information to the cloud.

As essential information to support the new protection model, **Adaptive Defense** sends information about the actions taken on each computer.

| Attribute         | Data                       | Description                                                                                                    | Example                                                                                              |
|-------------------|----------------------------|----------------------------------------------------------------------------------------------------|----------------------------------------------------------------------------------------------------|
| File              | Hash                       | Hash of the file to which the event refers.                                                                                                    | N/A                                                                                                  |
| URL               | URL                        | Address from where an<br>executable file was<br>downloaded.                                                                                          | http://www.malw<br>are.com/executa<br>ble.exe                                                        |
| Path              | Path                       | Normalized path of the file to which the event refers                                                                                                | APPDATA                                                                                              |
| Registry          | Key / Value                | Windows registry key and its corresponding content.                                                                                                  | HKEY_LOCAL_MA<br>CHINE\SOFTWARE<br>\Panda<br>Security\Panda<br>Research\Minerv<br>a\Version = 3.2.21 |
| Operation         | Operation ID               | Identifier of the operation<br>(creation/modification/load<br>ing/etc. of an executable,<br>downloading of an<br>executable,<br>communication, etc.) | '0' type events<br>indicate the<br>execution of an<br>executable                                     |
| Communic<br>ation | Protocol /Port/<br>Address | The communication event<br>of a process (not its content)<br>along with the protocol and<br>address                                                  | Malware.exe<br>sends data by UDP<br>on port 4865                                                     |
| Software          | Software<br>installed      | The list of software installed<br>on the endpoint according<br>to the Windows API.                                                                   | Office 2007, Firefox<br>25, IBM Client<br>Access 1.0                                                 |

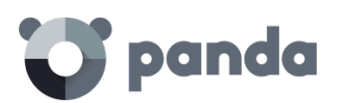

# 21. Appendix IV: Key concepts

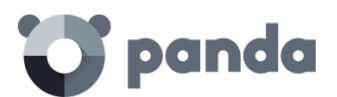

#### **Remote access**

Technology that enables someone to connect and interact remotely with a user's computer.

#### Network adapter

The network adapter allows communication between devices connected to each other, and also allows resources to be shared between two or more computers. It has a unique identifier.

#### Adware

Program that automatically runs, displays or downloads advertising to the computer.

### Agent

The agent is responsible for communication between the managed computers and the **Adaptive Defense** servers, as well as managing local processes.

### Alert

A message concerning the protection activity of **Adaptive Defense** when it may require action on the part of the user or administrator. Administrators receive alerts via email, and users receive alerts generated by the agent which appear on the device desktop.

### Forensic analysis

A series of actions and processes carried out by network administrators with special tools in order to track a malicious program and evaluate the consequences when malware has managed to infect a network computer.

#### Heuristic analysis

Heuristic analysis analyzes hundreds of characteristics of a software file. This determines the potential of the software to carry out malicious or damaging actions when run on a computer, and whether it is a virus, spyware, a Trojan, a worm, etc.

#### Antivirus

Program designed to detect and eliminate viruses and other threats.

## APT (Advanced Persistent Threat)

A set of processes controlled by hackers and aimed at infecting customers' networks through diverse infection vectors simultaneously and designed to go undetected by traditional antivirus programs for long periods of time. The main aim of these threats is financial (theft of confidential information, intellectual property, etc.).

## Signature file

The file that allows the antivirus to detect threats.

ARP (Address Resolution Protocol)

Protocol used for the resolution of network layer addresses into link layer addresses. On IP networks it translates IP addresses to physical MAC addresses.

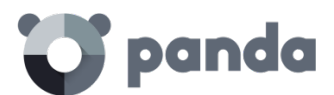

#### Audit

An **Adaptive Defense** mode that lets you see the processes run on the protected network computers without taking any remedial action (disinfection or blocking).

#### Notices

Also called Incidents, these show on the Web console the activity of malicious programs detected by the **Adaptive Defense** advanced protection.

#### Block

This prevents the running of programs cataloged as malware or unclassified, according to the configuration of **Adaptive Defense** set by the administrator.

#### Broadcast

Broadcasting of packets across data networks. One data packet can reach all computers on the same subnet. Broadcast packets don't go through routers and use different addressing methodology to differentiate them from unicast packets.

#### Adaptive protection cycle

A new security focus based on the integration of a group of services providing protection, detection, monitoring, forensic analysis and problem resolution. All these are centralized in a single administration console accessible from anywhere at any time.

#### Malware life cycle

Breakdown of all the actions unleashed by a malicious program from the time it is first seen on a customer's computer until it is classified as malware and disinfected.

#### Web console

Tool for configuring the protection, as well as distributing and managing the agent across all the computers on your network. You can also see the security status of your network and generate and print the reports you want.

#### Disinfectable

A file infected by malware for which there is an algorithm that can convert the file back to its original state.

## IP address

Number that identifies a device interface (usually a computer) on a network that uses the IP protocol.

#### MAC address

Hexadecimal, 48-bit unique identifier of a network card or interface. It is individual: each device has its own MAC address.

#### Active Directory

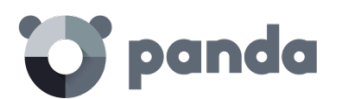

Proprietary implementation of LDAP (Lightweight Directory Access Protocol) services for Microsoft Windows computers. It enables access to an organized and distributed service for finding a range of information on network environments.

#### DNS (Domain Name System)

Service that translates domain names to different types of information, generally IP addresses.

#### Domain

Windows network architecture where the management of shared resources, permissions and users is centralized in a server called a Primary Domain Controller or Active Directory.

#### Excluded computers

Computers selected by the user which are not protected by the solution. Excluded computers are only displayed in the Excluded section, they are not shown anywhere else in the console. No warnings about them are displayed either. Bear in mind that you can undo these exclusions at any time.

#### Computers without a license

Computers whose license has expired or are left without a license because the user has exceeded the maximum number of installations allowed. These computers will be automatically removed from the list of computers without a license as soon as new licenses are purchased.

#### Master Browser

The role of a computer on a Windows network that keeps a list of all devices that connect to that network segment.

#### Exploit

A known software flaw exploited by malware to cause a series of errors to the advantage of the malware that initiates the action.

#### Peer To Peer (P2P) funcionality

A Peer-to-Peer network is a network without fixed client or servers, but a series of nodes that work simultaneously as clients and servers for the other nodes on the network. This is a legal way of sharing files, similar to sending them via email or instant messaging, but more efficient.

In the case of **Adaptive Defense**, the P2P feature reduces Internet bandwidth consumption, as computers that have already updated a file from the Internet then share the update with other connected computers. This prevents saturating Internet connections.

#### Proxy funcionality

This feature allows **Adaptive Defense** to operate in computers without Internet access, accessing the Web through an agent installed on a computer on the same subnet.

#### Goodware

A file which after analysis has been classified as legitimate and safe.

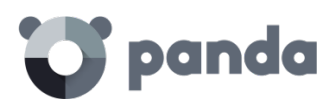

#### Group

In **Adaptive Defense**, a group is a set of computers to which the same protection configuration profile is applied. **Adaptive Defense** includes an initial group *-Default group-* to which the administrator can add all the computers to protect. New groups can also be created.

#### Workgroup

Architecture in Windows networks where shared resources, permissions and users can be independently managed from each computer.

#### Hardening

An **Adaptive Defense** mode that blocks unknown programs downloaded from the Internet as well as all files classified as malware.

#### Distribution tool

Once downloaded from the Internet and installed on the administrator's PC, the distribution tool lets the administrator remotely install and uninstall the protection on selected network computers. In **Adaptive Defense**, the distribution tool can only be used to deploy the protection to Windows computers.

#### ICMP (Internet Control Message Protocol)

Error notification and monitoring protocol used by the IP protocol on the Internet.

#### IDP (Identity Provider)

Centralized service for managing user identity verification.

#### IP (Internet Protocol)

Principal Internet protocol for sending and receiving datagrams generated on the underlying link level.

#### Malware

This term is used to refer to all programs that contain malicious code (MALicious softWARE), whether it is a virus, Trojan, worm or any other threat to the security of IT systems. Malware tries to infiltrate or damage computers, often without users knowing, for a variety of reasons.

#### Notifications

Alerts for administrators about important issues concerning the **Adaptive Defense** platform such as new versions of the endpoint protection, licenses about to expire, etc.

#### Lock

An Adaptive Defense mode that blocks unknown programs and those classified as malware.

#### Machine learning

This is a branch of artificial intelligence whose aim is to develop technologies that can create

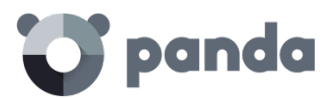

programs from unstructured information delivered in the form of examples.

#### MD5 (Message-Digest Algorithm 5)

This is a cryptographic hash function producing a 128-bit value that represents data input. The MD5 hash calculated on a file can unequivocally identify it or check that it has not been tampered with.

### MTU (Maximum transmission unit)

Maximum packet size that a given protocol can transmit.

#### Cloud

Cloud computing is a technology that allows services to be offered across the Internet. In IT circles, the word '*cloud*' (or 'the cloud') is used as a metaphor for 'the Internet'.

### OU (Organizational Unit)

Hierarchical method for classifying and grouping objects stored in directories.

### Partner

A company that offers Panda Security products and services.

#### Profile

A profile is a specific protection configuration. Profiles are assigned to a group or groups and then applied to all computers that make up the group.

#### Phishing

A technique for obtaining confidential information fraudulently. The information targeted includes passwords, credit card numbers and bank account details.

#### Local process

Local processes are responsible for performing the tasks necessary to implement and manage the protection on computers.

#### Potentially Unwanted Programs

A program that may be unwanted, despite the possibility that users consented to download it. They are usually installed legitimately as part of another program.

## Protocol

System of regulations and specifications used for exchanging data. One of the most commonly used is TCP-IP.

## Proxy

A proxyserver acts as an intermediary between an internal network (an intranet, for example) and an external connection to the Internet. This allows a connection for receiving files from Web servers to be shared.

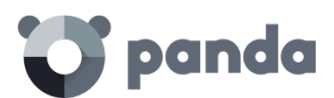

#### Port

A numeric ID assigned to a data channel opened by a process on a device through which data is exchanged (inbound/out bound) with an external source.

## Responsive / Adaptable Web design (RWD: Responsive Web Design)

A set of techniques that enable the development of Web pages that automatically adapt to the size and resolution of the device being used to view them.

### **RIR (Regional Internet Registry)**

An organization that manages the allocation and registration of IP addresses and Autonomous Systems (AS) within a particular region of the world.

### Rootkits

A program designed to hide objects such as processes, files or Windows registry entries (often including its own). This type of software is not malicious in itself, but is used by hackers to cover their tracks in previously compromised systems. There are types of malware that use rootkits to hide their presence on the system.

#### SMTP server

Server that uses SMTP -simple mail transfer protocol- to exchange email messages between computers.

## SIEM (Security Information and Event Management)

Software that provides storage and real-time analysis of the alerts generated by network devices and the applications on the network.

## Suspicious file

A file with a high probability of being malware after having been analyzed by the **Adaptive Defense** protection on the user's computer.

## SSL (Secure Sockets Layer)

Cryptographic protocol for the secure transmission of data on a network.

## PDC (Primary Domain Controller)

This is the role of a server on Microsoft domain networks, which centrally manages the assignation and validation of user credentials for accessing network resources. Active Directory currently exercises this function.

## TCO (Total Cost of Ownership)

Financial estimate of the total direct and indirect costs of owning a product or system.

## TLS (Transport Layer Security)

New version of protocol SSL 3.0

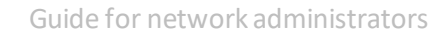

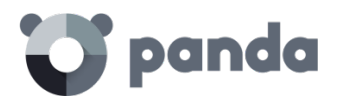

## Network topology

Physical or logical map of network nodes.

### Public network

This is the type of network you find in Internet cafes, airports, etc. Visibility of computers is restricted on such networks, and there are restrictions on sharing files, resources and directories.

#### **Environment variable**

This is a string of environment information such as a drive, path or file name that is associated with a symbolic name that Windows can use. You can use the System applet in the Control Panel or the 'set' command at the command prompt to set environment variables.

## Window of opportunity

Time it takes between the first computer (in the world) being infected with new malware and its analysis and inclusion by antivirus companies in signature files to protect computers from infection. This is the period when malware can infect computers without the antivirus being aware of its existence.

### Virus

Viruses are programs that can enter computers or IT systems in a number of ways, causing effects that range from simply annoying to highly destructive and irreparable.

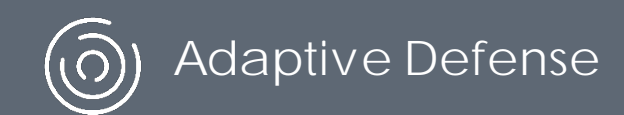

Neither the documents nor the programs that you may access may be copied, reproduced, translated or transferred to any electronic or readable media without prior written permission from Panda Security, C/ Santiago de Compostela, 12, 48003 Bilbao (Bizkaia), SPAIN.

Registered trademarks.

Windows Vista and the Windows logo are trademarks or registered trademarks of Microsoft Corporation in the United States and/or other countries. All other product names may be registered trademarks of their respective owners. © Panda Security 2016. All rights reserved.